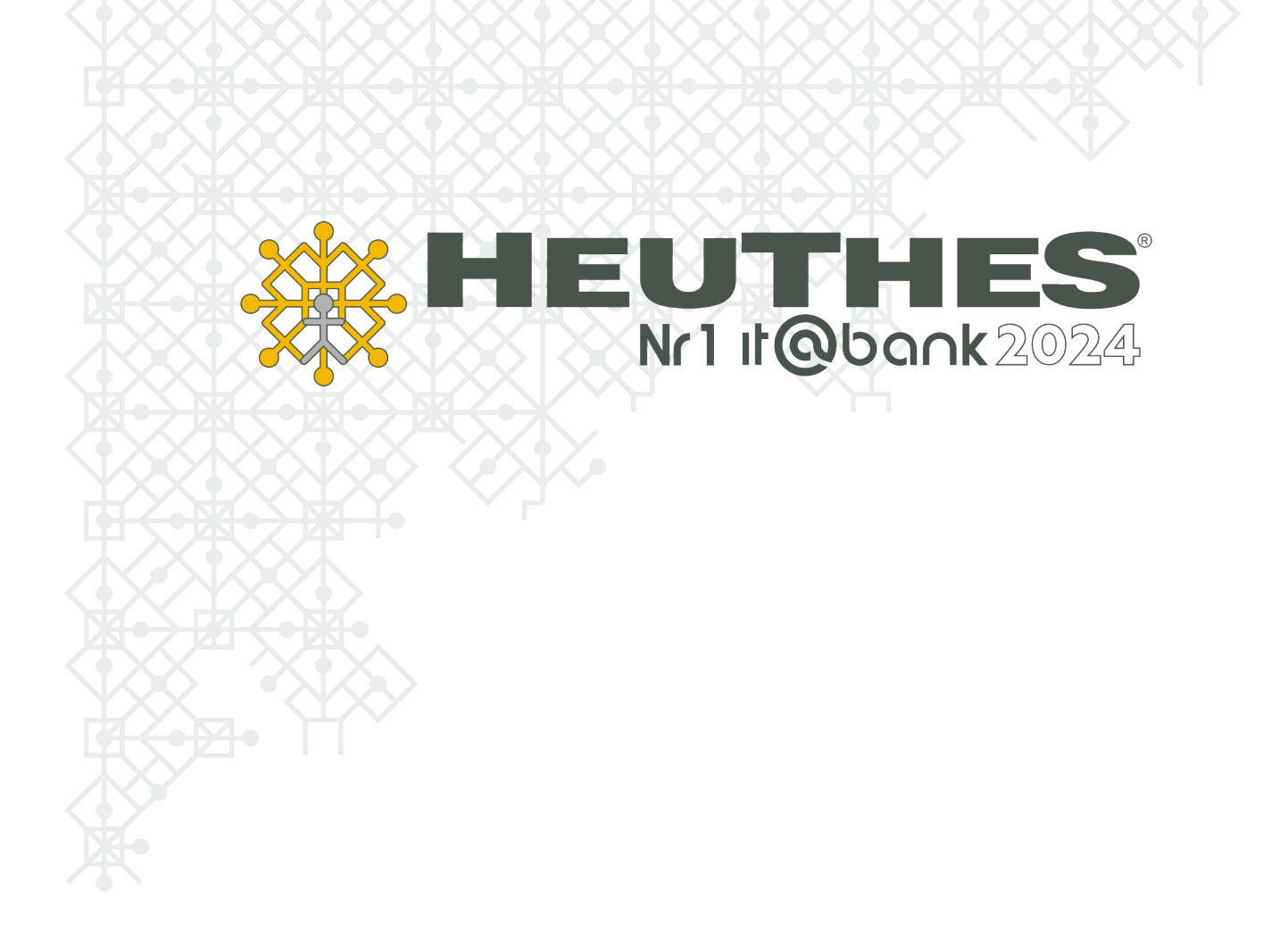

Podpisywanie cyfrowe dokumentów w systemach HEUTHES Copyright 2020 by HEUTHES®.

Wszelkie Prawa Zastrzeżone. All rights reserved.

Przedsiębiorstwo HEUTHES® dokłada wszelkich starań aby informacje zawarte w tej instrukcji były aktualne i poprawne. Nie może być jednak odpowiedzialne za ewentualne pomyłki, błędy czy informacje, które mogły stać się nieaktualne.

Przedsiębiorstwo HEUTHES® zastrzega sobie prawo do dokonywania poprawek i zmian w treści niniejszego opracowania, bez obowiąz- ku zawiadamiania osób lub instytucji o dokonanych zmianach.

Opis ten nie jest częścią żadnego kontraktu ani licencji, o ile nie będzie to specjalnie uzgodnione.

Znaki towarowe: GRYFBANK®, INFOSTRADA BANKOWA®, CLIENT-WEB-SERVER®, CLIENT-WAP-SERVER®, BASET®, ISOF® należą do przedsiębiorstwa HEUTHES®.

07.01.2025 r.

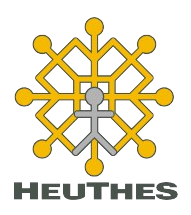

HEUTHES Sp. z o. o.

ul. Koński Jar 8/30 02-785 Warszawa Biuro Techniczno-Handlowe

ul. Metalowa 6 70-744 Szczecin

Tel.: 91 460 89 74

NIP: 852-040-54-92 KRS: 0000184163 REGON: 008188990 Kapitał zakładowy: 130 000 PLN

www.isof.pl www.heuthes.pl marketing@heuthes.pl

# Spis treści

| Wstęp                                                   | 4  |
|---------------------------------------------------------|----|
| 1. ISOF-BIFILAR                                         | 5  |
| 1.1. Pobieranie ISOF-BIFILAR                            | 5  |
| 2. Definiowanie podpisu i pieczęci cyfrowej             | 6  |
| 2.1. Definiowanie podpisu cyfrowego                     | 6  |
| 2.2. Definiowanie pieczęci cyfrowej                     | 8  |
| 2.3. Informacja o certyfikacie                          | 8  |
| 3. Podpisywanie dokumentów                              | 9  |
| 3.1. Pieczęć cyfrowa i imienna pieczęć spersonalizowana | 9  |
| 3.2. PAdES widoczny i niewidoczny                       | 10 |
| 3.3. XAdES                                              | 13 |
| a. Otoczony i równoległy (tylko XML)                    | 13 |
| b. Otaczający                                           | 15 |
| c. Zewnętrzny                                           | 17 |
| 4. Weryfikacja podpisu                                  | 20 |
| 5. Dokumenty podpisywane w systemie ISOF                | 22 |
| Podpisywanie deklaracji JPK                             | 22 |
| Podpisywanie sprawozdań do KRS                          | 26 |

# Wstęp

W systemie ISOF można podpisywać dokumenty cyfrowe: pieczęcią firmową (wydawaną przez HEUTHES), podpisem niekwalifikowanym (wydawanym przez HEUTHES) oraz podpisem kwalifikowanym (przykładowe certyfikaty to Certum ASSECO, Szafir KIR i inne).

W systemie ISOF dostępne są następujące profile podpisów dla pieczęci i podpisów cyfrowych:

> PAdES widoczny (dedykowany do podpisywania plików PDF, z widoczną grafiką z podpisem, z informacją kto i kiedy podpisał, z opcjonalnym uzasadnieniem i znakiem graficznym, w wybranym miejscu, na wybranej stronie),

> PAdES niewidoczny (dedykowany do podpisywania plików PDF, bez widocznej grafiki z podpisem),

> XAdES otaczający/ enveloping (podpisywany dokument i podpis są razem w kopercie XML),

> XAdES zewnętrzny/detached (podpisywany dokument i podpis są w osobnych plikach XML)

> XAdES otoczony/enveloped (stosowany do podpisywania plików w formacie XML, szeroko

wykorzystywany w obrębie EDI oraz do przesyłania deklaracji i rozliczeń do urzędów publicznych, m.in. Ministerstwa Finansów i ZUS),

> XAdES równoległy/parallel (podpisywany dokument może posiadać kilka podpisów równocześnie), pozostałych typów plików.

Uruchomienie funkcji 'weryfikacja podpisu' umożliwia odczytanie informacji o podpisie.

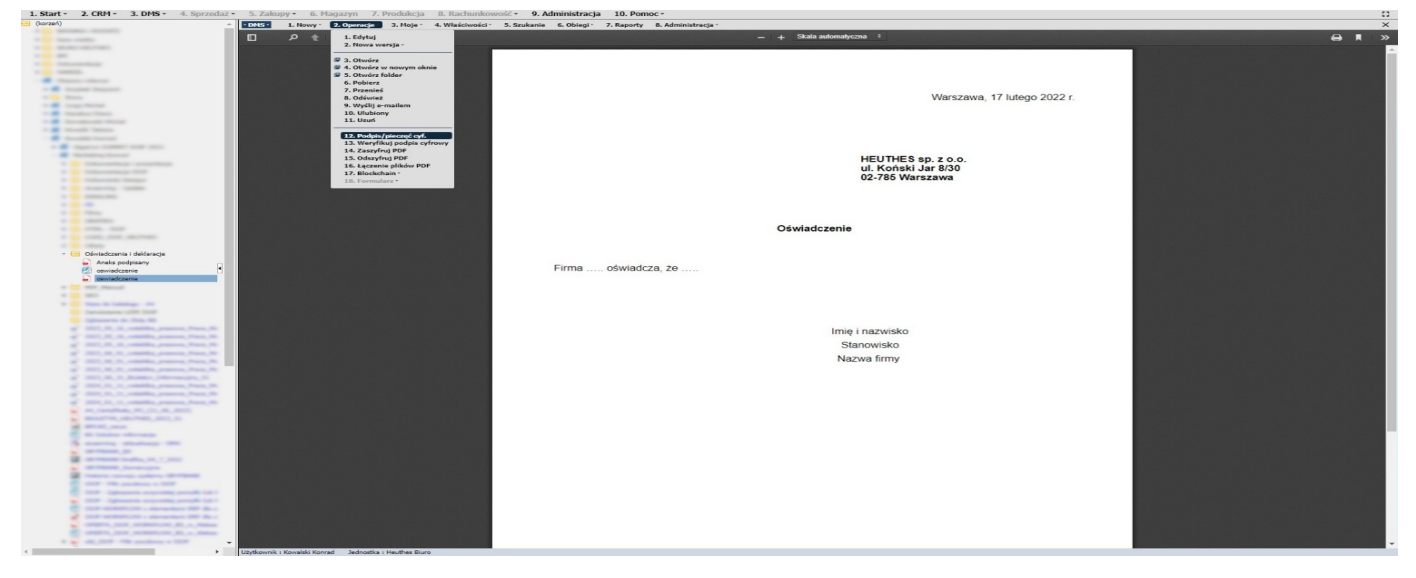

W Polsce kwalifikowane urzędy certyfikacji są umieszczane przez Ministra Cyfryzacji w rejestrze dostawców usług zaufania, prowadzonym przez Narodowe Centrum Certyfikacji. Aktualna lista znajduje się na stronie Narodowego Centrum Certyfikacji: https://www.nccert.pl/tsl.htm

Według stanu na dzień 10.06.2025 r. w Polsce działa ośmiu kwalifikowanych dostawców usług zaufania, są to:

- · Asseco Data Systems S.A., mobilny podpis elektroniczny w aplikacji SimplySign
- · Enigma Systemy Ochrony Informacji Sp. z o. o.
- · Eurocert Sp. z o. o.
- · Krajowa Izba Rozliczeniowa S. A.
- · Polska Wytwórnia Papierów Wartościowych SA
- Poczta Polska S. A.
- · KFJ Inwestycje Sp. z o. o.
- Polish Security Printing Works

Lista znajduje się również na stronach Komisji Europejskiej:

Trusted List Browser - https://webgate.ec.europa.eu/tl-browser/#/tl/PL

# **1.ISOF-BIFILAR**

## 1.1. Pobieranie ISOF-BIFILAR

Do zarządzania certyfikatami i używania podpisu cyfrowego w ISOF potrzebny jest program ISOF BIFILAR. Aktualną wersję programu ISOF BIFILAR dla systemów operacyjnych Windows, macOS oraz Linux można pobrać ze strony www.isof.pl/pobierz/

#### **HEUTHES**

Pliki do pobrania. Rozwiń listę i wybierz swój system operacyjny:

×

Windows 7/10 - 64 bit

| Opis                                                                                                    | Plik                           | Data       |
|----------------------------------------------------------------------------------------------------|--------------------------------|------------|
| "Szybki start z systemem ISOF" - Instrukcja certyfikacji oraz recertyfikacji.                                | 🛓 Szybki start z systemem ISOF | 27.10.2022 |
| HEUTHES-BIFILAR z nowym mechanizmem generowania i importu certyfikatów do systemowego magazynu certyfikatów. | 🕹 HEUTHES-BIFILAR 7.1.6        | 14.11.2023 |
| Film instruktażowy - Certyfikacja                                                                            | ► Uruchom film                 |            |
| Film instruktażowy - Recertyfikacja                                                                          | ► Uruchom film                 |            |

Aby sprawdzić poprawność instalacji serwera BIFILAR, należy uruchomić w menu systemu Pomoc – O programie. W linii BIFILAR powinien zostać wyświetlony komunikat o wykrytym serwerze BIFILAR.

Jeżeli serwer nie zostanie wykryty, wyświetli się okno z możliwością jego pobrania.

| O programie                                                                                                    | e? 🗙                | O programie                            | 2 🗙                              |
|----------------------------------------------------------------------------------------------------|---------------------|----------------------------------------|----------------------------------|
| ISO                                                                                                    | F                   |                                        | SOF                              |
| wersja 20.1.1.v1<br>2020-11-20 03::                                                                             | 3 HT pl<br>38:16 T  | wersja 20<br>2020-11-                  | 0.1.1.v13 HT pl<br>20 03:38:16 T |
| HDB: 5.0.2.10 2019-09-11 14:57 B                                                                                |                     | HDB: 5.0.2.10 2019-09-11               | 14:57 B                          |
| Java: 11.0.3 OpenJDK 64-Bit Server VM                                                                           |                     | Java: 11.0.3 OpenJDK 64-               | Bit Server VM                    |
| Baza: PostgreSQL 11.7                                                                                           |                     | Baza: PostgreSQL 11.7                  |                                  |
| HTTP: HTTP/2, Hub jetty9.4.14.V20181114                                                                         |                     | HTTP: HTTP/2, hdb jetty9.4             | 4.14.v20181114                   |
| TIS crufr: TIS AES 128 GCM SHA256                                                                               |                     | TLS wersja: TLSv1.3                    | CU4255                           |
| Komponenty 15: v7.0.1 2018-12-12                                                                                |                     | Komponenty JS: v7.0.1.2018.12.12       | _5HA230                          |
| Nie wykryto serwera bifilar                                                                                     |                     | BIFILAR: 61 2020-11-09                 |                                  |
| BIFILAR może nie być uruchomiony. (pobi                                                                         | erz serwer BIFILAR) |                                        |                                  |
| Aplikacja Mobilny ISOF:                                                                                         |                     | Aplikacja Mobilny ISOF                 |                                  |
|                                                                                                    |                     | ET 75 (964-1                           |                                  |
| 洗泥洗                                                                                                    |                     |                                        |                                  |
| E-20 E-20 F-2                                                                                                   |                     | 「「「「「「「「」」」「「「「」」」」                    | λŧ –                             |
| 201 TO 10 TO 10 TO 10 TO 10 TO 10 TO 10 TO 10 TO 10 TO 10 TO 10 TO 10 TO 10 TO 10 TO 10 TO 10 TO 10 TO 10 TO 10 |                     | 6514214                                | 75                               |
| 22914775-9724                                                                                                   |                     | 262563626                              | 6. J                             |
| -70169476-76                                                                                                    | 200                 |                                        | 36                               |
| 化偏差化 化化偏差                                                                                                    | 323                 |                                        | 36                               |
| 1995年1月1日                                                                                                    |                     |                                        | <u>10</u>                        |
|                                                                                                    |                     | E12-25426                              | <b>1</b> 4                       |
|                                                                                                    |                     |                                        |                                  |
| © 1996-2020 HEUTHES                                                                                             |                     | © 1996-2020 HEUTHES                    | 5                                |
| System: Windows 10                                                                                              |                     | System: Windows 10                     |                                  |
| Przeglądarka: Google Chrome 86                                                                                  |                     | Przeglądarka: Google Chron             | ne 86                            |
| Rozdzielczość: 2560 x 1440 / 1.5000 DPR = 170                                                                   | 06 x 960            | Rozdzielczosc: 2560 x 1440 / 1.5000 DI | PK = 1706 X 960                  |
|                                                                                                    |                     |                                        |                                  |
| Zamknij                                                                                                    |                     | ZdINKNIJ                               |                                  |

# 2. Definiowanie podpisu i pieczęci cyfrowej

### 2.1. Definiowanie podpisu cyfrowego

Po instalacji ISOF BIFILAR na stacji roboczej użytkownika administrator systemu ISOF powinien w ustawieniach danego użytkownika podać lokalizację biblioteki certyfikatu podpisu cyfrowego na stacji roboczej użytkownika.

Administracja - Firma - Zarządzanie użytkownikami - Użytkownik - Edytuj - Zakładka - Szczegóły sekcja Domyślny podpis cyfrowy przycisk Edytuj konfiguracje podpisu przycisk Dodaj linia Lokalizacja biblioteki.

| 1. Start * 2. CRM * 3. DMS * 4. Sprzedaž * 5. Zakupy * 6. Magazyn 7. | rodukcja 8. Rachunkowość * 9. Administracja 10. Pomoc *                                            |                                     | 0           |
|----------------------------------------------------------------------|----------------------------------------------------------------------------------------------------|-------------------------------------|-------------|
| 1. Użytkownik * 2. Grupa * 3. Raporty *                              |                                                                                                    |                                     | ×           |
| Użytkownik                                                           | 🗹 Kwalifikacja                                                                                     | C Kontrahent                        | Ważność     |
| Nazwisko<br>Imię<br>Login Konrad Kowalski                            | Typ V<br>Status Aktywni V                                                                          | dowolny                             | dowolna     |
| + Dodaj 🥒 💥 🕐 Szablon - 🗸 V Rodzaj Użytkownicy 🗸                     | Mucruść 🔿 Szukat                                                                                   |                                     |             |
|                                                                      | Edycja użytkownika 🖉 🗴                                                                             |                                     |             |
| Lp. Nazwisko Imię / Login Pracown                                    | Zapisz 📦 Zamknij Kontrahent                                                                        | Grupa kontrahentów -<br>serwisantów | Opis E-mail |
| 1 Konrad Kowaiski Konrad Kowaiski                                    | Dane ogólne Szczegóły POS                                                                          |                                     |             |
|                                                                      | Rozszerzone dane                                                                                   |                                     |             |
|                                                                      | Kod użytkownika                                                                                    |                                     |             |
|                                                                      | Adres e-mail                                                                                       |                                     |             |
|                                                                      | Nr telefonu                                                                                        |                                     |             |
|                                                                      | Kod blokady                                                                                        |                                     |             |
|                                                                      | Magazyn kluczy SSL (domyślny) 🗸                                                                    |                                     |             |
|                                                                      | PIN dostawcy                                                                                       |                                     |             |
|                                                                      | e-Akta pracownika (folder DMS)                                                                     |                                     |             |
|                                                                      | Tablica wyników (dokument DMS) / /                                                                 |                                     |             |
|                                                                      | Telekod brak (Ustaw)                                                                               |                                     |             |
|                                                                      | Użytkownik chroniony przed zmianą uprawnień                                                        |                                     |             |
|                                                                      | Domyślny podpis cyfrowy                                                                            |                                     |             |
|                                                                      | Srodovisko podpisu Bifilar lokalny                                                                 |                                     |             |
|                                                                      | ryp cervinkeu sprzętowy<br>lokalizacia biblioteki/certyfikatu C:\Windows\system32\ens2003csn11.dll |                                     |             |
|                                                                      | Zachowanie konfiguracji podpisu Zawsze używaj domyślinej 🗸                                         |                                     |             |
|                                                                      | Edviti konfinirazie podnisu                                                                        |                                     |             |
|                                                                      | This is up along the                                                                               |                                     |             |
|                                                                      | zdjęcie uzytkownika                                                                                |                                     |             |
|                                                                      | brak [Listan.]                                                                                     |                                     |             |
|                                                                      | Obsługa logowań zdalnych                                                                           |                                     |             |
|                                                                      | Uzytkownik zdalny                                                                                  |                                     |             |
|                                                                      |                                                                                                    |                                     |             |
|                                                                      | Deminica 1P lokainego                                                                              |                                     |             |
|                                                                      | Aores IP:                                                                                          |                                     |             |
|                                                                      |                                                                                                    |                                     |             |
|                                                                      |                                                                                                    |                                     |             |

| Usuń 💽 Zamknij<br>Typ certyfikatu | Lokalizacia biblioteki/certyfikatu        |                                                                                                    |
|-----------------------------------|-------------------------------------------|----------------------------------------------------------------------------------------------------|
| Typ certyfikatu                   | Lokalizacia biblioteki/certyfikatu        |                                                                                                    |
|                                   |                                           | Domysin                                                                                            |
| sprzętowy                         | C:\Windows\system32\eps2003csp11.dll      | 1                                                                                                  |
| software'owy                      | C:\HEUTHES\KonradKowalski.p12             |                                                                                                    |
| sprzętowy                         | C:\Windows\System32\cryptoCertum3PKCS.dll |                                                                                                    |
|                                   |                                           |                                                                                                    |
|                                   | software'owy<br>sprzętowy                 | software'owy IC:\HEUTHESIKonradKowalski.p12<br>sprzętowy C:\Windows\System32\cryptoCertum3PKCS.dll |

W oknie Dodaj konfigurację podpisu możemy wybrać Środowisko podpisu, Typ certyfikatu, podać Lokalizację biblioteki oraz Ustawić konfigurację jako domyślną. Ustawienia zatwierdzamy przyciskiem Zapisz.

| Dodaj konfigurację podpisu       |                                           |   | 2 × |
|----------------------------------|-------------------------------------------|---|-----|
| 💾 Zapisz 🕞 Zamknij               |                                           |   |     |
| Środowisko podpisu               | Bifilar lokalny                           | ~ |     |
| IP Bifilara                      |                                           |   |     |
| Typ certyfikatu                  | sprzętowy                                 | ~ |     |
| Lokalizacja biblioteki           | C:\Windows\System32\cryptoCertum3PKCS.dll |   |     |
| Ustaw jako domyślną konfigurację |                                           |   |     |
|                                  |                                           |   |     |

Każdy użytkownik może mieć zdefiniowanych wiele różnych podpisów cyfrowych, w różnych systemach operacyjnych.

Przykładowe lokalizacje bibliotek certyfikatu podpisu kwalifikowanego w systemie Windows:

#### KIR

C:\Program Files (x86)\CryptoTech\CryptoCard\CCPkiP11.dll (dla 32-bitowej) C:\ Program Files\Crypto Tech\CryptoCard\CCP1164.dll (dla 64-bitowej)

#### KIR – Karty Graphite

C:\Program Files\Krajowa Izba Rozliczeniowa S.A\Szafir 2.0\bin\CCGraphiteP11p.x64.dll lub

C:\Program Files\Krajowa Izba Rozliczeniowa S.A\Szafir 2.0\bin\CCGraphiteP11p.x86.dll lub

C:\ProgramFiles(x86)\KrajowalzbaRozliczeniowa SA\CCAktywator\Graphitep11.dll

#### PWPW

Dla kart Cryptotech (Carbon I Multisign):

C:\Program Files (x86)\CryptoTech\CryptoCard\CCPkiP11.dll (dla Windows 32 bit) C:\ Program Files\CryptoTech\CryptoCard\CCP1164.dll (dla Windows 64 bit)

#### Gemalto:

C:\Program Files\Gemalto\Classic Client\BIN\gclib.dll (wersja 64 bit) C:\ Program Files (x86)\Gemalto\Classic Client\BIN\gclib.dll (wersja 32 bit)

PWPW – Karty DARK

C:\WINDOWS\System32\asepkcs.dll

lub

C:\WINDOWS\ SysWOW64\asepkcs.dll

Po zainstalowaniu middleware do obsługi kart Dark (IDProtect Client) https://sigillum.pl/Pliki

#### CENCERT

C:\Program Files (x86)\ENCARD\enigmap11.dll (dla 32-bitowej) C:\ Program Files\ENCARD\enigmap11-x64.dll (dla 64-bitowej)

#### CERTUM

c:\Windows\system32\CryptoCertum3PKCS.dll c:\Windows\System32\SimplySignPKCS.dll

#### EUROCERT

Biblioteka PKCS#11 dla urządzeń kryptograficznych wydanych przez Eurocert znajduje się w dwóch lokalizacjach po zainstalowaniu oprogramowania middleware. C:\Program Files\Charismathics\PKCS11\cmP11.dll - biblioteka 32-bit C:\Program Files\Charismathics\PKCS11\cmP1164.dll - biblioteka 64bit oraz Dla systemów Windows x64 C:\ Windows\System32\cmP1164.dll C:\Windows\SysWOW64\cmP11.dll Dla systemów Windows x86 C:\ Windows\SysWOW64\cmP11.dll

## 2.2. Definiowanie pieczęci cyfrowej

W menu Administracja - Firma - Dane firmy w zakładce Pieczęć firmowa istnieje możliwość zdefiniowania Pieczęci firmowej. W polu Ważność istnieje możliwość sprawdzenia ważności pieczęci cyfrowej lub po kliknięciu przycisku Generuj żądanie pieczęci jej wygenerowania ważność pieczęci to 3 lata.

| 1. Start * 2. CRM * 3. DMS * 4. Sprzedaż * 5. Zakupy * 6. Magazyn      | 7. Produkcja 8. Rachunkowość * 9. Administracja              | 10. Pomoc *                                                   | 0 |
|------------------------------------------------------------------------|--------------------------------------------------------------|---------------------------------------------------------------|---|
| 1. Firma * 2. Ustawienia systemu * 3. Administracja modułami * 4. Rapo | orty * 5. Opcje HEUTHES * 6. ISOF testy                      |                                                               | × |
|                                                                        |                                                              |                                                               |   |
|                                                                        |                                                              |                                                               |   |
|                                                                        |                                                              |                                                               |   |
|                                                                        |                                                              |                                                               |   |
|                                                                        | https://ssl.isof.pl/mp/isof/_sZEfQd6v9r5QfyXZ8abP_/lib/okno_ | dialogowe.hdb?Skrypt=/ksiegapr/hdb/admin_firma_edit.hd — 🛛 🗙  |   |
|                                                                        | ssl.isof.pl/mp/isof/_sZEfQd6v9r5QfyXZ8abP_/lib/ok            | no_dialogowe.hdb?Skrypt=/ksiegapr/hdb/admin_firma_edit.hdb& 🗣 |   |
|                                                                        | 🖺 Zapisz 🕞 Zamknij                                           |                                                               |   |
|                                                                        | Dane podstawowe Dane dodatkowe Dane                          | e do PFRON Pieczęć firmowa E-Mail                             |   |
|                                                                        | Stat                                                         | us pieczęci firmowej:                                         |   |
|                                                                        | Gotowa do użycia                                             |                                                               |   |
|                                                                        | Dane aktyv                                                   | vnej pieczęci elektronicznej:                                 |   |
|                                                                        | WYSTAWIONY DLA                                               | WYSTAWIONY PRZEZ                                              |   |
|                                                                        | Numer servjiny (SN) : 113                                    |                                                               |   |
|                                                                        | Nazwa (CN) : Certyfikat Testowy                              | Nazwa (CN) : HEUTHES CA 2                                     |   |
|                                                                        | Organizacja (O) : NIP 9992485719<br>Jednostka                | Organizacja (O) : HEUTHES SP. Z O.O.<br>Jednostka             |   |
|                                                                        | organizacyjna (OU) :<br>Lokalizacja (L) :                    | organizacyjna (OU) : <sup>CA</sup>                            |   |
|                                                                        | Kraj (C) : PL                                                |                                                               |   |
|                                                                        | E-mail (E) :                                                 |                                                               |   |
|                                                                        | WAŻNOŚĆ                                                      |                                                               |   |
|                                                                        | Wystawiony dnia : 2015-05-13 12:11:39                        |                                                               |   |
|                                                                        | Wygasa dnia : 2025-04-30 12:11:39                            |                                                               |   |
|                                                                        | Odcisk SHA1 :                                                | and a                                                         |   |
|                                                                        |                                                              | Operacie:                                                     |   |
|                                                                        | Wyświetl historie pieczeci                                   |                                                               |   |
|                                                                        | eletronicznych                                               |                                                               |   |
|                                                                        |                                                              |                                                               |   |
|                                                                        |                                                              |                                                               |   |
|                                                                        |                                                              |                                                               |   |
|                                                                        |                                                              |                                                               |   |
|                                                                        |                                                              |                                                               |   |

## 2.3. Informacja o certyfikacie

W menu Start – O certyfikacie sekcja Urządzenie PKCS#11 przycisk Pobierz informacje, można sprawdzić szczegóły i dostępność certyfikatów, którymi dysponujemy.

| nformacje o certyf      | fikacie                                           | e* 🗙 |
|-------------------------|---------------------------------------------------|------|
| Zamknij                 |                                                   |      |
|                         | Dane certyfikatu użytkownika                      |      |
| Wydany dla Kon          | rad Kowalski                                      |      |
| Organizacja <u>HEU</u>  | ITHES                                             |      |
| Ważny od 202            | 0-05-21 00:00:00                                  |      |
| Ważny do 202            | 1-05-20 00:00:00                                  |      |
| Wydany przez HEU        | JTHES CA 2                                        |      |
|                         | Właściwości certyfikatu                           |      |
| Numer seryjny           | 236                                               |      |
| Długość klucza          | 2048                                              |      |
| Identyfikator klucza    | 0416 0414                                         |      |
| Odcisk klucza SHA1      | B38C D9C8                                         |      |
| Odcisk certyfikatu      | C45A DE98                                         |      |
| Identyfikator klucza CA | 0B19 2048                                         |      |
| Wydany przez            | CN=HEUTHES CA 2                                   |      |
|                         | O=HEUTHES SP. Z O.O., OU=CA, ST=MAZOWIECKIE, C=PL |      |
|                         | Urządzenie PKCS#11                                |      |
|                         | Pabiara informacia                                |      |
|                         |                                                   |      |

# 3. Podpisywanie dokumentów

1 Start & 3 CBM & 3 DMC

#### 3.1. Pieczęć cyfrowa i imienna pieczęć spersonalizowana

Pieczęć elektroniczna może być wykorzystana wszędzie tam, gdzie oczekiwana jest pewność co do zachowania integralności oraz autentyczności pochodzenia dokumentu z danej firmy. Do składania pieczęci elektronicznej firma może upoważnić dowolne osoby. Pieczęć elektroniczna w wielu przypadkach może zastąpić podpis elektroniczny. Dodatkowa metoda podpisu cyfrowego w systemie ISOF to **imienna pieczęć spersonalizowana.** Jest to pieczęć cyfrowa, zawierająca informację o tym kto tej pieczęci użył. Wykorzystuje certyfikat firmowy i zawiera dane dotyczące użytkownika systemu, który wykonał podpis. Może być stworzona do realizacji zapisów wewnętrznego regulaminu firmy i wykorzystywana szczególnie podczas pracy zdalnej.

Aby podpisać dokument pieczęcią cyfrową, należy w drzewie DMS wskazać dokument i wybrać z menu Operacje – Podpis/pieczęć cyf. - Podpisz PDF pieczęcią cyfrową.

| 1. Start Z. CKM S. DMS                | . Spizedaz J. zo  | ikupy 0. Magazyn 7. Proc                                       | nukcja o. kachulikowość 9. A        |                               |      |   |
|---------------------------------------|-------------------|----------------------------------------------------------------|-------------------------------------|-------------------------------|------|---|
| (korzen)                              | • DMS • 1. Nowy • | 2. Operacje • 3. Moje • 4. W                                   | aściwości 🔹 5. Szukanie 6. Obiegi 🖜 | 7. Raporty 8. Administracja * |      | × |
| a lass static                         |                   | 1. Edytuj<br>2. Nowa wersia z                                  |                                     | - + Skala automatyczna :      | .⊖ ∎ | » |
|                                       |                   |                                                                |                                     |                               |      | ^ |
| a interventeen                        |                   | <ul> <li>3. Otwórz</li> <li>4. Otwórz w nowym oknie</li> </ul> |                                     |                               |      |   |
| * <u>* *******</u>                    |                   | 🗿 5. Otwórz folder                                             |                                     |                               |      |   |
| - County Stream                       |                   | 6. Pobierz<br>7. Przenieś                                      |                                     |                               |      |   |
| a data                                |                   | 8. Odśwież                                                     |                                     | Warszawa, 23 listopad 2020 r. |      |   |
| e 🗰 forestroats finite                |                   | 9. Wyslij e-mailem<br>10. Ulubionv                             |                                     |                               |      |   |
| · · ·                                 |                   | 11. Usuń                                                       |                                     |                               |      |   |
| - di fanatny fonal                    |                   | 12. Podpis cyfrowy                                             |                                     |                               |      |   |
| annaite, alligners                    |                   | 13. Weryfikuj podpis cyfrowy                                   | 1. Podpisz PDF pieczęcią cyfrową    |                               |      |   |
|                                       |                   | 15. Odszyfruj PDF                                              | 2. Podpis cyfrowy PDF/XML           | HEUTHES sp. z o.o.            |      |   |
| a 👝 seatos                            |                   | 16. Łączenie plików PDF                                        | 3. Podpis XAdES *                   | ul. Koński Jar 8/30           |      |   |
|                                       |                   | 18. Formularz •                                                |                                     | 02-785 Warszawa               |      |   |
| - 🔚 Oświadczenia i umowy              |                   |                                                                |                                     |                               |      |   |
| Swiadczenie                           |                   |                                                                |                                     |                               |      |   |
| a material                            |                   |                                                                |                                     |                               |      |   |
| + 🗰 Scoppeli Neture                   |                   |                                                                |                                     | Oświadczenie                  |      |   |
| - Columb West                         |                   |                                                                |                                     |                               |      |   |
| a a tanuaha tanu tanuah               |                   |                                                                |                                     |                               |      |   |
| a Prosent                             |                   |                                                                | Firme                               | of an                         |      |   |
| A REAL PROPERTY AND AND AND           |                   |                                                                | FIITINA OSWIAUG                     | 24, 25                        |      |   |
|                                       |                   |                                                                |                                     |                               |      |   |
| · · · · · · · · · · · · · · · · · · · |                   |                                                                |                                     |                               |      |   |
| · Igname anotae                       |                   |                                                                |                                     |                               |      |   |
| - • • indexe                          |                   |                                                                |                                     |                               |      |   |
|                                       |                   |                                                                |                                     | Imię i nazwisko               |      |   |
|                                       |                   |                                                                |                                     | Stanowisko                    |      |   |
|                                       |                   |                                                                |                                     | Nazwa firmy                   |      |   |
|                                       |                   |                                                                |                                     |                               |      |   |
|                                       |                   |                                                                |                                     |                               |      |   |
|                                       |                   |                                                                |                                     |                               |      |   |
|                                       |                   |                                                                |                                     |                               |      |   |
|                                       |                   |                                                                |                                     |                               |      |   |
|                                       |                   |                                                                |                                     |                               |      |   |
|                                       |                   |                                                                |                                     |                               |      |   |
|                                       |                   |                                                                |                                     |                               |      |   |
|                                       |                   |                                                                |                                     |                               |      |   |

Po wykonaniu podpisu w nowym oknie system ISOF poinformuje o prawidłowości podpisu komunikatem "Utworzono pieczęć cyfrową dla dokumentu: NAZWA.pdf" oraz dopisze ikonę podpisu dokumentu.

| 1. Start * 2. CRM * 3. DMS *                                                                                                    | 4. Sprzedał | 5. Zak    | шру б.      | Magazyn     | 7. Produkcja     | B. Rachunkowo | šč 9. Ad                                      | ministracja  | 10. Pomo       | ю <b>с</b> ~ |                      |            |                               | 0    |
|----------------------------------------------------------------------------------------------------|-------------|-----------|-------------|-------------|------------------|---------------|-----------------------------------------------|--------------|----------------|--------------|----------------------|------------|-------------------------------|------|
| 🥶 (korzeń)                                                                                                    | • DMS •     | 1. Nowy - | 2. Operacje | • 3. Moje • | 4. Właściwości * | 5. Szukanie   | 6. Obiegi -                                   | 7. Raporty   | 8. Administra  | ncja 🔹       |                      |            |                               | ×    |
| a contract of the second                                                                                                    | -           | 0.41      |             | - 1         |                  |               |                                               |              |                | sections 7   | Okala automatwoma    |            |                               | <br> |
| a contraction                                                                                                    |             |           |             |             |                  |               | <u>,                                     </u> |              |                |              | onala automatycena 🔹 |            |                               | <br> |
| a la mono morreno                                                                                                    |             |           |             |             |                  |               |                                               |              |                |              |                      |            |                               | ^    |
|                                                                                                    |             |           |             |             |                  |               |                                               |              |                |              |                      |            |                               |      |
| · · · · · · · · · · · · · · · · · · ·                                                                                                    |             |           |             |             |                  |               |                                               |              |                |              |                      |            |                               |      |
| * · · · · · · · · · · · · · · · · · · ·                                                                                                    |             |           |             |             |                  |               |                                               |              |                |              |                      |            |                               |      |
| - · ·                                                                                                    |             |           |             |             |                  |               |                                               |              |                |              |                      |            |                               |      |
| · · ·                                                                                                    |             |           |             |             |                  |               |                                               |              |                |              |                      |            | Warszawa, 23 listopad 2020 r. |      |
| * · · · · · · · · · · · · · · · · · · ·                                                                                                    |             |           |             |             |                  |               |                                               |              |                |              |                      |            |                               |      |
| a a construction from                                                                                                    |             |           |             |             |                  |               |                                               |              |                |              |                      |            |                               |      |
| a a could been                                                                                                    |             |           |             |             |                  |               |                                               |              |                |              |                      |            |                               |      |
|                                                                                                    |             |           |             |             |                  |               |                                               |              |                |              |                      |            |                               |      |
| · · ·                                                                                                    |             |           |             |             |                  |               |                                               |              |                |              |                      |            |                               |      |
| and the second second s |             |           |             |             |                  |               |                                               |              |                |              |                      |            |                               |      |
|                                                                                                    |             |           |             |             |                  |               |                                               |              |                |              | UCUT                 | LES        | sp 700                        |      |
|                                                                                                    |             |           |             |             |                  |               |                                               |              |                |              |                      | me u       | i Jar 9/20                    |      |
|                                                                                                    |             |           |             |             |                  |               |                                               |              |                |              | ui. Ku               | JISKI      |                               |      |
| and the second second                                                                                                    |             |           |             |             |                  |               |                                               |              |                |              | 02-78                | 5 vva      | arszawa                       |      |
| Civita danasia Lucasana                                                                                                    |             |           |             |             |                  |               |                                               |              |                |              |                      |            |                               |      |
|                                                                                                    |             |           |             |             |                  |               |                                               |              |                |              |                      |            |                               |      |
| S Oswauczenie                                                                                                    |             |           |             |             |                  |               |                                               |              |                |              |                      |            |                               |      |
| a second second                                                                                                    |             |           |             |             |                  |               |                                               |              |                |              |                      |            |                               |      |
|                                                                                                    |             |           |             |             |                  |               |                                               |              |                | - 1          |                      |            |                               |      |
|                                                                                                    | Ang. 1994.  |           |             |             |                  |               |                                               |              |                | Osw          | ladczenie            |            |                               |      |
|                                                                                                    |             |           |             |             |                  | Uwaga!        |                                               |              |                |              |                      |            |                               |      |
|                                                                                                    |             |           |             |             |                  | -             |                                               |              |                |              |                      | -          |                               |      |
|                                                                                                    |             |           |             |             |                  | Utworzon      | o pieczęć cyfrov                              | wą dla dokum | entu: Oświadcz | zenie.pdf    |                      |            |                               |      |
| a manager                                                                                                    |             |           |             |             |                  | F             |                                               |              |                |              |                      |            |                               |      |
| A DESCRIPTION OF A DESCRIPTION OF                                                                                                    |             |           |             |             |                  |               |                                               |              |                |              | C                    | Ж          |                               |      |
|                                                                                                    |             |           |             |             |                  |               |                                               |              |                |              |                      |            |                               |      |
| a second second                                                                                                    |             |           |             |             |                  |               |                                               |              |                |              |                      |            |                               |      |
| a linear                                                                                                    |             |           |             |             |                  |               |                                               |              |                |              |                      |            |                               |      |
| A Department of the local division of the local division of the lo |             |           |             |             |                  |               |                                               |              |                |              |                      |            |                               |      |
|                                                                                                    | 1           |           |             |             |                  |               |                                               |              |                |              |                      |            |                               |      |
|                                                                                                    |             |           |             |             |                  |               |                                               |              |                |              |                      |            |                               |      |
|                                                                                                    |             |           |             |             |                  |               |                                               |              |                |              | îmię i nazwi         | ISKO       |                               |      |
|                                                                                                    |             |           |             |             |                  |               |                                               |              |                |              | Stanowiek            | <i>(</i> 0 |                               |      |
|                                                                                                    |             |           |             |             |                  |               |                                               |              |                |              | otanowish            | 10         |                               |      |
|                                                                                                    |             |           |             |             |                  |               |                                               |              |                |              | Nazwa firm           | ny         |                               |      |
|                                                                                                    |             |           |             |             |                  |               |                                               |              |                |              |                      |            |                               |      |
|                                                                                                    | 1000        |           |             |             |                  |               |                                               |              |                |              |                      |            |                               |      |
|                                                                                                    |             |           |             |             |                  |               |                                               |              |                |              |                      |            |                               |      |
|                                                                                                    |             |           |             |             |                  |               |                                               |              |                |              |                      |            |                               |      |
|                                                                                                    |             |           |             |             |                  |               |                                               |              |                |              |                      |            |                               |      |
|                                                                                                    |             |           |             |             |                  |               |                                               |              |                |              |                      |            |                               |      |
|                                                                                                    |             |           |             |             |                  |               |                                               |              |                |              |                      |            |                               |      |
|                                                                                                    |             |           |             |             |                  |               |                                               |              |                |              |                      |            |                               |      |

## 3.2. PAdES widoczny i niewidoczny

Aby podpisać dokument PDF podpisem cyfrowy, należy w drzewie DMS wskazać dokument i wybrać z menu Operacje – Podpis/pieczęć cyf. - Cyfrowy podpis. Oba typy podpisów różnią się wyłącznie tym, że PAdES widoczny zawiera dodatkową grafikę, która jest powiązana z tym konkretnym podpisem.

| Variante de la contraction de la contraction                                                                                                    | (korzeń) 🔺                                                                                                    | BURS: 1. Nowy - 2. Operacje - 3. Hoje - 4. Właśchwości - 5. Szukanie 6. Obiegi - 7. Raporty 8. Administracja - | × |
|----------------------------------------------------------------------------------------------------|----------------------------------------------------------------------------------------------------|----------------------------------------------------------------------------------------------------|---|
| Versioner, 17 Manuel 2022 r.                                                                                                    |                                                                                                    | E 0 & 3 121 State automotivezza 2                                                                              |   |
| Statistics of the second of the second of                                                                                                    |                                                                                                    |                                                                                                    |   |
| State in the second second                                                                                                    |                                                                                                    |                                                                                                    |   |
| <pre>// Consideration of the second of the second of the s</pre>                                                                                                    |                                                                                                    |                                                                                                    |   |
| Status                                                                                                    |                                                                                                    |                                                                                                    |   |
| Descent of the second of the second of th                                                                                                    |                                                                                                    |                                                                                                    |   |
| Watchers       United and the independence of points         United and the independence of points       United and the independence of the independence of the independenc                                                                                                    | - Barren - Marca                                                                                                    |                                                                                                    |   |
| With selection         With selection         Naccon                                                                                                    | · · ·                                                                                                    | Westernus 47 Istans 2022 a                                                                                     |   |
| District Control of Control of                                                                                                    |                                                                                                    | Warszawa, 17 lutego 2022 r.                                                                                    |   |
| Addressente     Addressente     Addressente <td>1 State State</td> <td></td> <td></td>                                                                                                    | 1 State State                                                                                                    |                                                                                                    |   |
| National material interview                                                                                                    | The second second                                                                                                    | Podpisywanie cyfrowe dokumentu: oswiadczenie.pdf 🖉 🕱                                                           |   |
| <pre>rdf seture in the seture is the true is the true</pre>                                                                                                    |                                                                                                    | Metoda podrieu Orfenov podrie y Utzachtenie (podriegalije)                                                     |   |
| Implementation     Implementation     Implementation <td></td> <td>Tracing popular Critical popular</td> <td></td>                                                                                                    |                                                                                                    | Tracing popular Critical popular                                                                               |   |
| Technologi per per per per per per per per per per                                                                                                    |                                                                                                    | Promi podpisu Prazy watochy Prazycja Rejczine V                                                                |   |
| With a state     With a state     With a state <td></td> <td>Konfiguracja podpisu HVOLS WXOCZNY Haslo do PDP (ješli xrymagane)</td> <td></td>                                                                                                    |                                                                                                    | Konfiguracja podpisu HVOLS WXOCZNY Haslo do PDP (ješli xrymagane)                                              |   |
| Image: image: image                                                                                                    |                                                                                                    | Contract Video Antalian                                                                                        |   |
| P       1       +       Weindowner       >         HEUTOES 1000       1000       0000       0000       0000         000000000000000000000000000000000000                                                                                                    |                                                                                                    | VeryPodpisz 1 (VeryZamkni)                                                                                     |   |
| HEUTHES is , z o.o.<br>is Koris Uze B30<br>90789 Marszawa<br>90789 Marszawa<br>90789 M                                                                                                    |                                                                                                    |                                                                                                    |   |
| HEUTHES 19, 1 0.0.   U. Koriski Ar 800   05785 Marszona   Osindaczenie   Firma odwidcza, 2e   Img i nazvisko Stanowisko Nazwa firmy                                                                                                    |                                                                                                    |                                                                                                    |   |
| HEUTHES p. p. o.<br>UKASHI JAF S09<br>02-789 Warsawa<br>Oswiadczanie<br>Firma oświadcza, ze<br>Inię i nizwisko<br>Słanowisko<br>Nizwa firmy<br>T                                                                                                    |                                                                                                    |                                                                                                    |   |
| Contrast 20.4 502<br>52.785 Warsawa<br>52.785 Warsawa<br>52.785 Wars                                                                                                    |                                                                                                    | HEITTER TO TO T                                                                                                |   |
| Ostradarzanie         Firma odwiadcza, ze                                                                                                    |                                                                                                    | net interstyles 20.0.                                                                                          |   |
| University       University         University       Oswiadczanie         Firma oświadcza, 2e       Imię inazwisko         Stanowisko       Stanowisko         Nazwa firmy       University                                                                                                    |                                                                                                    | ui. Konski jar 6/30                                                                                            |   |
| Image: Image:                                                                                                    |                                                                                                    | 02-785 Warszawa                                                                                                |   |
| Obwindczani         Dowindczani         Firma oświdcza, 2e         Kirmię i nazwisko         Skarowisko         Skarowisk                                                                                                    | a cost and accord                                                                                                    |                                                                                                    |   |
| Windstreicht       Oswiadszenie         Windstreicht       Firma odwiadsza, ze                                                                                                    |                                                                                                    |                                                                                                    |   |
| Oswiadczenie         Fina oświadcze, ze                                                                                                    | - (3) Otiviadczenia i deklaracie                                                                                                    |                                                                                                    |   |
| Image: Image:                                                                                                    | Aneka podpisany                                                                                                    |                                                                                                    |   |
| Image: market       Image: market         Image: market       Image: market         Image: market                                                                                                    | C oswiedczenie *                                                                                                    | Otwindensity                                                                                                   |   |
| Firma odwiadcza. 2e<br>Imię i nazwisko<br>Słanowisko<br>Słanow                                                                                                    | Conviadozenie                                                                                                    | Oswiadczenie                                                                                                   |   |
| Firma okwadzza, że<br>Inię i nazwisko<br>Słanowisko<br>Słanowisko<br>Nazwa firmy<br>Tara i na wiele w starowisko<br>Słanowisko<br>Nazwa firmy<br>Tara i na wiele w starowisko<br>Słanowisko<br>Słano                                                                                                    |                                                                                                    |                                                                                                    |   |
| Firma oświadza, 2e<br>Inię i nazwisko<br>Stanowisko<br>Stanowisko<br>Nazwa firmy<br>Inię i nazwisko<br>Stanowisko<br>Nazwa firmy<br>Inię i nazwisko<br>Stanowisko<br>Nazwa firmy                                                                                                    | 1 0 00                                                                                                    |                                                                                                    |   |
| Firma                                                                                                    |                                                                                                    |                                                                                                    |   |
| Imie i nazwisko<br>Stanowisko<br>Nazwa firmy                                                                                                    | Inclusion UNITED                                                                                                    | Firma oświadcza, że                                                                                            |   |
| Impi nazvisko<br>Impi nazvisko<br>Impi n                                                                                                    | Internet de line, de                                                                                                    |                                                                                                    |   |
| Impi i nazvisko<br>Stanoviško<br>Stanoviško<br>Nazva firmy<br>I Marka Marka<br>I Marka Marka Marka<br>I Marka Marka Marka<br>I Marka Marka Marka<br>I Marka Marka Marka<br>I Marka Marka Marka Marka<br>I Marka Marka Marka Marka Marka<br>I Marka Marka Marka<br>Marka Marka Marka<br>Marka Marka Marka Marka<br>Marka Marka Marka                                                                                                    |                                                                                                    |                                                                                                    |   |
| Imig i nazvisko<br>Stanovisko<br>Stanovisko<br>Nazva firmy                                                                                                    | of MILLS, M. Mathin, prants, Nucl. 51                                                                                                    |                                                                                                    |   |
| Impi inzwisko<br>Skanowsko<br>Skanowsko<br>Sk | of 2011, D. M. Mathins, passess, Para, N                                                                                                    |                                                                                                    |   |
| Interior Interior                                                                                                    | of 2011, N. M. Handshin, pranton, Party St.                                                                                                    |                                                                                                    |   |
| Image: Image:                                                                                                    | or 201, H. D., Marke, press, Nucl. N.                                                                                                    |                                                                                                    |   |
| Constant of the second of the second of                                                                                                    | of 201, N. A. Handler, presses, Para, N                                                                                                    | Imie i natviško                                                                                                |   |
| Sanousko                                                                                                    | all 2011, R. Y. Moldon, Managing, 31                                                                                                    | ing history                                                                                                    |   |
| Image: Control of the state of the state                                                                                                    | g" 201, D. U. Mathin, press, Proc. N.                                                                                                    | Stanowisko                                                                                                    |   |
| Mail     Additional Additional Additi Additional Additi Additional Additional Additional Additi                                                                                                    | gr 2014, 11, 11, 168484, pressed, Para, N                                                                                                    |                                                                                                    |   |
| A. Added A. A. A. A. A. A. A. A. A. A. A. A. A.                                                                                                    | all 201, N. U. Malda, passes, Para, N.                                                                                                    | Nazwa tirmy                                                                                                    |   |
| A Markan (A)           B Markan (A)           B Markan (A) </td <td>an. (any first, Pr. (11, 36, 301))</td> <td></td> <td></td>                                                                                                    | an. (any first, Pr. (11, 36, 301))                                                                                                    |                                                                                                    |   |
| <ul> <li>Personal Section 2012</li> <li>Personal Section 2012</li> <li>Per</li></ul>                                                                                                    |                                                                                                    |                                                                                                    |   |
| 1     Association and and and and and and and and and an                                                                                                    | 8 mm.mm                                                                                                    |                                                                                                    |   |
| Image: March 201         Image: March 201         Image: March 201         Image: March 201           Image: March 201         Image: March 201 <t< td=""><td></td><td></td><td></td></t<>                                                                                                    |                                                                                                    |                                                                                                    |   |
| # Setter Setter Sette                                                                                                    | A statute activity out                                                                                                    |                                                                                                    |   |
| Policy Servers     Policy Servers     Policy S                                                                                                    | in the second second se |                                                                                                    |   |
| Statistical Statistical Statist                                                                                                    |                                                                                                    |                                                                                                    |   |
| <ul> <li>W M Mandala - 100</li> <li>W M Mandala - 100</li> <li>W M Mandala - 100</li> <li>W M Mandala - 100</li> <li>W M Mandala - 100</li> <li>W M M M M M M M M M M M M M M M M M M M</li></ul>                                                                                                    | and the second second sec                                                                                                    |                                                                                                    |   |
|                                                                                                    | and the second second                                                                                                    |                                                                                                    |   |
|                                                                                                    |                                                                                                    |                                                                                                    |   |
|                                                                                                    |                                                                                                    |                                                                                                    |   |
|                                                                                                    |                                                                                                    |                                                                                                    |   |
|                                                                                                    | A lost sector in a sector in the                                                                                                    |                                                                                                    |   |
|                                                                                                    | course that account on a lower                                                                                                    |                                                                                                    |   |
| 1 A REPORT OF THE REPORT OF THE REPORT OF TH                                                                                                    |                                                                                                    |                                                                                                    |   |
|                                                                                                    | A REAL PROPERTY AND ADDRESS OF THE PARTY OF                                                                                                    |                                                                                                    |   |
| In the set of set of the first set of the first                                                                                                    |                                                                                                    | In Almost 1 Second - Indexed - Indexed and American                                                            |   |
|                                                                                                    | A REAL PROPERTY AND A REAL PROPERTY AND A REAL |                                                                                                    |   |

Wybierz konfigurację podpisu istnieje możliwość zmiany Typu certyfikatu na inny, potwierdzenie operacji wykonujemy ikoną Wybierz.

| 1. Start - 2. CRM - 3. DMS - 4. Sprzeda:                                                                                                    | S. Zakupy - 6. Magazyn 7. Produkcja 8. Rachunkowość - 9. Administracja 10. Pomoc -                            |       |
|----------------------------------------------------------------------------------------------------|----------------------------------------------------------------------------------------------------|-------|
| (korzeń)                                                                                                    | DMS= 1. Nowy - 2. Operacje - 3. Moje - 4. Właściwości - 5. Szukanie 6. Obiegi - 7. Raporty 8. Administracja - | ×     |
|                                                                                                    | □ 0 1 1 21 + Skala automatyczna ÷                                                                             | A N N |
|                                                                                                    |                                                                                                    |       |
| 1 1 1                                                                                                    |                                                                                                    |       |
|                                                                                                    |                                                                                                    |       |
|                                                                                                    |                                                                                                    |       |
| - B Change School                                                                                                    |                                                                                                    |       |
| 1 de Coules Marian                                                                                                    |                                                                                                    |       |
| A Contract of the second second secon | Warszawa, 17 lutego 2022 r.                                                                                   |       |
| 1 di tegelikini                                                                                                    |                                                                                                    |       |
| 1 🗰 Sanahar Dana                                                                                                    | Podpisywanie cyfrowe dokumentu: Oswiadczenie.pdf 2 🕺                                                          |       |
| <ul> <li>B Astrophysic Holy</li> </ul>                                                                                                    |                                                                                                    |       |
| a 💼 Annald Maria                                                                                                    | Metoda podpisu Cyfrowy podpis 🗸 Uzasadnienie (opcjonalne)                                                     |       |
| - de Revalle Reval                                                                                                    | Profil podpisu PAdES widoczny V Pozycja Recznie V                                                             |       |
| * 🖬 Supplay Lamor Haw 2011                                                                                                    | Konfiguracja podpisu C:\Windows/system32/eps2003C 💙 Haslo do PDF (jeśli wymagane)                             |       |
| - 🖉 Hartating Scrool                                                                                                    | Cl/Windows/system32/eps2003csp11.dl [ D ] G                                                                   |       |
| <ul> <li>Interaction promotion</li> </ul>                                                                                                    | C:\Windows\System32\cryptoCertum3PKCS.dl   G 10                                                               |       |
|                                                                                                    | c:\Fieuthes\KonradKowalski.p12 G                                                                              |       |
|                                                                                                    |                                                                                                    |       |
|                                                                                                    |                                                                                                    |       |
|                                                                                                    |                                                                                                    |       |
|                                                                                                    |                                                                                                    |       |
|                                                                                                    | HEUTHES sp. z o.o.                                                                                            |       |
|                                                                                                    | ul, Koński Jar 8/30                                                                                           |       |
|                                                                                                    | 02-785 Warszawa                                                                                               |       |
|                                                                                                    |                                                                                                    |       |
| - 🤤 Oświadczenia i deklaracie                                                                                                    |                                                                                                    |       |
| Aneks podpisany                                                                                                    |                                                                                                    |       |
| 🛃 oswiadczenie 4                                                                                                    |                                                                                                    |       |
| Dswiadczenie                                                                                                    |                                                                                                    |       |
| <ul> <li>Mit Manual</li> </ul>                                                                                                    | Oświadczenie                                                                                                  |       |
| + <u>+ </u> = 201                                                                                                    |                                                                                                    |       |
| I San A Laboration - M.                                                                                                    |                                                                                                    |       |
| Carolinania (201 SUF                                                                                                    |                                                                                                    |       |
| Information do 2016 Md                                                                                                    | Firma oświadrza że                                                                                            |       |
| al 201, N. M. Halden, Jones, Para, N                                                                                                    | Tima Oswiaucza, ze                                                                                            |       |
| of 2011, 16, 16, 16, 16, 16, 16, 17, 16, 16, 16, 17, 16, 16, 16, 17, 16, 17, 17, 17, 17, 17, 17, 17, 17, 17, 17                                                                                                    |                                                                                                    |       |
| gr 2011, 16, 16, 16, 16, 19, 19, 19, 19, 19, 19, 19, 19, 19, 19                                                                                                    |                                                                                                    |       |
| W. HULP, M. P., Handler, Proc., Nucl., N                                                                                                    |                                                                                                    |       |
| <ul> <li>MULPH, R., Handler, Journal, Proc., R.</li> </ul>                                                                                                    |                                                                                                    |       |
| A. Martin M. M. Martin, Press, Nucl., N                                                                                                    |                                                                                                    |       |
| A DECK, R. M. MARK, PROPERTY, N                                                                                                    |                                                                                                    |       |
| and the second second s | Imię i nazwisko                                                                                               |       |
|                                                                                                    | Stanowisko                                                                                                    |       |
| AN OWNERS AN OVER 1997                                                                                                    |                                                                                                    |       |
| BALLETIN AND THE AVE. IN                                                                                                    | Nazwa tirmy                                                                                                   |       |
| and second second                                                                                                    |                                                                                                    |       |
|                                                                                                    |                                                                                                    |       |
| S names and and                                                                                                    |                                                                                                    |       |
| and the second second s |                                                                                                    |       |
| Contraction (section, 10, 1, 102)                                                                                                    |                                                                                                    |       |
| and the second second s |                                                                                                    |       |
| Tables construction and the                                                                                                    |                                                                                                    |       |
| The reaction of the                                                                                                    |                                                                                                    |       |
| THE Spears success products                                                                                                    |                                                                                                    |       |
| a sea phone where a second second in a                                                                                                    |                                                                                                    |       |
| the second cost of a second second second                                                                                                    |                                                                                                    |       |
| and an and a second second sec |                                                                                                    |       |
| and the second second s |                                                                                                    |       |
|                                                                                                    |                                                                                                    |       |
| a second real second real second r                                                                                                    |                                                                                                    |       |
| 4 F                                                                                                    | Uzytkownik : Kowalski Konrad Jednostka : Heuthes Biuro                                                        |       |

Po wybraniu konfiguracji podpisu podpisanie dokumentu wykonujemy klikając ikonę Podpisz.

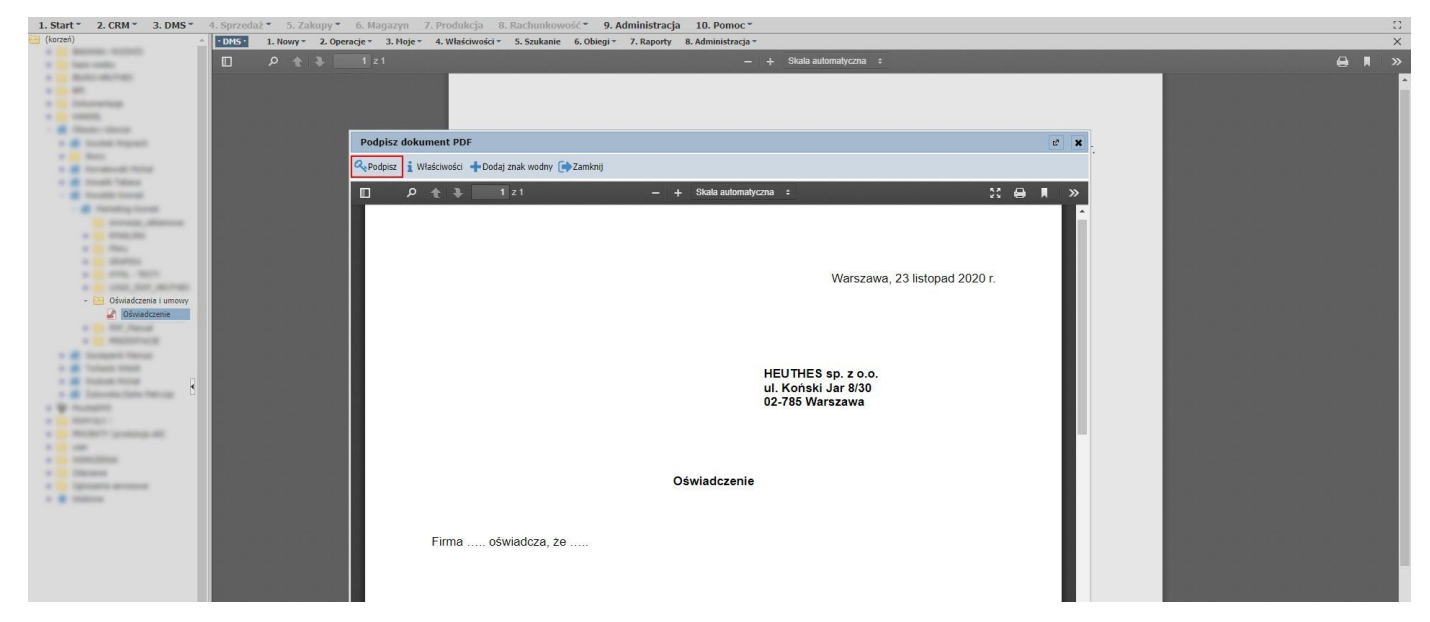

Należy wybrać odpowiednią stronę oraz miejsce, w którym podpis ma być złożony.

| (kerzeń)                                                                                                    | Division 1. Honor - 2. Descrife - 3. Hole - 4. Windowski - 5. Strukture 6. Ohies - 7. Ramotry 8. Administrative                                                                                                    | <u> </u>                                                                                                    |
|----------------------------------------------------------------------------------------------------|----------------------------------------------------------------------------------------------------|----------------------------------------------------------------------------------------------------|
| - a second second                                                                                                    |                                                                                                    |                                                                                                    |
| A DE MARCHANCE                                                                                                    |                                                                                                    |                                                                                                    |
|                                                                                                    |                                                                                                    |                                                                                                    |
|                                                                                                    |                                                                                                    |                                                                                                    |
| - B State class                                                                                                    |                                                                                                    |                                                                                                    |
| 1 M State Square.                                                                                                    | Miser young 17 lide = 2020 c                                                                                                    | and the second statement of the second statement of                                                                                                    |
| 1 B Logo Techel                                                                                                    | vielszawa, minody 2022 I.                                                                                                    | Statement of the second second second second second second second second second second second second second se                                                                                                    |
| + B Research Walk                                                                                                    | Podpisywanie cyfrowe dokumentu: oswiadczenie.pdf 🖉 🕱                                                                                                    | Construction of the Construction of the Construction of the                                                                                                    |
| 1 M Road Street                                                                                                    | Metoda podpisu Chrowy podpis 🗸 Utzaadmenia (opqonalina)                                                                                                    | Contractory of the second second second second second second second second second second second second second s                                                                                                    |
| · · ·                                                                                                    | Prefis polysku   PAdS selectory V   Parcing   Paccrise V                                                                                                    | NAMES OF TAXABLE PARTY OF TAXABLE PARTY.                                                                                                    |
| - R Relating Securi                                                                                                    | Anmpartagi podpisu (Litimumourijstiemizi (ejsziosz 🗙 ( Haano de Port (jest wymakjine) )                                                                                                    |                                                                                                    |
| A Distantian proving                                                                                                    | Q Podpisz i Szabion · C · C · C · C · C · C · C · C · C ·                                                                                                    | A DESCRIPTION OF THE OWNER OF THE OWNER OF THE OWNER OF THE OWNER OF THE OWNER OF THE OWNER OF THE OWNER OWNER                                                                                                    |
|                                                                                                    | D ク ま 第 1 21 - + Static automaticma * # Go R >>                                                                                                    | State and state and state and state and state                                                                                                    |
| A DESCRIPTION OF A DESCRIPTION OF A DESC                                                                                                    |                                                                                                    |                                                                                                    |
|                                                                                                    | HEUTHES sp. z o.o.                                                                                                    |                                                                                                    |
|                                                                                                    | ul. Koński Jar 8/30                                                                                                    | Second second second second second second                                                                                                    |
|                                                                                                    | 02-789 Warszawa                                                                                                    | Contract of the state of the state of the st |
| A DE COMPANY AND AND AND AND AND AND AND AND AND AND                                                                                                    |                                                                                                    | A DESCRIPTION OF THE OWNER OF THE OWNER OF THE OWNER OF THE OWNER OF THE OWNER OF THE OWNER OF THE OWNER OWNER                                                                                                    |
| - 🔠 Odwiadczenia i deklaracje                                                                                                    |                                                                                                    | Construction of the local division of the local division of the lo |
| Aneks podpisany                                                                                                    | Wybierz strong                                                                                                    |                                                                                                    |
| Deviadczenie                                                                                                    | Prov. 1                                                                                                    |                                                                                                    |
|                                                                                                    |                                                                                                    |                                                                                                    |
|                                                                                                    | Wybierz Anuluj                                                                                                    | A REAL PROPERTY AND A REAL PROPERTY AND A REAL PROPERTY A REAL PROPERTY AND A REAL PROPERTY AND A REAL PRO |
|                                                                                                    | Firma OSwaacza, ze                                                                                                    | The second second second second second second second second second second second second second second second se                                                                                                    |
|                                                                                                    |                                                                                                    | Contraction of the second second second second second second second second second second second second second s                                                                                                    |
|                                                                                                    |                                                                                                    |                                                                                                    |
|                                                                                                    |                                                                                                    | Non-second second second second second                                                                                                    |
|                                                                                                    |                                                                                                    |                                                                                                    |
|                                                                                                    | Imię i nazwisko                                                                                                    | THE OWNER AND A DESCRIPTION OF THE OWNER AND A DESCRIPTION OF  |
|                                                                                                    | Stanowisko                                                                                                    | and the second second se                                                                                                    |
|                                                                                                    | Nazwa firmy                                                                                                    | NAMES OF TAXABLE PARTY OF TAXABLE PARTY.                                                                                                    |
|                                                                                                    |                                                                                                    | State of the second second second second second second second second second second second second second second                                                                                                    |
| at 1000,000                                                                                                    |                                                                                                    | The second second second second second second second second second second second second second second second s                                                                                                    |
|                                                                                                    |                                                                                                    | The second second second second second second second second second second second second second second second se                                                                                                    |
| and the second second s                                                                                                    |                                                                                                    | NAMES OF TAXABLE PARTY OF TAXABLE PARTY.                                                                                                    |
| and the second second s                                                                                                    |                                                                                                    | Contractory and the second second second second second second second second second second second second second                                                                                                    |
| A reason where the second                                                                                                    |                                                                                                    | NAMES OF TAXABLE PARTY OF TAXABLE PARTY.                                                                                                    |
| and the particular of the                                                                                                    |                                                                                                    | The second second second second second second second second second second second second second second second s                                                                                                    |
|                                                                                                    |                                                                                                    |                                                                                                    |
|                                                                                                    |                                                                                                    |                                                                                                    |
| CONTRACTOR AND ADDRESS OF ADDRESS OF ADDRESS                                                                                                    |                                                                                                    | The second second second second second second second second second second second second second second second s                                                                                                    |
|                                                                                                    |                                                                                                    | NAMES OF TAXABLE PARTY.                                                                                                    |
| A DESCRIPTION OF A DESCRIPTION OF A DESC                                                                                                    | Upriformik Konski Konski Bedratia i Heuthes Buro                                                                                                    |                                                                                                    |
|                                                                                                    |                                                                                                    |                                                                                                    |
|                                                                                                    |                                                                                                    |                                                                                                    |
| 1. Start + 2. CRM + 3. DMS + 4. Sprzedaż                                                                                                    | <ul> <li>S.Załopy - 6. Hagazyn - 7. Produkcja - 8. Racharakowski - 9. Administracja - 10. Pomoc -</li> </ul>                                                                                                    |                                                                                                    |
| 1. Start - 2. CRM - 3. DMS - 4. Sprzeda2<br>(kezzeń)                                                                                                    | S. Zolangy & G. Hugaryn 7, Produktyn E. Radonakowski - 9, Administracja 10, Pomoc-      ECES L. Non- 2. Operacje - 2. Huge - 4. Walcowski - 3. Sokaca - 6. Obje - 7. Sapody - 8. Administracja                                                                                                    |                                                                                                    |
| 1. Start - 2. CRM - 3. DMS - 4. Sprzedaż<br>(kozek)                                                                                                    | S. Zolany* & Hogany Z. Produksy & Rochambonoli • 9. Administracja 10. Pomoc-<br>Texes 1. Nony: 2. Opendje: 3. Hoja: 4. Wikilowski • S. Stukana & Olingi • 7. Ruporty B. Administracja •<br>D • • 3. • 1 2.1 - + Skola admodycena •                                                                                                    | ::<br>                                                                                                    |
| 1. Start - 2. CRM - 3. DMS - 4. Sprzedaz<br>(*) (koreń)                                                                                                    | <ul> <li>S. Alamoyr &amp; B. Hagaryn, Z. Pondalog, B. Rachandonood + S. Administracja, 1D. Ponog +</li> <li>Effect L. Romy - Σ. Opensy: S. Hejer, 4. Waldonado: S. Stokana, 6. Olongi - Σ. Raporty B. Administracja - + Stoka administracja - +</li> <li>β. φ. φ. φ 1, 21</li> </ul>                                                                                                    |                                                                                                    |
| 1. Start - 2. CRM - 3. DMS - 4. Sprzedaz<br>G (terzek)                                                                                                    | <ul> <li>S.Zolanye" 6. Hopezen Z. Produkcja E. Radominović" 9. Administracja 10. Pomoc"</li> <li>Pomoc" 3. Opezeje: 3. Hope: 4. Historistic 5. Stakasa 6. Okoje: 7. Rajovly 8. Administracja:</li> <li>P. 2. 3. 3. 2.1</li> </ul>                                                                                                    |                                                                                                    |
| 1. Start - 2. CRH - 3. DHS - 4. Sprzedał<br>(uczek)                                                                                                    | <ul> <li>S. Zahanya, G. Huguryn, Z. Poshakya, B. Rachankowski, S. Shakawa, G. Bogy, Z. Ragody, B. Administracja, 10, Demox-</li> <li>Extent I. Stepson, S. Shakawa, G. Bogy, Z. Ragody, B. Administracja, 1</li> <li>P. &amp; S. U. z.t. — 4. Didd indendecom 1.</li> </ul>                                                                                                    | ::<br>::<br>::::::::::::::::::::::::::::::::                                                                                                    |
| 1. Start - 2. CRU - 3. DHS - 4. Sprendart<br>( Crue)<br>                                                                                                    | <ul> <li>S. Johnnys - 6. Hugosyn - J. Pombielijs - Ε. Rachamberneli, - 9. Administracija - 10. Pomoc -</li></ul>                                                                                                    | ∷<br>×<br>• 1 ≫                                                                                                    |
| 1. Start- 2. CEH- 3. DHS- 4. Spreadul                                                                                                    | S. Zakanye & Huguryn Z. Prokakny & Bachankowski - 9, Mennistrzyn 10, Pomoc-      Tette I. Innor - Organije 3. Huge - 4. Wakionski - 5. Stelawa - 6. Ologi - 7. Rajovly - 8. Metosobrogi -     =                                                                                                    | U<br>×<br>÷ * *                                                                                                    |
| 1.5kart - 2.001 - 3.005 - 4.5prosba<br>(- 0ww)                                                                                                    | <ul> <li>S. Arlanger, S. Hagaren, Z. Pondulaga, B. Radonalomodić, S. Salamistracja, ID. Ponog.</li> <li>EMCC I. Hunger, S. Opensjer, S. Hager, A. Waldonalomi, S. Stokamis, G. Olongić, Z. Raporty, B. Administracja, C. C. Salamistracja, S. Salamistracja, S. Salamistracja, S. Salamistracja, S. Salamistracja, S. Salamistracja, S. Salamistracja, S. Salamistracja, S. Salamistracja, S. Salamistracja, S. Salamistracja, S. Salamistracja, S. Salamistracja, S. Salamistracja, S. Salamistracja, S. Salamistracja, S. Salamistracia, S. Salamistracia, Salamistracia, S. Salamistracia, S. Salamistracia, S. Salamistracia, Salamistracia, Salami</li></ul>            |                                                                                                    |
| Batt     CON     Const     Const     Cons                                                                                                    | Sublempre & Hugoryn 7 Preddegal & Robenkomed • 9. Administracja 10. Pomoc •      Exercite Lineary 2. Repergie 2. Hugo • 4. Waldowski • 5. Stalaw & Olinge • 7. Reporty 8. Administracja •      P • • • • • • • • • • • • • • •                                                                                                    |                                                                                                    |
| 1 Start 2 COH 3 JOHS 4 Special                                                                                                    | <ul> <li>J. Aldeniy S. 6. Hogoryn. Z. Prochology B. Radonalomodi - 9. Administracja 10. Pomoc -</li> <li>ZMBE B. Hogoryn. J. Straper 4. Waktowicki - 5. Stokana 6. Ologi - 7. Raporty B. Administracja -</li> <li>D. P. C. B. D. J + Stoka administracione -</li> <li>D. Podplaywanie cyfrore dokumentu: oweisdocenie.pdf // Usedonie (opponie)</li> <li>Marszawa, 17 lutopo 2022 r</li> <li>Podplaywanie cyfrore dokumentu: oweisdocenie.pdf // Usedonie (opponie)</li> </ul>                                                                                                    |                                                                                                    |
| I. Shart - 1. CON- 1. Conservation     Development     Development     De                                                                                                    | <ul> <li>S. Johanny &amp; A. Hapanya, J. Powladcji, B. Radowalowski, S. Stokana &amp; Olinagi, J. Raporty B. Administracja ID. Pomos -</li> <li>D. Stokana &amp; Olinagi, J. Raporty B. Administracja ID. Pomos -</li> <li>D. Stokana &amp; Olinagi, J. Raporty B. Administracja ID. Pomos -</li> <li>D. Stokana &amp; Olinagi, J. Raporty B. Administracja ID. Pomos -</li> <li>D. Stokana &amp; Olinagi, J. Raporty B. Administracja ID. Pomos -</li> <li>D. Stokana &amp; Olinagi, J. Raporty B. Administracja ID. Pomos -</li> <li>D. Stokana &amp; Olinagi, J. Raporty B. Administracja ID. Pomos -</li> <li>D. Stokana &amp; Olinagi, J. Raporty B. Administracja ID. Pomos -</li> <li>D. Stokana &amp; Olinagi, J. Raporty B. Administracja ID. Pomos -</li> <li>D. Stokana &amp; Olinagi, J. Raporty B. Administracja ID. Pomos -</li> <li>D. Stokana &amp; Olinagi, J. Raporty B. Administracja ID. Pomos -</li> <li>D. Stokana &amp; Olinagi, J. Raporty B. Administracja ID. Pomos -</li> <li>D. Stokana &amp; Olinagi, J. Raporty B. Administracja ID. Pomos -</li> <li>D. Stokana &amp; Olinagi, Pomos -</li> <li>D. Stokana &amp; Olinagi, Pomos -</li> <li>D. Stokana &amp;</li></ul> |                                                                                                    |
| J. Start - 2. CBH - 3. DHS - 4. Specifical<br>Data - 2. CBH - 3. DHS - 4. Specifical<br>Data - 2. CBH - 3. DHS - 4. Specifical<br>Data - 2. CBH - 3. DHS - 4. Specifical<br>Data - 2. CBH - 3. DHS - 4. Specifical<br>Data - 3. Specifical Data - 4. Specifical<br>Data - 4. Specifical Data - 4. Specifical<br>Data - 4. Specifical Data - 4. Specifical<br>Data - 4. Specifical Data - 4. Specifical<br>Data - 4. Specifical Data - 4. Specifical<br>Data - 4. Specifical Data - 4. Specifical<br>Data - 4. Specifical Data - 4. Specifical<br>Data - 4. Specifical Data - 4. Specifical Data - 4. Specifical<br>Data - 4. Specifical Data - 4. Specifical Data - 4. Specifical Data<br>- 5. Specifical Data - 4. Specifical Data - 4. Specifical                                                                                                    | 2 Johnnyn S. Hagaryn J. Zhunkings B. Bachminnede - 9. Administracja 10. Penece-      Exect I. Hung - 3. Operate: 3. Hung - 4. Welsinede: 5. Stokens 6. Obeg: 7. Raporty B. Administracja:      P                                                                                                    | ÷ * *                                                                                                    |
| Suart 2.001- 3.008- (speciality                                                                                                    | <ul> <li>A Johnson S. B. Hagaroya. J. Provideling B. Radonalowandi S. Studanas. 6. Oktogr. 7. Rayorky. B. Administracija. 10. Prosto: -</li> <li>P. C. S. S. S. S. S. S. S. S. S. S. S. S. S.</li></ul>                                                                                                    |                                                                                                    |
| Start 2.00H 3.00K 4.00K 4                                                                                                    | <ul> <li>2 Adverget* 6.14 page 7.7 behalogs * Badominered* 9. Adversiting a 10. Perce*</li> <li>Extent * 3.0 perce*</li> <li>P * 3.0 * 1.0</li> <li>Werszawa, 17 lutopo 2022 r.</li> <li>Pedepageant offerer delementer sensiderening#</li> <li>Werszawa, 17 lutopo 2022 r.</li> <li>Werszawa, 17 lutopo 2022 r.</li> <li>Werszawa, 17 lutopo 2022 r.</li> <li>Pedepageant offerer delementer sensiderening#</li> <li>Werszawa, 17 lutopo 2022 r.</li> <li>Pedepageant offerer delementer sensiderening#</li> <li>Werszawa, 17 lutopo 2022 r.</li> <li>Pedepageant offerer delementer sensiderening#</li> <li>Werszawa, 17 lutopo 2022 r.</li> </ul>                                                                                                    | ÷ k s                                                                                                    |
| Start - 2.001 - 3.005     Second and a second and a second and a                                                                                                    | <ul> <li>Joždanije S. Happerge Z. Poslakaji B. Badonskovoć - S. Administrzyja ID. Poroce-</li> <li>Det B. Badonskovoć - S. Administrzyja ID. Poroce-</li> <li>Det B. Badonskovoć - S. Sakani S. Ologi Z. Rapovy B. Administrzy-</li> <li>P. Colperge and S. Sakani S. Ologi Z. Rapovy B. Administrzy-</li> <li>P. Colperge and S. Sakani S. Sokani S. Ologi Z. Rapovy B. Administrzy-</li> <li>P. Colperge and S. Sakani S. Sokani S. Sokani S. Ologi Z. Rapovy B. Administrzy-</li> <li>P. Colperge and S. Sakani S. Sokani S. Sokani</li></ul>                                |                                                                                                    |
| Start 2.001 3.005 3.005 3                                                                                                    | <ul> <li>S Zohnyor &amp; Chapteryn Z. Prokadaga &amp; Backanikowski - 9, Administracja 10, Dimos-</li> <li>Test Inter - 2. Operande : 2. Huje - 4. Wildowski : S. Stakani &amp; Oling: 2. Rajovity &amp; Administracja :</li></ul>                                                                                                    |                                                                                                    |
| Lisari: 2.001-3.005- (speciality<br>0.004)<br>0.004)<br>0.004<br>0.004<br>0 | Adviney & S.Haguryn Z.Ponkings E.Badominnede - S.Administraga 1D. Proce-      Extent 1. New 2. Sopranje 3. Hige 4. Wildowide 3. Sobara 6. Olege 7. Report E.Administrage     Polytogramma cyfrone diolamentur owsidocenia.pdf     Werszawa. 17 lulego 2022 r      Polytogramma cyfrone diolamentur owsidocenia.pdf     Werszawa. 17 lulego 2022 r      Polytogramma cyfrone diolamentur owsidocenia.pdf     Werszawa. 17 lulego 2022 r      Polytogramma cyfrone diolamentur owsidocenia.pdf     Werszawa. 17 lulego 2022 r      Polytogramma cyfrone diolamentur owsidocenia.pdf     Werszawa. 17 lulego 2022 r      Polytogramma cyfrone diolamentur owsidocenia.pdf     Werszawa. 17 lulego 2022 r      Wyberenia goday: Unite do fCf (ddi namentur)     Velad advindycosi 1     Velad advindycosi 1     Velad advindy                   |                                                                                                    |
| Start 2.001 3.005 % Conversion                                                                                                    | Schlappry: Schlappry: Zhynology: Balanakowski, 9, Administracja, 10, Pomoc-      Schlappry: Schlappry: Zhynology: State & Weishawski, State & Galage 2, Raporty: Balanakowski,       Schlappry: Schlappry: Zhynology: State & State & Sta                   |                                                                                                    |
| Start 2.COH 3.COH 5. (Sympathia)     Down     Down                                                                                                    | Address & Shaparyn X. Zhabalaga Badamienol - 9. Administraga 10. Penox-      Exec I. How - 3. Operativ B. Haw - 4. Welcould: 5. Stoken: 6. Oleg: 7. Rapoly B. Administrage                                                                                                    |                                                                                                    |
| Start 2.00H 3.00K 4 (second                                                                                                    | Schlappry: Chlappry: Zhynology: Extensionerol: 9, Administragia 10, Ponce-      Schlappry: Chlappry: Zhynology: Extensionerol: 2, Status: 6, Oling: 7, Rayoly: Extensionerol:      P      P                         |                                                                                                    |
| Start 2. CBH 3. J.BHS 4 (sympletic<br>Data)     Data)     Data 4 (sympletic<br>Data)     Data 4 (sympletic<br>Data)     Data)     Data 4 (sympletic<br>Data)     Data)     Data 4 (sympletic<br>Data)     Data)     Data 4 (sympletic<br>Data)     Data)     Data 4 (sympletic<br>Data)     Data)     Data)     Data)     Data 4 (sympletic<br>Data)     Data)     Da                                                                                                    | 2 Administra 2 Administração 10 Persos-      2 Administração 10 Persos-      2 Administra                   | ÷ * *                                                                                                    |
| Justit 2.001 JUSS (production                                                                                                    | Azlamente Schlapping Z. Prochekoga E. Backhonkender S. Stakanis S. Olinge Z. Rayorky E. Addiministração     De S I III     Podpingeranie cyfrore dokumentur owniadczenie.jeff     Podpingeranie cyfrore dokumentur owniadczenie.jeff     Reds podpin [Atte Stakanistra]     Podpingeranie cyfrore dokumentur owniadczenie.jeff     Reds podpin [Atte Stakanistra]     Podpingeranie cyfrore dokumentur owniadczenie.jeff     Reds podpin [Atte Stakanistra]     Podpingeranie cyfrore dokumentur owniadczenie.jeff     Reds podpin [Atte Stakanistra]     Redspingeranie cyfrore dokumentur owniadczenie.jeff     Reds podpin [Atte Stakanistra]     Redspingeranie cyfrore dokumentur owniadczenie.jeff     Reds podpin [Atte Stakanistra]     Redspingeranie cyfrore dokumentur owniadczenie (pdpankt)     Redspingeranie cyfrore dokumentur owniadczenie (pdpankt)     Redspingeranie cyfrore dokumentur owniadczenie cyfrore dokumentur owniadczenie cyfrore dokumentur owniadczenie cyfrore dokumentur owniadczenie cyfrore cyfrore dokumentur owniadczenie cyfrore cyfrore cyfrore cyfrore cyfrore cyfrore cyfrore cyfrore cyfrore cyfrore cyfrore cyfrore cyfrore cyfrore cyfrore cyfrore cyfrore cyfrore cyfrore cyfrore cyfrore cyfrore cyfrore cyfrore cyfrore cyfrore cyfroree cyf                      |                                                                                                    |
| Start 2. CBH 3. J.BHS 4 (sympletic<br>Data)     Data)     Control of the sympletic data and the sympletic data and the sympletic data a                                                                                                    | 2 Administry & Schapperger X. Processing & Backeneringe & B. Administrycy & B. Administrycy & B.                    | ÷ × »                                                                                                    |
| J. Start - 2. CB1 - 3. DBS - 4. percent                                                                                                    | Advinues & Alegarge Zhanderig Endowlenede - Skaleneitaga 10 Pence-      Endowlene - Skaleneitaga 10 Pence-      Endowlene - Skaleneitaga 10 Pence-      Pence-      Pence                   |                                                                                                    |
| Start 2.001 3.005 (weekland                                                                                                    | 2 Administry & Hagaryn X. Prokadagy Badamantyca B. Bonoc-      2 Administry 2 Agency B. Balancianović - 9. Administrycja B. Bonoc-      2 Administry 2 Agency B. Balancianović - 9. Administrycja B. Bonoc-                                                                                                    | ÷ * *                                                                                                    |
| Louri 2.001 3.005 € Concentration     Devel     Devel     De                                                                                                    | Advingt Schupzyn Afrikalise Redominende Schupzing 10 Proce-      Extense 3 Operate Street Attitudende Schupzing Redominings     Automatical Schupzing Redomining Redominind                   |                                                                                                    |
| Start 2.001-3.0055 (Merceland                                                                                                    | 2 Administry & Hagaryn X. Prokadagi & Badaminitrycja 10, Parox-     2 Administrycja 2, 10, Parox-     2 Administrycja 2, 10, Parox-     2                   |                                                                                                    |
| J. Start 2. COH 3. JOHS 4. Aproximation of the second second seco                                                                                                    | Addresser: Schlappergr. A. Pochadega: Baldereinerede - Schlamestrage: 10: Person-      Exercise: 1: Person: 1: Person: 1: Perso                   |                                                                                                    |
| Start 2.001 3.005 € (second<br>or density)                                                                                                    | 2 Administry: 0.1900/001 7.2000/002 0.000/001 0.000/001     2.500/001 0.000/001     2.500/001 0.000/001     2.500/001 0.000/001     0.000/001     0.000/001     0.000/001     0.000/001     0.000/001     0.000/001     0.000/001     0.000/001     0.000/001     0.000/001     0.000/001     0.000/001     0.000/001     0.000/001     0.000/001     0.000/001     0.000/001     0.000/001     0.000/001     0.000/001     0.000/001     0.000/001     0.000/001     0.000/001     0.000/001     0.000/001     0.000/001     0.000/001     0.000/001     0.000/001     0.000/001     0.000/001     0.000/001     0.000/001     0.000/001     0.000/001     0.000/001     0.000/001     0.000/001     0.000/001     0.000/001     0.000/001     0.000/001     0.000/001     0.000/001     0.000/001     0.000/001     0.000/001     0.000/001     0.000/001     0.000/001     0.000/001     0.000/001     0.000/001     0.000/001     0.000/001     0.000/001     0.000/001     0.000/001     0.000/001     0.000/001     0.000/001     0.000/001     0.000/001     0.000/001     0.000/001     0.000/001     0.000/001     0.000/001     0.000/001     0.000/001     0.000/001     0.000/001     0.000/001     0.000/001     0.000/001     0.000/001     0.000/001     0.000/001     0.000/001     0.000/001     0.000/001     0.000/001     0.000/001     0.000/001     0.000/001     0.000/001     0.000/001     0.000/001     0.000/001     0.000/001     0.000/001     0.000/001     0.000/001     0.000/001     0.000/001     0.000/001     0.000/001     0.000/001     0.000/001     0.000/001     0.000/001     0.000/001     0.000/001     0.000/001     0.000/001     0.000/001     0.000/001     0.000/001     0.000/001     0.000/001     0.000/001     0.000/001     0.000/001     0.000/001     0.000/001     0.000/001     0.000/001     0.000/001     0.000/001     0.000/001     0.000/001     0.000/001     0.000/001     0.000/001     0.000/001     0.000/001     0.000/001     0.000/001     0.000/001     0.000/001     0.000/001     0.000/001     0.000/001     0.000/001     0.000/001     0.000                   |                                                                                                    |
| Start 2. CBH 3. JOHS 4 (sympathy)     Data     Data                                                                                                    | Address & Allegarger X. Prohibigs Redominende - 9. Addresstrags 10. Proce-      Exect Inter - 3. Operate: Inter - 4. Westment: 5. Steaker & Gelerg: 7. Report & R. Admenting:      P                                                                                                    |                                                                                                    |
| Start 2.001- 3.005     Source 2.001- 3.005     Source 2.005     Source 2.005     Sourc                                                                                                    | 2 Administry & Hagaryn Z. Prokadagy & Badaministrych B. Bonese-      2 Administry & Algerange 2. Huge & Withelmedie 3. Stakan & Galary 7. Raperty B. Administrych                                                                                                    |                                                                                                    |
| Start 2. CDH 3. JOHS ( ) () () () () () () () () () () () ()                                                                                                    | Advances     Schwarzer     Schwarzer                      |                                                                                                    |
| Start 2.001- 3.005     Source 3.005     Source 3.005                                                                                                    | Schenger     Schenger                        |                                                                                                    |
| Start 2.091 3.098 (Several and Several and Severa                                                                                                    | Zvalenier Schapper Zvalenier Statementer erstelleringe 10. Person-     Zvalenier Schapper Zvalenier Statementer erstelleringe Zvalenier Schapper Zvalenier Schapper Zvalenier Schap                   | ÷ * *                                                                                                    |
| Start 2.091 3.095      Superior 2.097 3.095      Superior 2.097 3.095 3.095 3.0                                                                                                    | Schenger & Hageren Z. Predelogen R. Administracy 10, Dence-      Schenger & Hageren Z. State & State & St                   |                                                                                                    |
| Start 2.001 3.008 (Marcola 100)     Down (Marcola 100)     Down                                                                                                    | Zohneyr Chaptern Zhundeze Bademenne General States Canage Zhaperty Edementings     De Container     Zohneyr Chapters States Canage Zhaperty Edementings     De Container     De Container                      | ÷ * *                                                                                                    |
| Start 2 (201) 3 (208) 4 (Secondaria<br>Secondaria (Secondaria<br>Secondaria (Secondaria<br>Secondaria (Secondaria<br>Secondaria (Secondaria<br>Secondaria (Secondaria<br>Secondaria (Secondaria<br>Secondaria (Secondaria<br>Secondaria (Secondaria<br>Secondaria (Secondaria<br>Secondaria (Secondaria<br>Secondaria (Secondaria<br>Secondaria (Secondaria<br>Secondaria (Secondaria<br>Secondaria (Secondaria (Secondaria<br>Secondaria (Secondaria (Secondaria<br>Secondaria (Secondaria (Secondaria<br>Secondaria (Secondaria (Secondaria (Secondaria<br>Secondaria (Secondaria (Secondaria<br>Secondaria (Secondaria (Secondaria (Secondaria<br>Secondaria (Secondaria (Secondaria (Secondaria<br>Secondaria (Secondaria (Secondaria (Secondaria (Secondaria<br>Secondaria (Secondaria (Secondaria                                                                                                    | Schenger & Hageren Z. Parkadege Balandermente - 9, Addeministrage 10, Ponce-      Schenger & Angerge 21 Big & Attivuous 25 Staken 6. Olenge 7. Raperty 8. Addeministrage      P      P                       |                                                                                                    |
| Sunt     Con     Con                                                                                                    | Zohneyr Chrynyn Zhyndiga Balanninge 9, ddenningga 10, honor-     Denninge 1     Denninge 1                    |                                                                                                    |
| Start 2 (201) 3 (208) 4 (200)                                                                                                    | Schwarten Characterie Zustein Antonio Statemente - 9, Administrazia 10, Ponce-      Schwarten Zustein Antonio Statemente - 9, Administrazia 10, Ponce-      Schwarten Zustein Antonio Statemente - 9, Administrazia 10, Ponce-      Schwarten Zustein Antonio Statemente - 2, Administrazia 10, Ponce-      Schwarten Zustein Antonio Statemente - 2, Administrazia 10, Ponce-      Schwarten Zustein -       Schwarten Zustein -       Schwarten Zustein -       Schwarten Zustein -       Schwarten Zustein -       Schwarten Zustein -       Schwarten Zustein -       Schwarten Zustein -       Schwarten Zustein -       Schwarten Zustein -       Schwarten Zustein -       Schwarten Zustein -       Schwarten -       Schwarten -       Schwart                   |                                                                                                    |
| Start 2.001 2.005 1.005     Second 2.005     Second 2.005     Second                                                                                                    | Zohneyr & Hagaryn Zhrankay Balanamord 9, Administraga 10, Parce-     The Administration of the Administration of the Administra                   |                                                                                                    |
| Start 2.001- 3.005     Second 2.005     Second 2.005                                                                                                    | Schwarzer & Hagaryer Z. Prochedy & Balanimetrov, 9, Addeministry 10, Dance-      Schwarzer & Organyer 2, Hage & Withelmedite 3, Staken & Golong 7, Zhayek & Addeministry:      P & I I I I I I I I I I I I I I I I                                                                                                    |                                                                                                    |
| Start 2. CDF 2. CDF 3. CDF 4. C Service 2. CDF 4. C Service 2                                                                                                    | Zohneyr & Hypeyr Zhynek 2 Backmenner 9, Admenitega 10, Dexx-      Dex 1      Dex 2      Dex 2     Dex 2     Dex 2                     |                                                                                                    |

W nowym oknie Zaloguj się do urządzenia zabezpieczającego wprowadzamy Hasło urządzenia zabezpieczającego.

| 1. Start * 2. CRM * 3. DMS *            | 4. Sprzedaž * 5. Zakupy * 6. Magazyn 7. Produkcja 8. Rachunkowość * 9. Administracja 10. Pomoc * | 0     |
|-----------------------------------------|--------------------------------------------------------------------------------------------------|-------|
| (korzeń)                                | I. Nowy 2. Operacje 3. Moje 4. Właśchwości 5. Szukanie 6. Obiegi 7. Raporty 8. Administracja *   | ×     |
| a lan and                               | ρ γ τ I z1 - + Stala automatyczna :                                                              | 🖨 🔳 » |
| a management                            |                                                                                                  |       |
| * · · · · · ·                           |                                                                                                  |       |
| · Columnities                           |                                                                                                  |       |
|                                         |                                                                                                  |       |
|                                         | Podnisz dokument PDE                                                                             |       |
| a de line                               |                                                                                                  |       |
| a 😹 farancei fara                       | A Podpisz 🔒 Właśtwości 🔶 Dodaj znak wodry (🕪 Zamini) Prosze czekać                               |       |
| a 🗰 Annald Talana                       |                                                                                                  |       |
| · R Standille Standill                  |                                                                                                  |       |
| - B renders form                        |                                                                                                  |       |
|                                         |                                                                                                  |       |
|                                         |                                                                                                  |       |
| a distant                               |                                                                                                  |       |
| a                                       | Warszawa 23 listopad 2020 r                                                                      |       |
| · · · · · · · · · · · · · · · · · · ·   |                                                                                                  |       |
| - 🔛 Oświadczenia i umowy                |                                                                                                  |       |
| Uswiadczenie                            |                                                                                                  |       |
| a maintaine                             |                                                                                                  |       |
| a di Anna di Anna                       |                                                                                                  |       |
| a de futuro mare                        | En too                                                                                           |       |
| a 🗰 managi managi                       | Zaloguj się do urządzenia zabezpieczając X p 50, 2 0.0.                                          |       |
| a 💼 Salasana Salas Petropa D            |                                                                                                  |       |
| · · ·                                   | Hasio:                                                                                           |       |
| a second reaction of                    |                                                                                                  |       |
|                                         | OK Cancel                                                                                        |       |
| a constitutes                           |                                                                                                  |       |
| a Character                             | Orivindenzale                                                                                    |       |
| * C Ignamu around                       | Oswiddczenie                                                                                     |       |
| - • • · · · · · · · · · · · · · · · · · |                                                                                                  |       |
|                                         |                                                                                                  |       |
|                                         | Eime efwiedere te                                                                                |       |
|                                         | Timia OSwiautza, 20                                                                              |       |
|                                         |                                                                                                  |       |
|                                         |                                                                                                  |       |
|                                         |                                                                                                  |       |

Następnie wybieramy z Listy certyfikatów odpowiedni certyfikat, operację zatwierdzamy przyciskiem OK.

| onrad Kowalski HEUTHES CA 2 00:236 20.05.2021 | 20.05.2021 |
|-----------------------------------------------|------------|

Po wykonaniu podpisu w nowym oknie system ISOF poinformuje o prawidłowości podpisu komunikatem "Podpisano pomyślnie. Dodano nową wersję dokumentu" oraz dopisze ikonę podpisu i do dokumentu.

| 1. Start * 2. CRM * 3. DMS *                                                                                                    | 4. Sprzedaż                                                                                                    | <ul> <li>5. Zakup</li> </ul> | y 🗧 6. Magazyn     | 7. Produkcja       | . Rachunkowość - 9. A   | dministracja       | 10. Pomoc -          |                 | _           |              |          | _   |                      |   | 0      |
|----------------------------------------------------------------------------------------------------|----------------------------------------------------------------------------------------------------|------------------------------|--------------------|--------------------|-------------------------|--------------------|----------------------|-----------------|-------------|--------------|----------|-----|----------------------|---|--------|
| (korzeń)                                                                                                    | · DMS ·                                                                                                    | 1. Nowry - 2.                | Operacje * 3. Moje | • 4. Właściwości • | 5. Szukanie 6. Obiegi - | 7. Raporty         | 8. Administracja *   |                 |             |              |          |     |                      |   | ×      |
| a constant and the                                                                                                    |                                                                                                    | 0 4 1                        | 1 71               |                    |                         |                    | - + Ska              | la automatyczna |             |              |          |     |                      | 6 | <br>>> |
| A DESCRIPTION OF THE OWNER.                                                                                                    |                                                                                                    |                              |                    |                    |                         |                    |                      |                 | -           |              |          |     |                      |   |        |
|                                                                                                    |                                                                                                    |                              |                    |                    |                         |                    |                      |                 |             |              |          |     |                      |   | î.     |
| a laterature                                                                                                    |                                                                                                    |                              |                    |                    |                         |                    |                      |                 |             |              |          |     |                      |   |        |
| a contrat.                                                                                                    |                                                                                                    |                              |                    |                    |                         |                    |                      |                 |             |              |          |     |                      |   |        |
| · · ·                                                                                                    |                                                                                                    |                              |                    |                    |                         |                    |                      |                 |             |              |          | i i |                      |   |        |
| a di Anna Manat                                                                                                    |                                                                                                    |                              | Podpisz do         | kument PDF         |                         |                    |                      |                 |             |              | e 🗙      |     |                      |   |        |
| a contraction of the second                                                                                                    | pillion in                                                                                                    |                              | Q and in a         | white the local    | and make Chamber        |                    |                      |                 |             |              |          |     |                      |   |        |
| · ·                                                                                                    |                                                                                                    |                              | weboapisz 1        | własciwosci 👇 Doda | ) znak woony (📪 Zamkni) |                    |                      |                 |             |              |          |     |                      |   |        |
| A REAL PROPERTY AND A REAL PROPERTY AND A REAL |                                                                                                    |                              | m d                |                    | 1 7 1                   | +                  | Skala automatyczna 🔹 |                 |             | ×× ,         |          |     |                      |   |        |
| a second second                                                                                                    |                                                                                                    |                              |                    |                    |                         |                    |                      |                 |             | 25           |          |     |                      |   |        |
| the second second                                                                                                    |                                                                                                    |                              |                    |                    |                         |                    |                      |                 |             |              | <u>^</u> |     |                      |   |        |
| a contract                                                                                                    |                                                                                                    |                              |                    |                    |                         |                    |                      |                 |             |              |          |     |                      |   |        |
| a                                                                                                    |                                                                                                    |                              |                    |                    |                         |                    |                      |                 |             |              |          |     |                      |   |        |
| a contra                                                                                                    |                                                                                                    |                              |                    |                    |                         |                    |                      |                 |             |              |          |     |                      |   |        |
| a contract the second                                                                                                    |                                                                                                    |                              |                    |                    |                         |                    |                      | Warszaw         | va 23 liste | topad 2020 r |          |     |                      |   |        |
| a source per period                                                                                                    |                                                                                                    |                              |                    |                    |                         |                    |                      |                 |             |              |          |     |                      |   |        |
| - El Oświadczenia i umowy                                                                                                    |                                                                                                    |                              |                    |                    |                         |                    |                      |                 |             |              |          |     |                      |   |        |
| S Oświadczenie                                                                                                    |                                                                                                    |                              |                    |                    |                         |                    |                      |                 |             |              |          |     | 5. T 105. T 105.     |   |        |
| a contraction of the second                                                                                                    |                                                                                                    |                              |                    |                    |                         |                    |                      |                 |             |              |          |     |                      |   |        |
|                                                                                                    |                                                                                                    |                              |                    |                    |                         |                    |                      |                 |             |              |          |     |                      |   |        |
| A Real Property lies                                                                                                    |                                                                                                    |                              |                    |                    |                         |                    |                      |                 |             |              |          |     |                      |   |        |
| a di mana mana di di                                                                                                    |                                                                                                    |                              |                    |                    | Info                    |                    |                      |                 |             |              |          |     |                      |   |        |
| a de lancate lanc lance                                                                                                    | Contraction of the local distribution of the local distribution of the |                              |                    |                    | Dadaicana namufinia Di  | adapa pawa wors    | ta dakumantu         |                 |             |              |          |     |                      |   |        |
| a D familie                                                                                                    |                                                                                                    |                              |                    |                    | Poupisano ponysinie. Di | suario rioria mers | sję uokumenca.       |                 |             |              |          |     |                      |   |        |
| a Contractor                                                                                                    |                                                                                                    |                              |                    |                    |                         |                    |                      |                 | 01/         |              |          |     |                      |   |        |
| A CONTRACT DATE OF                                                                                                    | 1 percent                                                                                                    |                              |                    |                    |                         |                    |                      |                 | UK          |              |          |     |                      |   |        |
| * 10 mm                                                                                                    |                                                                                                    |                              |                    |                    |                         |                    |                      |                 | _           |              |          |     |                      |   |        |
| a constant                                                                                                    |                                                                                                    |                              |                    |                    |                         |                    |                      |                 |             |              |          |     |                      |   |        |
| The second second                                                                                                    |                                                                                                    |                              |                    |                    |                         | 05                 | świadczenie          |                 |             |              |          |     |                      |   |        |
|                                                                                                    |                                                                                                    |                              |                    |                    |                         |                    |                      |                 |             |              | _        |     |                      |   |        |
|                                                                                                    |                                                                                                    |                              |                    |                    |                         |                    |                      |                 |             |              |          |     |                      |   |        |
|                                                                                                    |                                                                                                    |                              |                    |                    |                         |                    |                      |                 |             |              | _        |     |                      |   |        |
|                                                                                                    |                                                                                                    |                              |                    | Firma oś           | wiadcza że              |                    |                      |                 |             |              |          |     |                      |   |        |
|                                                                                                    |                                                                                                    |                              |                    | 1 11110 00         | 1100020, 20             |                    |                      |                 |             |              |          |     |                      |   |        |
|                                                                                                    |                                                                                                    |                              |                    |                    |                         |                    |                      |                 |             |              |          |     |                      |   |        |
|                                                                                                    |                                                                                                    |                              |                    |                    |                         |                    |                      |                 |             |              |          |     |                      |   |        |
|                                                                                                    |                                                                                                    |                              |                    |                    |                         |                    |                      |                 |             |              |          |     |                      |   |        |
|                                                                                                    |                                                                                                    |                              |                    |                    |                         |                    |                      |                 |             |              |          |     |                      |   |        |
|                                                                                                    |                                                                                                    |                              |                    |                    |                         |                    |                      |                 |             |              |          |     |                      |   |        |
|                                                                                                    |                                                                                                    |                              |                    |                    |                         |                    | Imię i nazwis        | ko              |             |              |          |     | No. 1 and April 2010 |   |        |
|                                                                                                    |                                                                                                    |                              |                    |                    |                         |                    | Stanowicke           |                 |             |              |          |     |                      |   |        |
|                                                                                                    | and the second second                                                                                                    |                              |                    |                    |                         |                    | Stanowiskt           | ,               |             |              |          |     |                      |   |        |
|                                                                                                    |                                                                                                    |                              |                    |                    |                         |                    | k1                   |                 |             |              |          |     |                      |   |        |
|                                                                                                    |                                                                                                    |                              |                    |                    |                         |                    |                      |                 |             |              |          |     |                      |   |        |
|                                                                                                    |                                                                                                    |                              |                    |                    |                         |                    |                      |                 |             |              |          |     |                      |   |        |

## 3.3. XAdES

XadES (XML Advanced Electronic Signatures) to format kwalifikowanego podpisu elektronicznego, promowany przez Unię Europejską, a w Polsce przez MSWiA.

## a. Otoczony i równoległy (tylko XML)

XAdES otoczony (stosowany jest do podpisywania plików w formacie XML). Aby podpisać dokument podpisem cyfrowym XAdES - Otoczony (tylko XML), należy w drzewie DMS wskazać dokument i wybrać z menu Operacje – Podpis/pieczęć cyf. - Podpis XAdES - Otoczony (tylko XML). XAdES otoczony to wyłącznie jeden podpis, XadES równoległy dodaje kolejne podpisy.

| 1. Start * 2. CRM * 3. DMS *                                                                                                    | 4. Sprzedaž * 5. Zakupy * 6. Magazyn 7. Produkcja 8. Rachunkowość * 9. Administracja 10. Pomoc *                                                                                                    |
|----------------------------------------------------------------------------------------------------|----------------------------------------------------------------------------------------------------|
| 🔁 (korzeń)                                                                                                    | DHS- 1. Nowy 2. Operacje - 3. Moje - 4. Właściwości - 5. Szukanie 6. Obiegi - 7. Raporty 8. Administracja - X                                                                                                    |
| Automatic Automatic     Automatic Automatic     Automatic Automatic                                                                                                    |                                                                                                    |
| <ul> <li>Bit Management and Annual State and Annual State and Annual S</li></ul> | <pre>- <initupload #="" 3.="" :="" otwirz<br="">&lt; Docur # 4. Otwirz iwwr idiae<br/>&lt; Version &gt;<br/>&lt; Encry 6. Poberz<br/>zHs438, 7. Przeieł<br/>&lt; /Encr<br/>&lt; 6. Odwież<br/>&lt; /Encr<br/>&lt; 6. Odwież<br/>&lt; /Encr<br/>&lt; /Encr<br/>&lt; 6. Odwież<br/>&lt; /Encr<br/>&lt; /Encr<br/><!-- Encr<br-->&lt; /Encr<br/>&lt; /Encr<br/>&lt; /Encr<br/>&lt; /Encr<br/><!-- Encr<br--><!-- Encr<br--><!-- Enc</td--></initupload></pre> |
| - 🔁 Ofmisdarenin i delarage<br>R Bokumert XM                                                                                                    | 12. Podpis grhowy*       the "JPK_VTM (1)" schema/version="1-2E" >          13. Podpis grhowy*       i> / Fieldware >         15. Weryfling podjis grhowy       i> Podpis grhowy PPK //ktt.         16. to zone pildwing PP       i> Podpis grhowy PK //ktt.         17. Beckshai*       >         18. Formslarz *       >==*\$plif* mode="zip" >          - < Encryption >          - < Encryption >          - < Encryption >          - < Encryption >          - < LES size="256" block="16" mode="CBC" padding="PKCS#?" >         - < KE size="26" block="16" mode="CBC" padding="PKCS#?" >         - < (AES >         - < (AES >                                                                                                    |
| Comparison of the second second             | < / Encryption > <ul> <li>&lt; FileSignature &gt;</li> <li>&lt; OrdinalNumber &gt; 1 &lt; / OrdinalNumber &gt;</li> <li>&lt; OrdinalNumber &gt; 1 &lt; / FileName &gt;</li> <li>&lt; ContentLength &gt; 1824 &lt; / ContentLength &gt;</li> <li>&lt; ContentLength &gt; 1824 <!--/li--> <li>&lt; ContentLength &gt; 1824 </li> <li>&lt; ContentLength &gt; 1824 </li> <li>&lt; ContentLength &gt; 1824 </li> <li>&lt; FileName &gt;</li> <li>&lt; ContentLength &gt;</li> <li>&lt; FileSignature &gt;</li> <li>&lt; FileSignature &gt;</li> <li>&lt; FileSignature &gt;</li> <li>&lt; FileSignature &gt;</li> <li>&lt; FileSignature &gt;</li> <li>&lt; / FileSignature &gt;</li> <li>&lt; / FileSignature &gt;</li> <li>&lt; / FileSignature &gt;</li> <li>&lt; / FileSignature &gt;</li> <li>&lt; / FileSignature &gt;</li> <li>&lt; / FileSignature &gt;</li> <li></li> <li>&lt; / Document.lst &gt;</li> <li></li> <li></li> <li></li> <li></li> </li></ul> <ul> <li></li> <li></li></ul>                                                                                                    |

W nowym oknie Wybierz konfigurację podpisu istnieje możliwość zmiany Typu certyfikatu na inny, potwierdzenie operacji wykonujemy ikoną Wybierz.

| ✓Wybierz 🔎Ustaw   | jako domyślny 🔅 I | Ustawienia 📄 Anuluj                       |         |
|-------------------|-------------------|-------------------------------------------|---------|
| rodowisko podpisu | Typ certyfikatu   | Lokalizacja biblioteki/certyfikatu        | Domyśln |
| Bifilar lokalny   | software'owy      | c:\Heuthes\KonradKowalski.p12             |         |
| Bifilar lokalny   | sprzętowy         | C:\Windows\system32\eps2003csp11.dll      | ~       |
| Bifilar lokalny   | sprzętowy         | C:\Windows\System32\cryptoCertum3PKCS.dll |         |
|                   |                   |                                           |         |

Po wybraniu konfiguracji podpisu podpisanie dokumentu wykonujemy klikając ikonę Podpisz.

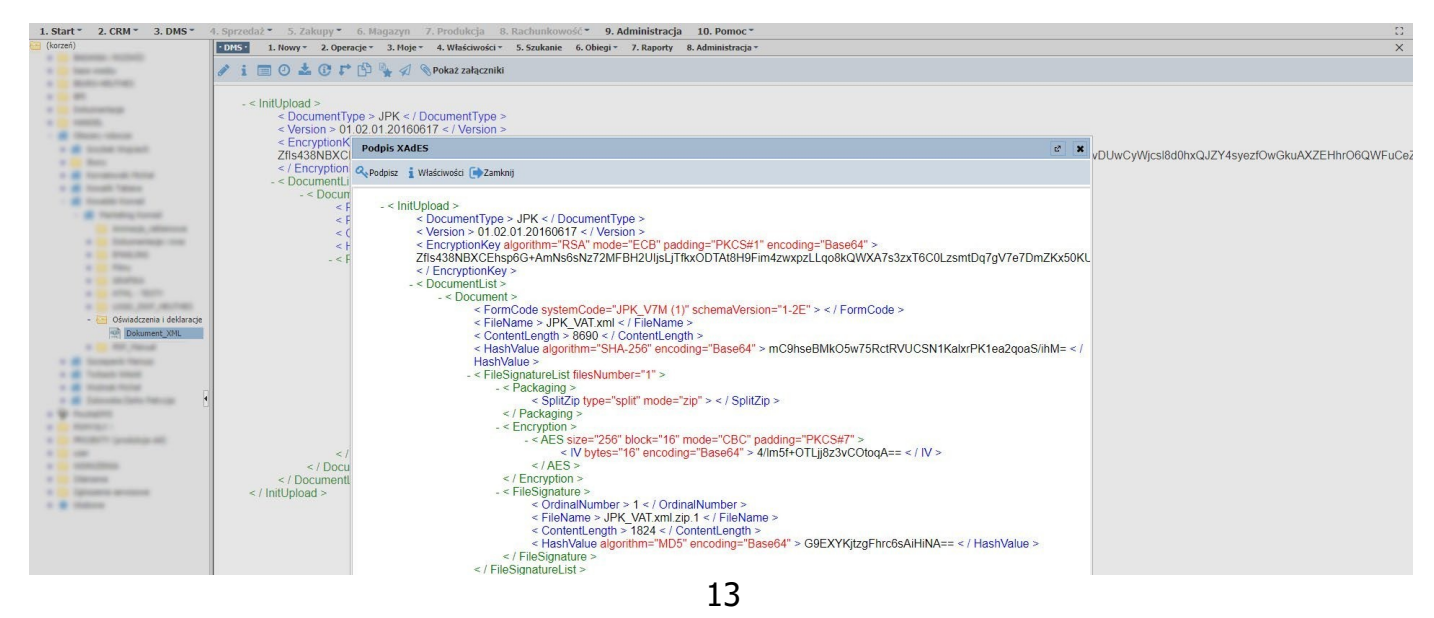

W nowym oknie Zaloguj się do urządzenia zabezpieczającego wprowadzamy Hasło urządzenia zabezpieczającego.

| 1. Start * 2. CRM * 3. DMS *                                                                                                    | 4. Sprzedaż * 5. Zakupy *                                                                    | 6. Magazyn 7. Produkcja 8. Rachunkowość *             | 9. Administracja 10. Pomoc *             |                                                        | 0                                               |
|----------------------------------------------------------------------------------------------------|----------------------------------------------------------------------------------------------|-------------------------------------------------------|------------------------------------------|--------------------------------------------------------|-------------------------------------------------|
| (korzeń)                                                                                                    | • DMS · 1. Nowry • 2. Opera                                                                  | cje = 3. Noje = 4. Właściwości = 5. Szukanie 6. Obieg | i • 7. Raporty 8. Administracja •        |                                                        | ×                                               |
| a management received                                                                                                    | 1: = 0 + 0 +                                                                                 | 10 B 1 B 1 B 1 B 1                                    |                                          |                                                        |                                                 |
| The second second secon |                                                                                              | D A S Pokaz załączniki                                |                                          |                                                        |                                                 |
|                                                                                                    |                                                                                              |                                                       |                                          |                                                        |                                                 |
|                                                                                                    | - < InitUpload >                                                                             |                                                       |                                          |                                                        |                                                 |
| -                                                                                                    | < DocumentTy                                                                                 | pe > JPK < / DocumentType >                           |                                          |                                                        |                                                 |
|                                                                                                    | < Version > 01                                                                               | 02.01.20160617 < / Version >                          |                                          |                                                        |                                                 |
| A COMPANY DOCTOR                                                                                                    | < EncryptionK                                                                                | Podpis XAdES                                          |                                          | 17 36                                                  |                                                 |
| a la fam                                                                                                    | Zfls438NBXCI                                                                                 |                                                       |                                          |                                                        | vDUwCyWjcsl8d0hxQJZY4syezf0wGkuAXZEHhr06QWFuCe2 |
| a de facement forme                                                                                                    | < / Encryption                                                                               |                                                       | Prosze czekać                            |                                                        |                                                 |
| a di Annati Tatana                                                                                                    | - < DocumentLi                                                                               |                                                       | Troseç cectucii                          |                                                        |                                                 |
| · · ·                                                                                                    | - < Docun                                                                                    | < InitI loload >                                      |                                          |                                                        |                                                 |
| · · ·                                                                                                    | 51                                                                                           | < DocumentType > IPK < ( Document                     | Turne                                    |                                                        |                                                 |
| and increased, references                                                                                                    | S.F.                                                                                         | < Version > 01 02 01 20160617 < / Ve                  | arsion >                                 |                                                        |                                                 |
| a internet and                                                                                                    |                                                                                              | < EncryptionKey algorithm="RSA" mg                    | de="ECB" padding="PKCS#1" encor          | ling="Base64" >                                        |                                                 |
| a Statistic                                                                                                    |                                                                                              | Zfls438NBXCEhsn6G+AmNs6sNz72                          | MEBH2LIIIsL iTfkxODTAt8H9Eim4zwa         | nzl I go8kOWXA7s3zxT6C0I zsmtDg7gV7e7Dm7Kx50KI         |                                                 |
| a contraction                                                                                                    |                                                                                              | < / EncryptionKey >                                   |                                          | peredocidente il socielo decontro d'gri or bineradoric |                                                 |
| a constant                                                                                                    |                                                                                              | - < DocumentList >                                    |                                          |                                                        |                                                 |
| a contrat, report                                                                                                    |                                                                                              | - < Document >                                        |                                          |                                                        |                                                 |
| · · · · · · · · · · · · · · · · · · ·                                                                                                    |                                                                                              | < FormCode systemCode:                                | ="JPK_V7M (1)" schemaVersion="1-2        | E" > < / FormCode >                                    |                                                 |
| - 🔄 Oświadczenia i deklaracje                                                                                                    |                                                                                              | < FileName > JPK_VAT.xn                               | nl < / FileName >                        |                                                        |                                                 |
| Dokument_XML                                                                                                    |                                                                                              | < ContentLength > 8690 <                              | / ContentLength >                        |                                                        |                                                 |
| A CONTRACTOR                                                                                                    |                                                                                              | < HashValue algorithm="S                              | HA-256" encoding="Base64" > mC9          | nseBMkO5w75RctRVUCSN1KalxrPK1ea2qoaS/ihM= < /          |                                                 |
| a 📕 Surgerit Server                                                                                                    |                                                                                              | HashValue >                                           |                                          |                                                        |                                                 |
| a 💼 Tataata maan                                                                                                    |                                                                                              | - < FileSignatureList filesNu                         | mber="1" >                               |                                                        |                                                 |
| · · · · · · · · · · · · · · · · · · ·                                                                                                    |                                                                                              | - < Packaging >                                       | Zalogui sie do urządzenia zabezpieczając | ×                                                      |                                                 |
| · · · · · · · · · · · · · · · · · · ·                                                                                                    |                                                                                              | < SplitZip type:                                      | ="s                                      |                                                        |                                                 |
| · · ·                                                                                                    |                                                                                              | < / Packaging >                                       | A Hasło:                                 |                                                        |                                                 |
| a minuter -                                                                                                    |                                                                                              | - < Encryption >                                      |                                          | KOOUT                                                  |                                                 |
| A MORE PROPERTY AND                                                                                                    |                                                                                              | - < AES SIZE= 2:                                      |                                          | KCS#/ >                                                |                                                 |
|                                                                                                    | </td <td>&lt; IV Dyte:</td> <td>OK Cancel</td> <td>-JJ023VCOI04A== <!--1V --></td> <td></td> | < IV Dyte:                                            | OK Cancel                                | -JJ023VCOI04A== 1V                                     |                                                 |
|                                                                                                    | Docu</td <td></td> <td></td> <td></td> <td></td>                                             |                                                       |                                          |                                                        |                                                 |
|                                                                                                    | < / Document                                                                                 | < FileSignature >                                     |                                          |                                                        |                                                 |
|                                                                                                    |                                                                                              | < OrdinalNumb                                         | er > 1 < / OrdinalNumber >               |                                                        |                                                 |
|                                                                                                    |                                                                                              | < FileName >.                                         | IPK VAT yml zin 1 < / FileName >         |                                                        |                                                 |
|                                                                                                    |                                                                                              | < Contentl eng                                        | th > 1824 < / Contentl ength >           |                                                        |                                                 |
|                                                                                                    |                                                                                              | < HashValue a                                         | gorithm="MD5" encoding="Base64"          | > G9EXYKitzgFhrc6sAiHiNA== < / HashValue >             |                                                 |
|                                                                                                    |                                                                                              | < / FileSignature >                                   | 3                                        | 1-3                                                    |                                                 |
|                                                                                                    |                                                                                              | < / FileSignatureList >                               |                                          |                                                        |                                                 |
|                                                                                                    |                                                                                              | < / Document >                                        |                                          |                                                        |                                                 |
|                                                                                                    |                                                                                              | < / DocumentList >                                    |                                          |                                                        |                                                 |
|                                                                                                    |                                                                                              | <ul> <li>/ Init! Inload &gt;</li> </ul>               |                                          |                                                        |                                                 |

Następnie wybieramy z Listy certyfikatów odpowiedni certyfikat, operację zatwierdzamy przyciskiem OK.

| Konrad Kowalski HEUTHES CA 2 00:236  20.05.2021 |
|-------------------------------------------------|

Po wykonaniu podpisu w nowym oknie system ISOF poinformuje o prawidłowości podpisu komunikatem "Podpisano pomyślnie. Dodano nowy dokument".

| 1 Start * 2 CBM * 3 DMS *                                                                                                    | 4 Surzedaż - 5 Zakuny -                                                                                                    | 6 Manazom 7 Produkcia 8 Rachunkowsół 9 Administracia 10 Pomoc*                                                                                                    |                                             |
|----------------------------------------------------------------------------------------------------|----------------------------------------------------------------------------------------------------|----------------------------------------------------------------------------------------------------|---------------------------------------------|
| (korzeń)                                                                                                    | •DMS• 1 Novor 2 Oper                                                                                                    | ar reguler a whick work - S Stukane 6 Objeni - 7 Bandry 8 Administratia -                                                                                                    | ×                                           |
| a los factores factores                                                                                                    | arrively croper                                                                                                    | age arrays in masament ar second in real interaction of a second second s                                                                                                    | ~ ~ ~                                       |
| a contraction                                                                                                    | / i 🗆 O 🚣 C 🖓                                                                                                    | 🖆 🌺 🚀 📎 Pokaž załączniki                                                                                                    |                                             |
| a Contraction                                                                                                    |                                                                                                    |                                                                                                    |                                             |
| a                                                                                                    | < Init! Inload >                                                                                                    |                                                                                                    |                                             |
| a contraction                                                                                                    | < DocumentTy                                                                                                    | vne > JPK < / DocumentType >                                                                                                    |                                             |
| a Contraction                                                                                                    | < Version > 01                                                                                                    | 1/2 01 20160617 < / Version >                                                                                                    |                                             |
| · ·                                                                                                    | < EncryptionK                                                                                                    |                                                                                                    |                                             |
| a de contra migrate                                                                                                    | Zfls438NBXCI                                                                                                    | Poopis xades                                                                                                    | CyWicsl8d0hxQJZY4syezfOwGkuAXZEHhrO6QWFuCe2 |
| a contraction of the second                                                                                                    | < / Encryption                                                                                                    | Q. Dodnice - Wildefunder Ch Tambai                                                                                                    | , ,                                         |
| a de la constance de la constance de la consta | - < DocumentLi                                                                                                    | Chordine T wildowing Characteria                                                                                                    |                                             |
|                                                                                                    | - < Docum                                                                                                    |                                                                                                    |                                             |
| a second second                                                                                                    | < F                                                                                                    | - < InitUpload >                                                                                                    |                                             |
|                                                                                                    | < F.                                                                                                    | < Document lype > JPK < / Document lype >                                                                                                    |                                             |
| a laboration and                                                                                                    | < (                                                                                                    | < version > 01.02.01.20160617                                                                                                    |                                             |
| a man an                                                                                                    | < H                                                                                                    | < Encryptionkey algorithm= KSA mode= ECB 'padoling= PKCS#1 'encoding= 'Baseo4' >                                                                                                    |                                             |
| A                                                                                                    | - < F                                                                                                    | ZIIS430NDACEIISPOGFAIIINSOSNZ7ZNIEDIZOJSEJ I IKXOD TAIOH9EII14ZWXPZELQOKQWAA7S3ZX I OCULZSIIIUQ7QV707DJIIZKXOUKC<br>s / Experimenzov z                                                                                                    |                                             |
| a contract                                                                                                    |                                                                                                    | < Decument list >                                                                                                    |                                             |
| a series many                                                                                                    |                                                                                                    | - < Documents >                                                                                                    |                                             |
| a cost and accord                                                                                                    |                                                                                                    | < FormCode systemCode="IPK_V7M (1)" schemaVersion="1-2E" > < / FormCode >                                                                                                    |                                             |
| - 🔠 Oświadczenia i deklaracje                                                                                                    |                                                                                                    | < FileName > JPK_VAT ml                                                                                                    |                                             |
| Dokument_XML                                                                                                    |                                                                                                    | < ContentLength > 8690 < / ContentLength >                                                                                                    |                                             |
| a to any man                                                                                                    |                                                                                                    | < HashValue algorithm="SHA-256" encoding="Base64" > mC9hseBMkO5w75RctRVUCSN1KalxrPK1ea2goaS/ihM= < /                                                                                                    |                                             |
| a di Sanagant Sanag                                                                                                    |                                                                                                    | HashValue >                                                                                                    |                                             |
| a de future man                                                                                                    |                                                                                                    | - < FileSign                                                                                                    |                                             |
| a de la constantination                                                                                                    |                                                                                                    | - < Pɛ 100                                                                                                    |                                             |
| a de las caracter de la caracter de las caracter de la caracter de la caracter de |                                                                                                    | Podpisano pomyślnie. Dodano nową wersję dokumentu.                                                                                                    |                                             |
| a la management                                                                                                    |                                                                                                    | 7</th <th></th>                                                                                                    |                                             |
| a constant                                                                                                    |                                                                                                    | - < Er                                                                                                    |                                             |
| a contract from the                                                                                                    |                                                                                                    | N/.                                                                                                    |                                             |
|                                                                                                    | </th <th><pre>// Open to oncoming- based &gt; ministron characteristics of the second second secon</pre></th> <th></th> | <pre>// Open to oncoming- based &gt; ministron characteristics of the second second secon</pre> |                                             |
|                                                                                                    | < / Documenti                                                                                                    | FECONTINO</th <th></th>                                                                                                    |                                             |
| a la la la la la la la la la la la la la                                                                                                    | < / Initi Inload >                                                                                                    | < Eleginative >                                                                                                    |                                             |
|                                                                                                    |                                                                                                    | < OrdinalNumber > 1 < / OrdinalNumber >                                                                                                    |                                             |
|                                                                                                    |                                                                                                    | < EileName > JPK_VAT xml zin 1 < / EileName >                                                                                                    |                                             |
|                                                                                                    |                                                                                                    | < ContentLength > 1824 < / ContentLength >                                                                                                    |                                             |
|                                                                                                    |                                                                                                    | < HashValue algorithm="MD5" encoding="Base64" > G9EXYKitzgFhrc6sAiHiNA== < / HashValue >                                                                                                    |                                             |
|                                                                                                    |                                                                                                    | < / FileSignature >                                                                                                    |                                             |
|                                                                                                    |                                                                                                    | < / FileSignatureList >                                                                                                    |                                             |
|                                                                                                    |                                                                                                    | < / Document >                                                                                                    |                                             |
|                                                                                                    |                                                                                                    | < / DocumentList >                                                                                                    |                                             |
|                                                                                                    |                                                                                                    | < / InitUpload >                                                                                                    |                                             |
|                                                                                                    |                                                                                                    |                                                                                                    |                                             |
|                                                                                                    |                                                                                                    |                                                                                                    |                                             |
|                                                                                                    |                                                                                                    |                                                                                                    |                                             |
|                                                                                                    |                                                                                                    |                                                                                                    |                                             |
|                                                                                                    |                                                                                                    |                                                                                                    |                                             |
|                                                                                                    |                                                                                                    |                                                                                                    |                                             |
|                                                                                                    |                                                                                                    |                                                                                                    |                                             |

## b. Otaczający

XAdES otaczający (podpisywany dokument i podpis są razem w kopercie XML - ten rodzaj podpisu może być stosowany do podpisywania każdego rodzaju plików, w tym:XML, PDF, MP3 i DOC). Aby podpisać dokument podpisem cyfrowym XAdES - Otaczający, należy w drzewie DMS wskazać dokument i wybrać z menu Operacje – Podpis/pieczęć cyf. - Podpis XAdES – Otaczający.

| 1. Start - 2. CRM - 3. DMS - 4. Sprzedaż                                                                                                    | <ul> <li>- 5. Zakupy - 6. Magazyn - 7. Produkcja - 8. Rachunkowość - 9. Administracja - 10. Pomoc -</li> </ul>                                                                                                    |             |
|----------------------------------------------------------------------------------------------------|----------------------------------------------------------------------------------------------------|-------------|
| (korzeń)                                                                                                    | - DMS- 1. Nowy - 2. Operacje - 3. Moje - 4. Właściwości - 5. Szukanie 6. Obiegi - 7. Raporty 8. Administracja -                                                                                                    | ×           |
|                                                                                                    | □ 0 + 3 1 21 _ + Skala automatyczna ÷                                                                                                    | A           |
|                                                                                                    |                                                                                                    |             |
| 1 1                                                                                                    |                                                                                                    | 🔶 🖉 🔶 👘 🖓 👘 |
|                                                                                                    |                                                                                                    |             |
| A CONTRACTOR OF A CONTRACTOR OFTA CONTRACTOR OFTA CONTRACTOR OFTA CONTRACTON OFTA CONTRACTON OFTA CONTRACTON OFTA CONTRACTON O |                                                                                                    |             |
| - B these class                                                                                                    |                                                                                                    |             |
| 1 B State Squart                                                                                                    |                                                                                                    |             |
| A Contract of Contract of Cont | Warszawa, 17 lutego 2022 r.                                                                                                    |             |
| T de large Maria                                                                                                    |                                                                                                    |             |
| 1 🖉 Hanalisa Daria                                                                                                    | Podpisywanie cyfrowe dokumentu: Oswiadczenie.pdf 🕴 🗱                                                                                                    |             |
| 1 B Rendered Role                                                                                                    | Match and the Annual Annual International Annual Annual |             |
|                                                                                                    | records booking Childram and an an an an an an an an an an an an an                                                                                                    |             |
| A REAL PROPERTY AND AND                                                                                                    | Profil podpisu X4dES otazający V Pozycja Ręcznie V                                                                                                    |             |
| A Report Land                                                                                                    | Konfiguracja podpisu   PAdES invidioczny   Hasto do PDF (jeśli wymagane)                                                                                                    |             |
|                                                                                                    | A Boders 1 / WASS SERVICE TO CARAMENT                                                                                                    |             |
|                                                                                                    | XAdES zewnętrzny                                                                                                    |             |
| · Industante Instante                                                                                                    | D D A 1 z1 - + Stala automatyczna 🔅 🔂 🗮 ≫                                                                                                    |             |
| a distanting lighters                                                                                                    |                                                                                                    |             |
| *                                                                                                    |                                                                                                    |             |
|                                                                                                    |                                                                                                    |             |
|                                                                                                    | HEUTHES SP. Z O.O.                                                                                                    |             |
|                                                                                                    | ul Koński Jar 8/30                                                                                                    |             |
|                                                                                                    | 02-785 Warszawa                                                                                                    |             |
|                                                                                                    |                                                                                                    |             |
| - 🤄 Oświadczenia i deklaracie                                                                                                    |                                                                                                    |             |
| Aneks podpisany                                                                                                    |                                                                                                    |             |
| 🛃 oswiadczenie 🛃                                                                                                    |                                                                                                    |             |
| Dswiadczenie                                                                                                    |                                                                                                    |             |
| <ul> <li>Bit Marial</li> </ul>                                                                                                    | Oświadczenie                                                                                                    |             |
| + <u></u> 201                                                                                                    |                                                                                                    |             |
|                                                                                                    |                                                                                                    |             |
|                                                                                                    |                                                                                                    |             |
|                                                                                                    | Firma oświadcza, że                                                                                                    |             |
| and the second second lines in                                                                                                    |                                                                                                    |             |
| and that the her consider process from the                                                                                                    |                                                                                                    |             |
| of MILLIN M. COMPRESSION, PARSON NAME.                                                                                                    |                                                                                                    |             |
| of Hill, M. H. (Mallin, Journa, Nucl. 16                                                                                                    |                                                                                                    |             |
| al 2011, N. N., Haldin, Journa, Para, N                                                                                                    |                                                                                                    |             |
| <ol> <li>HUL, H., X., Bulley, Johnson, N.</li> </ol>                                                                                                    |                                                                                                    |             |
| gr 2014, DL, DL, Hallandia, Jonason, Paris, N                                                                                                    | Imię i nazwisko                                                                                                    |             |
| W HERE, M., M., HARRING, PRINCE, PARK, M.                                                                                                    | Stanowisko                                                                                                    |             |
| And the second second s |                                                                                                    |             |
| manufacture and the second second                                                                                                    | Nazwa firmy                                                                                                    |             |
| of State and                                                                                                    |                                                                                                    |             |
| and the latter of some                                                                                                    |                                                                                                    |             |
| The statement of the local data                                                                                                    |                                                                                                    |             |
| and the second second s |                                                                                                    |             |
| 2 - 2010 State (1997), 2021                                                                                                    |                                                                                                    |             |
| a de relation de la construição                                                                                                    |                                                                                                    |             |
| A COLOR OF A COLOR OF A COLOR                                                                                                    |                                                                                                    |             |
|                                                                                                    |                                                                                                    |             |
|                                                                                                    |                                                                                                    |             |
|                                                                                                    |                                                                                                    |             |
| and an extension of the second second |                                                                                                    |             |
| CARDINA CALIF ACCESSION ALL A MARKET                                                                                                    |                                                                                                    |             |
| CONTRACTOR AND ADDRESS OF A PARTY                                                                                                    |                                                                                                    |             |
| · · · · · · · · · · · · · · · · · · ·                                                                                                    |                                                                                                    | -           |
| <                                                                                                    | Uzytkownik i Kowalski Konrad Jachostka i Hauthes Bluro                                                                                                    |             |

Po wybraniu konfiguracji podpisu podpisanie dokumentu wykonujemy klikając ikonę Podpisz. W nowym oknie Zaloguj się do urządzenia zabezpieczającego wprowadzamy hasło urządzenia zabezpieczającego.

| 1. Start - 2. CRM - 3. DMS - 4. Sprzedaż - 5                                                                                                    | Zakupy 6. Magazyn 7. Produkcja 8. Rachunkowość 9. Administracja 10. Pomoc-                                                                                                    | 0 |
|----------------------------------------------------------------------------------------------------|----------------------------------------------------------------------------------------------------|---|
| 😂 (korzeń) 🔺 🖬                                                                                                    | 15 1. Nowy · 2. Operacje · 3. Hoje · 4. Właściwości · 5. Szukanie 6. Obiegi · 7. Raporty 8. Administracja ·                                                                                                    | X |
| · · · · · · · · · · · · · · · · · · ·                                                                                                    | 1 0 4 3 1 2 1       _                                                                                                    |   |
|                                                                                                    |                                                                                                    |   |
|                                                                                                    |                                                                                                    |   |
| A Descentes                                                                                                    |                                                                                                    |   |
| A DE LANCE.                                                                                                    |                                                                                                    |   |
| - B Change change                                                                                                    |                                                                                                    |   |
| a 🗰 deglad Highed                                                                                                    |                                                                                                    |   |
| a 😸 Sara                                                                                                    | Warszawa, 17 lutego 2022 r.                                                                                                    |   |
| 1 B Loga Maria                                                                                                    |                                                                                                    |   |
| T Contraction Comm                                                                                                    | Podpisywanie cyfrowe dokumentu: Oswiadczenie.pdf 🗳 🗴                                                                                                    |   |
| A Residue State                                                                                                    | Metoda nodvisu Odrovo zadaje 🗙 Itzasadnimnie (oscionalno)                                                                                                    |   |
| and the second second                                                                                                    | Post address Visit Accordance M Danala D                                                                                                    |   |
| · · ·                                                                                                    | Prom poopsa                                                                                                    |   |
| - Charlenge Second                                                                                                    | konnguraga poopusu [c://windows/systemsz/eps/2005C V] Haaro de PUF (Jean wymagane)                                                                                                    |   |
| B Distantes provides                                                                                                    | 🔍 Podpisz 🧋 Szablon 🖉 👘 Zamknij                                                                                                    |   |
| <ul> <li>Interacting DDF</li> </ul>                                                                                                    |                                                                                                    |   |
| <ul> <li>Enhancements therapes</li> </ul>                                                                                                    | □                                                                                                    |   |
| a station lines                                                                                                    |                                                                                                    |   |
|                                                                                                    |                                                                                                    |   |
|                                                                                                    |                                                                                                    |   |
| a la contrat                                                                                                    | HEUTHES sp. z o.o.                                                                                                    |   |
| 4 10 1750, 100F                                                                                                    | ul. Koński Jar 8/30                                                                                                    |   |
| + 1000_0000_000000                                                                                                    | 02-785 Warszawa                                                                                                    |   |
| 4 C 1945                                                                                                    | Prosze czekać                                                                                                    |   |
| - 🔄 Oświadczenia i deklaracje                                                                                                    | - Total activity                                                                                                    |   |
| Aneks podpisany                                                                                                    |                                                                                                    |   |
| oswiadczenie                                                                                                    | 3/17                                                                                                    |   |
| . Comadization                                                                                                    | Oświadczenie                                                                                                    |   |
|                                                                                                    |                                                                                                    |   |
| A Design of the second second se                                                                                                    |                                                                                                    |   |
| Inclusion (201 Day                                                                                                    | Zaloguj się do urządzenia zabezpieczają 🗙                                                                                                    |   |
| Spheroscie de Data Million                                                                                                    | Firms shuiders to                                                                                                    |   |
| al 2012/0.16_column_process_Proce_Pro-                                                                                                    | Hasto:                                                                                                    |   |
| of 2012, N. M. Handler, Press, Press, N                                                                                                    |                                                                                                    |   |
| of DELEVICE, N., Martine, present, Press, M.                                                                                                    |                                                                                                    |   |
| W MILL M. M. House and Annual Press, N                                                                                                    | OK Cancel                                                                                                    |   |
| and the second second from the                                                                                                    |                                                                                                    |   |
| of state of the Balance Science of the                                                                                                    |                                                                                                    |   |
| of Hits, N. J., Statistics, presson, Press, N                                                                                                    | Imie i nazwisko                                                                                                    |   |
| all 2014, D. L. Maldin, Process, Proc. 76                                                                                                    |                                                                                                    |   |
| al 2014, N. 11, Indaha, prants, Proc. N.                                                                                                    | Stanowisko                                                                                                    |   |
| M. (245/Max., PC.) (11, 04, 2011                                                                                                    | Nazwa firmy                                                                                                    |   |
| and the part of the part of the                                                                                                    |                                                                                                    |   |
| a second second                                                                                                    |                                                                                                    |   |
| A course of the last                                                                                                    |                                                                                                    |   |
| and the second second s |                                                                                                    |   |
| 2                                                                                                    |                                                                                                    |   |
| · Britson Arranges                                                                                                    |                                                                                                    |   |
| A state on the state of the state                                                                                                    |                                                                                                    |   |
| The second of the second of th |                                                                                                    |   |
| and the spectrum and state the state                                                                                                    |                                                                                                    |   |
| and a second second second second second                                                                                                    |                                                                                                    |   |
| A loss accession of a second and the second                                                                                                    |                                                                                                    |   |
| COMPANY AND ADDRESS OF A DATA                                                                                                    |                                                                                                    |   |
| CONTRACTOR AND ADDRESS OF A PARTY                                                                                                    |                                                                                                    |   |
| the second residence of the second second se |                                                                                                    |   |
| 4                                                                                                    | Invested Meanable Meanable - Medianable - Medianable - M |   |

| 1. Start - 2. CRM - 3. DMS - 4. Sprzedaż -                                                                                                    | S. Zakupy + 6. Magazyn 7. Produkcja 8. Rachunkowość + 9. Administracja 10. Pomoc +                              |       |
|----------------------------------------------------------------------------------------------------|----------------------------------------------------------------------------------------------------|-------|
| 😂 (korzeń) 🔺                                                                                                    | DNS 1. Nowy 2. Operacje 3. Moje 4. Właściwości 5. Szukanie 6. Obiegi 7. Raporty 8. Administracja                | ×     |
|                                                                                                    | □                                                                                                    | 🖨 🖡 » |
| A CONTRACTOR OF A CONTRACT                                                                                                    |                                                                                                    |       |
| +                                                                                                    |                                                                                                    |       |
| <ul> <li>Delumetera</li> </ul>                                                                                                    |                                                                                                    |       |
| · · ·                                                                                                    |                                                                                                    |       |
| 1 B State Square                                                                                                    |                                                                                                    |       |
| * Carlos                                                                                                    | Warszawa, 17 lutego 2022 r.                                                                                     |       |
| 1 B Loga Mathe                                                                                                    |                                                                                                    |       |
| - Constant and                                                                                                    | Podpisywanie cyfrowe dokumentu: Oswiadczenie.pdf                                                                |       |
| - E desails fature                                                                                                    | Metoda podpisu Cyfrowy podpis 🗸 Uzasadnienie (oprjonalne) 🥖                                                     |       |
| - 🗰 Secold Secol                                                                                                    | Profil podpisu XX4ES otaczający 🛩 Pezycja Ręcznie 🗠                                                             |       |
| <ul> <li>Barlas Samer Kim 201</li> </ul>                                                                                                    | Konfiguracja podpisu C: Windows/system32/eps2000: 💙 Hasia da PDP (jelih wymagane)                               |       |
| A Description operation                                                                                                    | Q Reduce 2 Stables                                                                                              |       |
| + Coloradage 2004                                                                                                    | A colore T reason                                                                                               |       |
| <ul> <li>Enduranty Instant</li> </ul>                                                                                                    | 🖸 🔎 🛊 🕴 1 2.1 — 🕂 Stata automatyczna 💈 🛛 💥 🖨 📕 20                                                               |       |
| a starting lighter                                                                                                    |                                                                                                    |       |
|                                                                                                    |                                                                                                    |       |
| a 🔜 Mara                                                                                                    |                                                                                                    |       |
| a 📪 seren                                                                                                    | HEUTHES 59, 2 0.0.                                                                                              |       |
|                                                                                                    |                                                                                                    |       |
|                                                                                                    |                                                                                                    |       |
| - 🔄 Oświadczenia i deklaracje                                                                                                    | Proszę czekac                                                                                                   |       |
| 💭 Aneks podpisany                                                                                                    | No. and the second second second second second second second second second second second second second second s |       |
| oswiadczenie C                                                                                                    | 5.5                                                                                                    |       |
| a vombulene                                                                                                    | Oświadczenie                                                                                                    |       |
| + <u></u> 1811                                                                                                    |                                                                                                    |       |
| A Carlos de Carlos de Carl |                                                                                                    |       |
|                                                                                                    | Zaloguj się do urządzenia zabezpieczają X                                                                       |       |
| of 1971 II. II. columns from the                                                                                                    | Firma oświadcza, że                                                                                             |       |
| of Mill, M. M. Handson, Press, Nucl., N                                                                                                    |                                                                                                    |       |
| gi 201, N. A. Handa, Jones, Nuc., N                                                                                                    |                                                                                                    |       |
| all 2012, N. N. J. Mathin, Process, Proc. 76                                                                                                    | OK Cancel                                                                                                    |       |
| and the second second s |                                                                                                    |       |
| al 1011, D. N. Bulley, Information, St.                                                                                                    |                                                                                                    |       |
| gr 2004, DL, DL, Hallander, Jonanne, Para, M.                                                                                                    | Imię i nazwisko                                                                                                 |       |
| W 200, N. I. ORNER, PROVIDE NAME OF                                                                                                    | Stanowisko                                                                                                    |       |
| an Canadiana All Col. M. 2003                                                                                                    | Name for                                                                                                    |       |
| BALLING, MILTOR, 3021, 31                                                                                                    | Pazwa nimy                                                                                                    |       |
| 1 m.m                                                                                                    |                                                                                                    |       |
| A course of the last                                                                                                    |                                                                                                    |       |
| an other states and                                                                                                    |                                                                                                    |       |
| Contracts (Long) (1, 1, 1)                                                                                                    |                                                                                                    |       |
| and the second second s |                                                                                                    |       |
| A set of entry 197                                                                                                    |                                                                                                    |       |
| The same interest and the second list i                                                                                                    |                                                                                                    |       |
| The State Spherese according particle (a)                                                                                                    |                                                                                                    |       |
| their sectories, con a short-sector that do a                                                                                                    |                                                                                                    |       |
| contraction of a second contract of a second                                                                                                    |                                                                                                    |       |
|                                                                                                    |                                                                                                    |       |
| 1                                                                                                    |                                                                                                    |       |
| <                                                                                                    | Usytkownik : Kovalsk Konrad Jednostia : Heuthes Bluro                                                           |       |

Po wykonaniu podpisu w nowym oknie system ISOF poinformuje o prawidłowości podpisu komunikatem "Podpisano pomyślnie. Dodano nową wersję dokumentu...".

| 1. Start - 2. CRM - 3. DMS - 4. Sprzedaż                                                                                                    | daž - 5. Zakupy - 6. Magazyn - 7. Produkcja - 8. Rachunkowość - 9. Administracja 10. Pomoc -           | 0 |
|----------------------------------------------------------------------------------------------------|----------------------------------------------------------------------------------------------------|---|
| Oswiadczenie                                                                                                    | A DNIS* 1. Nowy 2. Operacje 3. Moje 4. Właściwości 5. Szukanie 6. Obiegi 7. Raporty 8. Administracja - | × |
| E factations and                                                                                                    | III O A B. 1 21 A Skala automatyczna ÷                                                                 |   |
| (Area)                                                                                                    |                                                                                                    |   |
|                                                                                                    |                                                                                                    |   |
| the taking into                                                                                                    |                                                                                                    |   |
| Contract of the local                                                                                                    |                                                                                                    |   |
| A REAL PROPERTY AND ADDRESS AND ADDRESS ADDRESS ADDRES                                                                                                    |                                                                                                    |   |
| I II I could a second from Made and and                                                                                                    |                                                                                                    |   |
| I M M could present from Modernaums of                                                                                                    | Warszawa, 17 lutego 2022 r.                                                                            |   |
| 1. M. D. Adulta passa Para Malercaran of                                                                                                    |                                                                                                    |   |
| 1. M. D. robable, practice, Party, Mademinespin, 12                                                                                                    |                                                                                                    |   |
| 1. St. D., columns, practice, Nucleic States, ed.                                                                                                    |                                                                                                    |   |
| E. M. N. Bulder, Information, N                                                                                                    |                                                                                                    |   |
| R. M., D., Haldha, Joness, Para, Robertssogra, U.                                                                                                    |                                                                                                    |   |
| R. N. M. Handha, pracess, Para, Noder-Despre, 12                                                                                                    |                                                                                                    |   |
| A. M. M. Handler, Proceed, Print, Printer, and Strategy of Strategy of Strateg | HEUTHES sp. z o.o.                                                                                     |   |
| Contraction of the Contraction of the Contraction o | ul. Koński Jar 8/30                                                                                    |   |
| and the second second se                                                                                                    | 02-785 Warszawa                                                                                        |   |
| Links of cases                                                                                                    |                                                                                                    |   |
| and an and an and an and an an an and an an an an an an an an an an an an an                                                                                                    |                                                                                                    |   |
| PROFESSION AND                                                                                                    |                                                                                                    |   |
| PROFESSION, M. T. MIL                                                                                                    |                                                                                                    |   |
| PERSONAL Surveyors                                                                                                    |                                                                                                    |   |
| tera carrege systems, derrigente                                                                                                    | Oswiadczenie                                                                                           |   |
| <ul> <li>The parameters is 1928</li> </ul>                                                                                                    |                                                                                                    |   |
| · Opened a special proph to bearing to be                                                                                                    |                                                                                                    |   |
| a second second product to take the second                                                                                                    |                                                                                                    |   |
| and the second second se                                                                                                    | owaga:                                                                                                 |   |
| and the second of a delegation                                                                                                    | Podpisano pornyšinie. Dodano nową wersję dokumentu. Zweryfikowano podpisy (poprawne: 1/1).             |   |
| and her analyzes of a defeations                                                                                                    |                                                                                                    |   |
| 100° The parallely of 100°                                                                                                    | ОК                                                                                                    |   |
| age All of                                                                                                    |                                                                                                    |   |
| age Miller                                                                                                    |                                                                                                    |   |
| appendix and the second second s                                                                                                    |                                                                                                    |   |
| and the state of the state of t | Imię i nazwisko                                                                                        |   |
| a second decide                                                                                                    | Stanowiska                                                                                             |   |
| and the second second se                                                                                                    | 3 dallowisko                                                                                           |   |
| article division                                                                                                    | Nazwa firmy                                                                                            |   |
| and a second                                                                                                    |                                                                                                    |   |
| arden Maller & H                                                                                                    |                                                                                                    |   |
| artica, molitor, da, M                                                                                                    |                                                                                                    |   |
| BUT SIN - Spatian Proprietary Start 1                                                                                                    |                                                                                                    |   |
| wer nie ogslan Reactings East (                                                                                                    |                                                                                                    |   |
| and the second second sec                                                                                                    |                                                                                                    |   |
| off such a further of the local division of                                                                                                    |                                                                                                    |   |
| rates indexed in Solds- Substances                                                                                                    |                                                                                                    |   |
| 107 making furthermore, M. Schulter, Productionary,                                                                                                    |                                                                                                    |   |
| Course .                                                                                                    |                                                                                                    |   |
| to form                                                                                                    |                                                                                                    |   |
| a Real                                                                                                    |                                                                                                    |   |
| a Martina                                                                                                    |                                                                                                    |   |
| No. 1                                                                                                    |                                                                                                    |   |
| Notes -                                                                                                    |                                                                                                    |   |
| Contra Trade of the Contra Contra Con |                                                                                                    |   |
|                                                                                                    |                                                                                                    |   |
| and the set                                                                                                    |                                                                                                    |   |
|                                                                                                    |                                                                                                    |   |
|                                                                                                    |                                                                                                    |   |
| 4                                                                                                    | Uzytkownik i Kowalski Konrad Jednostia i Heuthes Buro                                                  |   |

### c. Zewnętrzny

XAdES zewnętrzny (podpisywany dokument i podpis są w osobnych plikach - ten rodzaj podpisu może być stosowany do podpisywania każdego rodzaju plików, w tym: (w tym XML, PDF, MP3 i DOC). Aby podpisać dokument podpisem cyfrowym XAdES - Zewnętrzny, należy w drzewie DMS wskazać dokument i wybrać z menu Operacje – Podpis/pieczęć cyf. - Podpis XAdES - Zewnętrzny.

| 1. Start - 2. CRM - 3. DMS - 4. Sprzedaż -                                                                                                    | 5. Zakupy • 6. Magazyn 7. Produkcja 8. Rachunkowość • 9. Administracja 10. Pomoc •                                          | 11     |
|----------------------------------------------------------------------------------------------------|----------------------------------------------------------------------------------------------------|--------|
| (korzeń)                                                                                                    | - DMS- 1. Nowy 2. Operacje 3. Moje 4. Właściwości 5. Szukanie 6. Obiegi 7. Raporty 8. Administracja -                       | ×      |
|                                                                                                    | ρ ♠ 3 1 z 1 + Skala automatyczna ÷                                                                                          | A N >> |
| *                                                                                                    |                                                                                                    |        |
|                                                                                                    |                                                                                                    |        |
| <ul> <li>Interventions</li> </ul>                                                                                                    |                                                                                                    |        |
| · · · · · · · · · · · · · · · · · · ·                                                                                                    |                                                                                                    |        |
| · · · · · · · · · · · · · · · · · · ·                                                                                                    |                                                                                                    |        |
|                                                                                                    | Warszawa 17 luteon 2022 r                                                                                                   |        |
| 1 de Logo Millar                                                                                                    |                                                                                                    |        |
| 4 🗰 Manadrae Mana                                                                                                    | Podpisywanie cyfrowe dokumentu: Oswiadczenie.pdf                                                                            |        |
| <ul> <li>Martinette Martinet</li> </ul>                                                                                                    |                                                                                                    |        |
| T de faceste Maria                                                                                                    | Metoda poopisu Cytrowy poopis V (ucasadmenie (opgoniame)                                                                    |        |
| A Restor Land 1 and 101                                                                                                    | Proti podpisu PAdEs widoczny V Pozycja Ręcznie V                                                                            |        |
| - di Hartama kaval                                                                                                    | Konfiguracja podpisu (PADC włudzuły) Hasio do PDF (jeśli wymagane)                                                          |        |
| a 📴 Dalamantaga prosettaga                                                                                                    | A podpisz 👔 VAdES otaczający 💦 👘 Zamknij                                                                                    |        |
| <ul> <li>Enhancemberge DDP</li> </ul>                                                                                                    | XAdeS zewnętrzny a traditional do state do state do state do state do state do state do state do state do state             |        |
| · Columnetty Decigin                                                                                                    | $\square \land \land \land \land \land \land \land \land \land \land \land \land \land \land \land \land \land \land \land$ |        |
| a second particular                                                                                                    |                                                                                                    |        |
|                                                                                                    |                                                                                                    |        |
| a de las                                                                                                    |                                                                                                    |        |
| e 😑 caterias                                                                                                    |                                                                                                    |        |
| 4 C 1798 1929                                                                                                    |                                                                                                    |        |
| * CONT. (CONT.) (BUTTHE)                                                                                                    | Warszawa, 17 lutego 2022 r.                                                                                                 |        |
| - Di Ofwindersenin i deklarante                                                                                                    |                                                                                                    |        |
| Aneks podpisany                                                                                                    |                                                                                                    |        |
| 🛃 oswiadczenie 📍                                                                                                    |                                                                                                    |        |
| Oswiadczenie                                                                                                    |                                                                                                    |        |
| a Contraction                                                                                                    |                                                                                                    |        |
| · · · · · · · · · · · · · · · · · · ·                                                                                                    | HEUTHES sp. z o.o.                                                                                                    |        |
|                                                                                                    | ul. Koński Jar 8/30                                                                                                    |        |
|                                                                                                    | 02-785 Warszawa                                                                                                    |        |
| of 2011 N. M. Ostablin, press, Nucl. 10                                                                                                    |                                                                                                    |        |
| of 2011, N. M. Hallins, presson, Parts, N                                                                                                    |                                                                                                    |        |
| of 2011, P. M. Handson, Press, Para, N                                                                                                    |                                                                                                    |        |
| W HELL, M. C., ORANGA, PROPERTY, PARK, N                                                                                                    |                                                                                                    |        |
| and the second second s | Oświadczenie                                                                                                    |        |
| With M. N. Malakar, Information, 52                                                                                                    |                                                                                                    |        |
| gi 2014, St., St., St., Statelika, pranova, Para, M.                                                                                                    |                                                                                                    |        |
| al 201, N. Y. Handler, Press, Nam, W.                                                                                                    |                                                                                                    |        |
| and state and state and state and state and                                                                                                    | Firma oświadcza, że                                                                                                    |        |
| BARTIN AND ALL ALL ALL                                                                                                    |                                                                                                    |        |
| and second second                                                                                                    |                                                                                                    |        |
| at taken of even                                                                                                    |                                                                                                    |        |
| The manage attachment (191)                                                                                                    |                                                                                                    |        |
| and the second second s |                                                                                                    |        |
| a second second second                                                                                                    |                                                                                                    |        |
| I TANK TANK AND A DESCRIPTION                                                                                                    |                                                                                                    |        |
| E 10.4 - He paratery - 10.4                                                                                                    |                                                                                                    |        |
| THE DESCRIPTION OF A DESCRIPTION OF A DE |                                                                                                    |        |
| a terr lighteners according particle light                                                                                                    |                                                                                                    |        |
|                                                                                                    |                                                                                                    |        |
| control cost according to a linear                                                                                                    |                                                                                                    |        |
| Construction operations and a design                                                                                                    |                                                                                                    |        |
| the sector of particular a little                                                                                                    |                                                                                                    |        |
| 4                                                                                                    | Ihrbitowski - Kowaldi Konzel - Taeloostia - Hauthes Rivo                                                                    |        |

Po wybraniu konfiguracji podpisu podpisanie dokumentu wykonujemy klikając ikonę Podpisz. W nowym oknie Zaloguj się do urządzenia zabezpieczającego wprowadzamy hasło urządzenia zabezpieczającego.

| 1. Start * 2. CRM * 3. DMS * 4. Sprzed                                                                                                    | edaž v 5. Zakupy v 6. Magazyn 7. Produkcja 8. Rachunkowość v 9. Administracja 10. Pomoc v                                                                                                    | 0                                                                                                    |
|----------------------------------------------------------------------------------------------------|----------------------------------------------------------------------------------------------------|----------------------------------------------------------------------------------------------------|
| 🔒 (korzeń)                                                                                                    | A TONSE 1. Novy 2. Operacje 3. Moje 4. Właściwości 5. Szukanie 6. Obiegi 7. Raporty 8. Administracja -                                                                                                    | ×                                                                                                    |
|                                                                                                    |                                                                                                    |                                                                                                    |
|                                                                                                    |                                                                                                    | · · · _                                                                                                    |
|                                                                                                    |                                                                                                    | 📥 🗠 🗠 🗠                                                                                                    |
| A DESCRIPTION                                                                                                    |                                                                                                    |                                                                                                    |
|                                                                                                    |                                                                                                    |                                                                                                    |
| - B Change relation                                                                                                    |                                                                                                    |                                                                                                    |
| - B Studiet Statist                                                                                                    |                                                                                                    |                                                                                                    |
| a contract from the second second sec | Warszawa, 17 lutego 2022 r.                                                                                                    |                                                                                                    |
| 1 de large Maltal                                                                                                    |                                                                                                    |                                                                                                    |
| T 🗰 Tarahar Dara                                                                                                    | Podpisywanie cyfrowe dokumentu: Oswiadczenie.pdf                                                                                                    |                                                                                                    |
| <ul> <li>Recoderate Notal</li> </ul>                                                                                                    |                                                                                                    |                                                                                                    |
| - Contraction Stationers                                                                                                    | Netoda podpisu Vyrrowy podpis V ucasauruteme (phytomane)                                                                                                    |                                                                                                    |
| · · · · · · · · · · · · · · · · · · ·                                                                                                    | Prefil podpisu XAdES zeunetrzny V Pszydja Reczme V                                                                                                    |                                                                                                    |
| · · ·                                                                                                    | Konfiguracja podpisu Cr(Windows/system32/eps2003c 💙 Haelo de PDF (jedli wymaganė) 🦉                                                                                                    |                                                                                                    |
| a la barreter constant                                                                                                    | C. Backing S. Cardenia and C. Aranderii                                                                                                    |                                                                                                    |
|                                                                                                    | Contraction of the second second seco |                                                                                                    |
|                                                                                                    | □ D + 3 1 21 - + Stata automatyczna + 2: 🖬 🔉                                                                                                    |                                                                                                    |
| <ul> <li>A statement of the statement</li> </ul>                                                                                                    |                                                                                                    |                                                                                                    |
| a to president                                                                                                    |                                                                                                    |                                                                                                    |
| - <u>-</u>                                                                                                    |                                                                                                    |                                                                                                    |
| a 🔛 Mary                                                                                                    |                                                                                                    |                                                                                                    |
|                                                                                                    |                                                                                                    |                                                                                                    |
|                                                                                                    |                                                                                                    |                                                                                                    |
| a construction of the second                                                                                                    | Warszawa, 17 lutego 2022 r.                                                                                                    |                                                                                                    |
| - Di Ofwindersenin i deldarante                                                                                                    | Proszę czekać                                                                                                    |                                                                                                    |
|                                                                                                    |                                                                                                    |                                                                                                    |
| P osviadczegie                                                                                                    | *                                                                                                    |                                                                                                    |
| Gawiadczenie                                                                                                    |                                                                                                    |                                                                                                    |
| a contraction                                                                                                    |                                                                                                    |                                                                                                    |
| *                                                                                                    | HEITHES ID 7 00                                                                                                    |                                                                                                    |
| # Control of the second second sec    |                                                                                                    |                                                                                                    |
| Carolinana (201 1929)                                                                                                    | Zaloguj się do urządzenia zabezpieczają X prostowa                                                                                                    |                                                                                                    |
| Iphenesis de Direction                                                                                                    | STAWA                                                                                                    |                                                                                                    |
| gr 201, N. N. Hallin, passes, Para, N                                                                                                    | A Hasto                                                                                                    |                                                                                                    |
|                                                                                                    |                                                                                                    |                                                                                                    |
| and the second second second second                                                                                                    |                                                                                                    |                                                                                                    |
| and the state of the state of t | OK Cancel                                                                                                    |                                                                                                    |
| of 1971 N. D. collection presses Press, 10                                                                                                    |                                                                                                    |                                                                                                    |
| W HIT IS IN BUILDING AND AND AND A                                                                                                    |                                                                                                    |                                                                                                    |
| all Hole, D., D., Handhill, Printer, Phys. Rev.                                                                                                    |                                                                                                    |                                                                                                    |
| al 201, D. D. Mathin, passes, Para, H.                                                                                                    |                                                                                                    |                                                                                                    |
| al 2014, N., L. J. Haldelin, pranors, Pran., M.                                                                                                    | Firma oświadcza że                                                                                                    |                                                                                                    |
| <ul> <li>M. (MARKAK, PR. (11, 16, 2021)</li> </ul>                                                                                                    | I HIND YOUR OFFICIAL BELLEN                                                                                                    |                                                                                                    |
| BALLY R. MICHAEL, MICH. 11                                                                                                    |                                                                                                    |                                                                                                    |
| g ====,===                                                                                                    |                                                                                                    |                                                                                                    |
|                                                                                                    |                                                                                                    |                                                                                                    |
| a starting strating the                                                                                                    |                                                                                                    |                                                                                                    |
| The second second second second                                                                                                    |                                                                                                    |                                                                                                    |
| services investors                                                                                                    |                                                                                                    |                                                                                                    |
| Contract county and an entering                                                                                                    |                                                                                                    |                                                                                                    |
| E 100 - He particup - 100                                                                                                    |                                                                                                    | And the second second se                                                                                                    |
| The state of the second second second like                                                                                                    |                                                                                                    |                                                                                                    |
| · INF Spinson asy-one provide the                                                                                                    |                                                                                                    |                                                                                                    |
| the subscription a deverture DV de a                                                                                                    |                                                                                                    | Contraction of the local division of the local division of the loc |
| The second of a second second  |                                                                                                    |                                                                                                    |
| Contraction and a second state of the second                                                                                                    |                                                                                                    |                                                                                                    |
| and the second second s |                                                                                                    |                                                                                                    |
| a section and here a pro-                                                                                                    |                                                                                                    | ·                                                                                                    |

Po wykonaniu podpisu w nowym oknie system ISOF poinformuje o prawidłowości podpisu komunikatem "Podpisano pomyślnie. Dodano nową wersję dokumentu...".

| 1. Start + 2. CKPI + 3. DPIS + 4. Sprzedaż<br>(korzeń)                                                                                                    | a campy a registry / resumps a reasonation / second / results / results / re | 0                                                                                                    |
|----------------------------------------------------------------------------------------------------|----------------------------------------------------------------------------------------------------|----------------------------------------------------------------------------------------------------|
| + C Beconos - Horsela                                                                                                    | The second second secon |                                                                                                    |
| * Carlo static                                                                                                    |                                                                                                    | e * »                                                                                                    |
| <ul> <li>BLACKER, MARK</li> </ul>                                                                                                    |                                                                                                    |                                                                                                    |
|                                                                                                    |                                                                                                    |                                                                                                    |
|                                                                                                    |                                                                                                    |                                                                                                    |
|                                                                                                    |                                                                                                    |                                                                                                    |
| · · · · · · · · · · · · · · · · · · ·                                                                                                    |                                                                                                    |                                                                                                    |
| 1 Country Statement                                                                                                    | Warman 47 kites 2022 a                                                                                                    |                                                                                                    |
| A Contraction of the second second se | warszawa, 17 lutego 2022 r.                                                                                                    |                                                                                                    |
| The supervise                                                                                                    |                                                                                                    |                                                                                                    |
|                                                                                                    | Podpisywanie cyfrowe dokumentu: Oswiadczenie.pdf                                                                                                    |                                                                                                    |
| A REAL PROPERTY AND A REAL PROPERTY AND A REAL | Metoda podoisu Odrowy podpis V Uzasidnienie (podposljev)                                                                                                    |                                                                                                    |
| and the second second                                                                                                    | Total and the second second se |                                                                                                    |
| A Real of Long to A Real of Long Table                                                                                                    | Promi podpisu I Xades zevinerzny. V Prosyga kezzne V                                                                                                    |                                                                                                    |
| A Design from                                                                                                    | Konfiguracja podpisu (C:Windowstystem32)eps2003c 💙 Haalo de PDF (jeśli wymagane)                                                                                                    |                                                                                                    |
|                                                                                                    | A patrix of features and Garagest                                                                                                    |                                                                                                    |
|                                                                                                    |                                                                                                    |                                                                                                    |
|                                                                                                    |                                                                                                    |                                                                                                    |
|                                                                                                    |                                                                                                    |                                                                                                    |
|                                                                                                    |                                                                                                    |                                                                                                    |
|                                                                                                    |                                                                                                    |                                                                                                    |
|                                                                                                    |                                                                                                    |                                                                                                    |
|                                                                                                    |                                                                                                    |                                                                                                    |
| A 1756 - 1678                                                                                                    |                                                                                                    |                                                                                                    |
| A CONTRACTOR AND AND AND AND AND AND AND AND AND AND                                                                                                    | Warranus 17 luban 2022 r                                                                                                    |                                                                                                    |
|                                                                                                    | Walszawa, 17 lutego 20221.                                                                                                    |                                                                                                    |
| - [3] Oświadczenia i deklaracie                                                                                                    | Proszę czekac                                                                                                    |                                                                                                    |
| Aneks podpisany                                                                                                    |                                                                                                    |                                                                                                    |
| oswiadczenie 4                                                                                                    | 2%                                                                                                    |                                                                                                    |
| Coviadczenie                                                                                                    | 20.5                                                                                                    |                                                                                                    |
| A DE MA Marial                                                                                                    |                                                                                                    |                                                                                                    |
|                                                                                                    |                                                                                                    |                                                                                                    |
|                                                                                                    | HEUTHES sp. z o.o.                                                                                                    |                                                                                                    |
| Inclusion UNIVER                                                                                                    | Zalonui rie do urządzenia zabernierzaja                                                                                                    |                                                                                                    |
| Internet de Des Str.                                                                                                    | zalogiji ji do uniquerine zaorenje zaji ji ji ji ji ji ji ji ji ji ji ji ji j                                                                                                    |                                                                                                    |
| of 1971 PL 14 columns process Name We                                                                                                    |                                                                                                    |                                                                                                    |
| of 1011 No. 10, relative present, Party No.                                                                                                    | Hasto.                                                                                                    |                                                                                                    |
| al 2022, M. M. robatha, prants, Para, W.                                                                                                    |                                                                                                    |                                                                                                    |
| of 1911 IS IN COMPANY PROPERTY AND                                                                                                    |                                                                                                    |                                                                                                    |
| " 1811 M. N. America Press No.                                                                                                    | OK Cancel                                                                                                    |                                                                                                    |
| of 1871, M. D. columns, Proc. N.                                                                                                    |                                                                                                    |                                                                                                    |
| of 1011, N. Y. Bulder, Information, 11                                                                                                    |                                                                                                    |                                                                                                    |
| of 2014 No. 11, reliable, prantes, Prant, W.                                                                                                    |                                                                                                    |                                                                                                    |
| al 2014 D. U. Maldin, pressed, Park, W.                                                                                                    |                                                                                                    |                                                                                                    |
| of 2014 No. 11, redshifts, presses, Paper, Mr.                                                                                                    | Firma obviadoza te                                                                                                    |                                                                                                    |
| M. Darightan, MI, 171, 98, 2020                                                                                                    | Tima and Osmaduza, ze and                                                                                                    |                                                                                                    |
| BLAZING, ML/1981, 3521, 51                                                                                                    |                                                                                                    |                                                                                                    |
| and and some of the second                                                                                                    |                                                                                                    |                                                                                                    |
| All Solution references                                                                                                    |                                                                                                    |                                                                                                    |
| The statement of the statement of the                                                                                                    |                                                                                                    |                                                                                                    |
| a constant of                                                                                                    |                                                                                                    |                                                                                                    |
| Contraction Contraction, 210, 21022                                                                                                    |                                                                                                    |                                                                                                    |
| an operation descention                                                                                                    |                                                                                                    |                                                                                                    |
| Total Control Control of Control of Control  |                                                                                                    |                                                                                                    |
| The residence of the                                                                                                    |                                                                                                    |                                                                                                    |
| The Spence specific products in                                                                                                    |                                                                                                    |                                                                                                    |
| a tra space any other that                                                                                                    |                                                                                                    |                                                                                                    |
| the second of a second second second second second                                                                                                    |                                                                                                    |                                                                                                    |
| <ul> <li>There are described as a subscription of the state</li> </ul>                                                                                                    |                                                                                                    |                                                                                                    |
| Contraction and an and an an and an                                                                                                    |                                                                                                    |                                                                                                    |
| Contraction and a contraction (10, 11, 10, 10, 10, 10, 10, 10, 10, 10,                                                                                                    |                                                                                                    |                                                                                                    |
| The second reaction of the second second sec |                                                                                                    |                                                                                                    |
| ( )                                                                                                    | Użytkownik : Kowalski Konrad Jednostka : Heuthes Bluro                                                                                                    | the second second second second second second second second second second second second second second second se |

Weryfikacji podpisu można dokonać od razu we Właściwościach dokumentu, możemy natychmiast informuje o pojawieniu się podpisu zewnętrznego dla danego dokumentu.

| 1. Start - 2. CRM - 3. DMS - 4. Sprzedaż                                                                                                    | - S. Zakupy - 6. Magazyn 7. Produkcja 8. Rachunkowość - 9. Administracja 10. Pomoc -                     |       |
|----------------------------------------------------------------------------------------------------|----------------------------------------------------------------------------------------------------|-------|
| Oswiadczenie                                                                                                    | 1. Nowy - 2. Operacje - 3. Moje - 4. Właściwości - 5. Szukanie 6. Obiegi - 7. Raporty 8. Administracja - | ×     |
| a construction of the second second sec                                                                                                    | 🔲 🔎 🛊 🤚 1 z 1 — 🗕 + Skala automatyczna 🗧                                                                 | 🖨 🔳 » |
| Contract of the second second s                                                                                                    |                                                                                                    |       |
| a de la desarro - Ad                                                                                                    |                                                                                                    |       |
| states of the last                                                                                                    |                                                                                                    |       |
| and a lot of                                                                                                    |                                                                                                    |       |
| I II I whethe summer have been reasoned at                                                                                                    |                                                                                                    |       |
| I II II to take a surrow from the backward of                                                                                                    |                                                                                                    |       |
| 1. H. H. scheller states, Para Mederstation of                                                                                                    | Warszawa, 17 lutego 2022 r.                                                                              |       |
| I IS IN Addition opposed from Manhoometers of                                                                                                    | ,                                                                                                    |       |
| to be in complete sources from Madermanning of                                                                                                    |                                                                                                    |       |
| to be an opposite owners have been seen as                                                                                                    |                                                                                                    |       |
| to be to be added to be added and the                                                                                                    |                                                                                                    |       |
| A R. L. Address of the Area Statement of                                                                                                    |                                                                                                    |       |
| to be by complete some these Madermannes of                                                                                                    |                                                                                                    |       |
| to be an assisted and and the second state                                                                                                    |                                                                                                    |       |
| Contract of Contract of Contra | HEU THE'S SP. Z O.O.                                                                                     |       |
| and the second second second                                                                                                    | ul. Koński Jar 8/30                                                                                      |       |
|                                                                                                    | 02-785 Warszawa                                                                                          |       |
| Contract of Contract of Contra |                                                                                                    |       |
| and the second second                                                                                                    |                                                                                                    |       |
| and a second second second second second second second second second second second second second second second                                                                                                    |                                                                                                    |       |
| and the second second se                                                                                                    |                                                                                                    |       |
| and the second second se                                                                                                    |                                                                                                    |       |
| Contraction of the local data and the local data and the local data an | Oświadczenie                                                                                             |       |
| the second states of the second                                                                                                    | Comute Lente                                                                                             |       |
| P The particular of the                                                                                                    |                                                                                                    |       |
| <ul> <li>Operation or provide provide to boosts to base follows</li> </ul>                                                                                                    |                                                                                                    |       |
| <ul> <li>Observe anyoning provide the booking on taken for anyon</li> </ul>                                                                                                    |                                                                                                    |       |
| a second to be advected and the second barbon                                                                                                    | Uwagal                                                                                                   |       |
| President contra descentere del de agéncia familie                                                                                                    | Podeizano pomućinja Dodano pouz uvarija dokumantu. Zwanifikovano podpisu (popravna: 1/1)                 |       |
| NTA JUR INSERTING BLA REARDING                                                                                                    | rodnitano horrizanio: podino norre streta internative streta podina (bohranice stat).                    |       |
| NTA JUR ADDITION (C. A. Manachura                                                                                                    |                                                                                                    |       |
| JUR - He perdent + 107                                                                                                    | OK                                                                                                    |       |
| age and a                                                                                                    |                                                                                                    |       |
| ages - Mill - cl                                                                                                    |                                                                                                    |       |
| and the state of the state of t |                                                                                                    |       |
| ages - Mill - of                                                                                                    | Imie i nazwisko                                                                                          |       |
| ter Service og 185,7545.                                                                                                    |                                                                                                    |       |
| a strandaterie v 200                                                                                                    | Stanowisko                                                                                               |       |
| an o deferrentiert generikationers imagenprompti in spitierte                                                                                                    | Notuce firms                                                                                             |       |
| and any second                                                                                                    | Nazwa inity                                                                                              |       |
| and a second second sec |                                                                                                    |       |
| and any method of the                                                                                                    |                                                                                                    |       |
| and and the second second second second second second second second second second second second second second s                                                                                                    |                                                                                                    |       |
| and him makes Peartings from 1                                                                                                    |                                                                                                    |       |
| the same space franching front 2                                                                                                    |                                                                                                    |       |
| P. rates and resp. R. States, Automatics                                                                                                    |                                                                                                    |       |
| rates, torieroup, B. States, Substances                                                                                                    |                                                                                                    |       |
| No. on the Contemport of States, Subsections                                                                                                    |                                                                                                    |       |
| rating forferency, R. Solder, Substances                                                                                                    |                                                                                                    |       |
| off, radio, fordering, R., Seider, Publishingers                                                                                                    |                                                                                                    |       |
| - Transmit                                                                                                    |                                                                                                    |       |
| to form                                                                                                    |                                                                                                    |       |
| a Real                                                                                                    |                                                                                                    |       |
| A Parton                                                                                                    |                                                                                                    |       |
| No.                                                                                                    |                                                                                                    |       |
| Rohal .                                                                                                    |                                                                                                    |       |
| Carlos Materials                                                                                                    |                                                                                                    |       |
|                                                                                                    |                                                                                                    |       |
|                                                                                                    |                                                                                                    |       |
| restation and                                                                                                    |                                                                                                    |       |
|                                                                                                    |                                                                                                    |       |
| · · · · · · · · · · · · · · · · · · ·                                                                                                    |                                                                                                    |       |
|                                                                                                    | The Hanselds Known - Sedenstrin - Kan Han River                                                          |       |
|                                                                                                    |                                                                                                    |       |

| 1. Start - 2. CRM - 3. DMS - 4. Sprzedaż<br>(korzeń)                                                                                                    | 5. Zakupy      6. Magazyn 7. Produkcja 8. Rachunkowc     DMS 1 News 2. Operade 2. Motor 4. Whichword                                                                                                    | 5 Stukania & Object             | 7 Reports 8 Administracia                       |                             | <u>u</u>                              |
|----------------------------------------------------------------------------------------------------|----------------------------------------------------------------------------------------------------|---------------------------------|-------------------------------------------------|-----------------------------|---------------------------------------|
| · Distance - Records                                                                                                    | The second second secon | 5. Szukanie 6. Obiegi*          | 7. Reporty 8. Administracja *                   | ulamskusso A                | ~                                     |
| The last state                                                                                                    |                                                                                                    |                                 | - + Skala au                                    | utomatyczna +               | e I »                                 |
| a desta desta desta desta desta desta desta desta desta desta desta desta desta desta desta desta desta desta d                                                                                                    |                                                                                                    |                                 |                                                 |                             |                                       |
|                                                                                                    |                                                                                                    |                                 |                                                 |                             |                                       |
|                                                                                                    |                                                                                                    |                                 |                                                 |                             |                                       |
|                                                                                                    |                                                                                                    |                                 |                                                 |                             |                                       |
| A Real Property lines of the second                                                                                                    |                                                                                                    |                                 |                                                 |                             |                                       |
|                                                                                                    |                                                                                                    |                                 |                                                 | Warazawa 17 lutaga 2022 r   |                                       |
| 1 Constants                                                                                                    |                                                                                                    |                                 |                                                 | warszawa, 17 lutego 2022 r. |                                       |
| <ul> <li>Interference</li> </ul>                                                                                                    |                                                                                                    |                                 |                                                 |                             |                                       |
| 1 de Marcalando Maltal                                                                                                    |                                                                                                    |                                 |                                                 |                             |                                       |
| A di Kasali Mara                                                                                                    |                                                                                                    |                                 |                                                 |                             |                                       |
| - di Kenaldi Kenal                                                                                                    |                                                                                                    |                                 |                                                 |                             |                                       |
| <ul> <li>B Station Scherth Station</li> </ul>                                                                                                    |                                                                                                    |                                 |                                                 |                             |                                       |
| - di Hariatry Kernal                                                                                                    |                                                                                                    | Weryfikacja podp                | isu XAdES                                       | e x                         |                                       |
| a 🔛 Dokumentarga - presentarga                                                                                                    |                                                                                                    | Ch .                            |                                                 | :5 sp. z 0.0.               |                                       |
| <ul> <li>Interaction 2007</li> </ul>                                                                                                    |                                                                                                    | Zamknij                         |                                                 | ki Jar 8/30                 |                                       |
| <ul> <li>Belanarity Insign</li> </ul>                                                                                                    |                                                                                                    | -1                              |                                                 | Varszawa                    |                                       |
| · manning liphon                                                                                                    |                                                                                                    | <ul> <li>Podpisane p</li> </ul> | orzez: Konrad Kowalski                          |                             |                                       |
| <ul> <li>Deviction</li> </ul>                                                                                                    |                                                                                                    |                                 | Podpis cyfrowy                                  |                             |                                       |
|                                                                                                    |                                                                                                    |                                 | Poupis Cynowy                                   |                             |                                       |
|                                                                                                    |                                                                                                    | Podpis cyfro                    | wy jest prawidłowy                              |                             |                                       |
|                                                                                                    |                                                                                                    | Certyfikat wystawcy z           | rostal rozpoznany w rejestrze certyfikatów DMS. |                             |                                       |
|                                                                                                    |                                                                                                    | Certyfikat podpisująci          | ego nie zawiera CRL.                            |                             |                                       |
|                                                                                                    |                                                                                                    | Certyfikat wystawcy r           | nie zawiera CRL.                                |                             |                                       |
| - Coviadrzania i deklarania                                                                                                    |                                                                                                    |                                 | Dokument DMS                                    |                             |                                       |
|                                                                                                    |                                                                                                    |                                 | Dokument Dris                                   |                             |                                       |
| P oswiadczenie                                                                                                    |                                                                                                    | Nazwa                           | Oswiadczenie.xades.xml                          |                             |                                       |
| - Dowiadczenie                                                                                                    |                                                                                                    | ID                              | [32005233]                                      |                             |                                       |
| Oswiadczenie.xades                                                                                                    |                                                                                                    | Wersja                          |                                                 |                             |                                       |
|                                                                                                    |                                                                                                    | Podwersia                       | [0]                                             |                             |                                       |
| * · · · · · · · · · · · · · · · · · · ·                                                                                                    |                                                                                                    |                                 |                                                 |                             |                                       |
| A CONTRACTOR CONTRACTOR                                                                                                    |                                                                                                    |                                 | Właściwości podpisu cyfrowego                   |                             |                                       |
| Carolinana CON DOP                                                                                                    |                                                                                                    | Podpisano przez                 | Konrad Kowalski                                 |                             |                                       |
| Infrastrum de Dista del                                                                                                    |                                                                                                    | Data alutania audaia            | 2024-02-12 09-02-04 UTC                         |                             |                                       |
| ar 201, H., H., Haldella, Jonana, Para, N                                                                                                    |                                                                                                    | Data złożenia poopisi           | 202102-23 00.03.01010                           |                             |                                       |
| al 201, N. N. Hattin, Phys. Rev. N                                                                                                    |                                                                                                    |                                 | Właściwości certyfikatu                         |                             |                                       |
| al 201, R. M. Ohmer, Phys. Rev. B                                                                                                    |                                                                                                    |                                 |                                                 |                             |                                       |
| of 2011, N. N. Johnson, Para, N.                                                                                                    |                                                                                                    | wydany przez                    | REUTRES GA 2                                    |                             |                                       |
| <ol> <li>HUL, H., H., Hallins, J. Hann, H.</li> </ol>                                                                                                    |                                                                                                    |                                 | HEUTHES SP. Z 0.0.                              |                             |                                       |
| at 101, N. N. Matthe, press, Nucl. R.                                                                                                    |                                                                                                    | Wydano dla                      | Konrad Kowalski                                 |                             |                                       |
|                                                                                                    |                                                                                                    | Ważność od                      | 14/05/2023 22:00:00                             |                             |                                       |
| A MARCH, M. C. CAMPAGE, PRINT, PARK, M.                                                                                                    |                                                                                                    | Ważność do                      | 12/05/2024 22:00:00                             |                             |                                       |
| and the second second second second                                                                                                    |                                                                                                    | Odalah Musee CMA1               | 52E8RC33E6007130B78453C1435E6B581E0174E0        |                             |                                       |
| An investigation and the second                                                                                                    |                                                                                                    | OUCISK KIUCZU SHAL              |                                                 |                             |                                       |
| manness and then been be                                                                                                    |                                                                                                    |                                 |                                                 |                             |                                       |
| of second second                                                                                                    |                                                                                                    |                                 |                                                 |                             |                                       |
| E In Laboration of Longian                                                                                                    |                                                                                                    |                                 |                                                 |                             |                                       |
| S mannes shakana test                                                                                                    |                                                                                                    |                                 |                                                 |                             |                                       |
| an other states and                                                                                                    |                                                                                                    |                                 |                                                 |                             |                                       |
| Commenter Constra, 24, 7, 2021                                                                                                    |                                                                                                    |                                 |                                                 |                             |                                       |
| and the second second s |                                                                                                    |                                 |                                                 |                             |                                       |
| California and a second second second                                                                                                    |                                                                                                    |                                 |                                                 |                             |                                       |
| State - the product of State                                                                                                    |                                                                                                    |                                 |                                                 |                             |                                       |
| and the operation school bought (1)                                                                                                    |                                                                                                    |                                 |                                                 |                             |                                       |
| The operation according provide Labor                                                                                                    |                                                                                                    |                                 |                                                 |                             |                                       |
| the second construction of the second second |                                                                                                    |                                 |                                                 |                             |                                       |
| and a second contraction of the second second secon |                                                                                                    |                                 |                                                 |                             |                                       |
|                                                                                                    |                                                                                                    |                                 |                                                 |                             |                                       |
|                                                                                                    |                                                                                                    |                                 |                                                 |                             | · · · · · · · · · · · · · · · · · · · |
| <                                                                                                    | Uzytkownik : Kowalski Konrad Jednostka : Heuthes Biuro                                                                                                    |                                 |                                                 |                             |                                       |

# 4. Weryfikacja podpisu

W systemie ISOF istnieje możliwość weryfikacji podpisu. Aby zweryfikować czy dokument jest prawidłowo podpisany, należy wskazać go w drzewie DMS i wybrać z menu Operacje – Weryfikuj podpis cyfrowy.

| . Vodpisane prz                                | ez: HEUTHES Sp. Z 0.0.                                                  |  |
|------------------------------------------------|-------------------------------------------------------------------------|--|
|                                                | Podpis cyfrowy                                                          |  |
| <b>Podpis cyfrow</b><br>Dokument nie został zr | <b>y jest prawidłowy</b><br>nieniony po zastosowaniu podpisu cyfrowego. |  |
|                                                | Dokument DMS                                                            |  |
| Nazwa                                          | Oświadczenie.pdf                                                        |  |
| ID                                             | [26955175]                                                              |  |
|                                                | Właściwości podpisu cyfrowego                                           |  |
| Podpisano przez                                | HEUTHES Sp. z o.o.                                                      |  |
| Lokalizacja                                    | brak                                                                    |  |
| Uzasadnienie                                   | brak                                                                    |  |
| Data złożenia podpisu                          | 2020-12-21 11:51:16                                                     |  |
|                                                | Właściwości certyfikatu                                                 |  |
| Wydany przez                                   | HEUTHES CA 2                                                            |  |
|                                                | HEUTHES SP. Z 0.0.                                                      |  |
| Wydano dla                                     | HEUTHES Sp. z o.o.                                                      |  |
| Ważność od                                     | 2018-10-11 00:00:00                                                     |  |
| Ważność do                                     | 2021-10-07 00:00:00                                                     |  |
| Odcisk <mark>klu</mark> cza SHA1               |                                                                         |  |
| . 📈 Podpisane prz                              | zez: Konrad Kowalski                                                    |  |
|                                                | Podpis cyfrowy                                                          |  |

Taką samą weryfikację można uruchomić wybierając z menu Właściwości – Ogólne, kolejno zakładka Ogólne sekcja Pieczęć cyfrowa przycisk Weryfikuj podpisy cyfrowe.

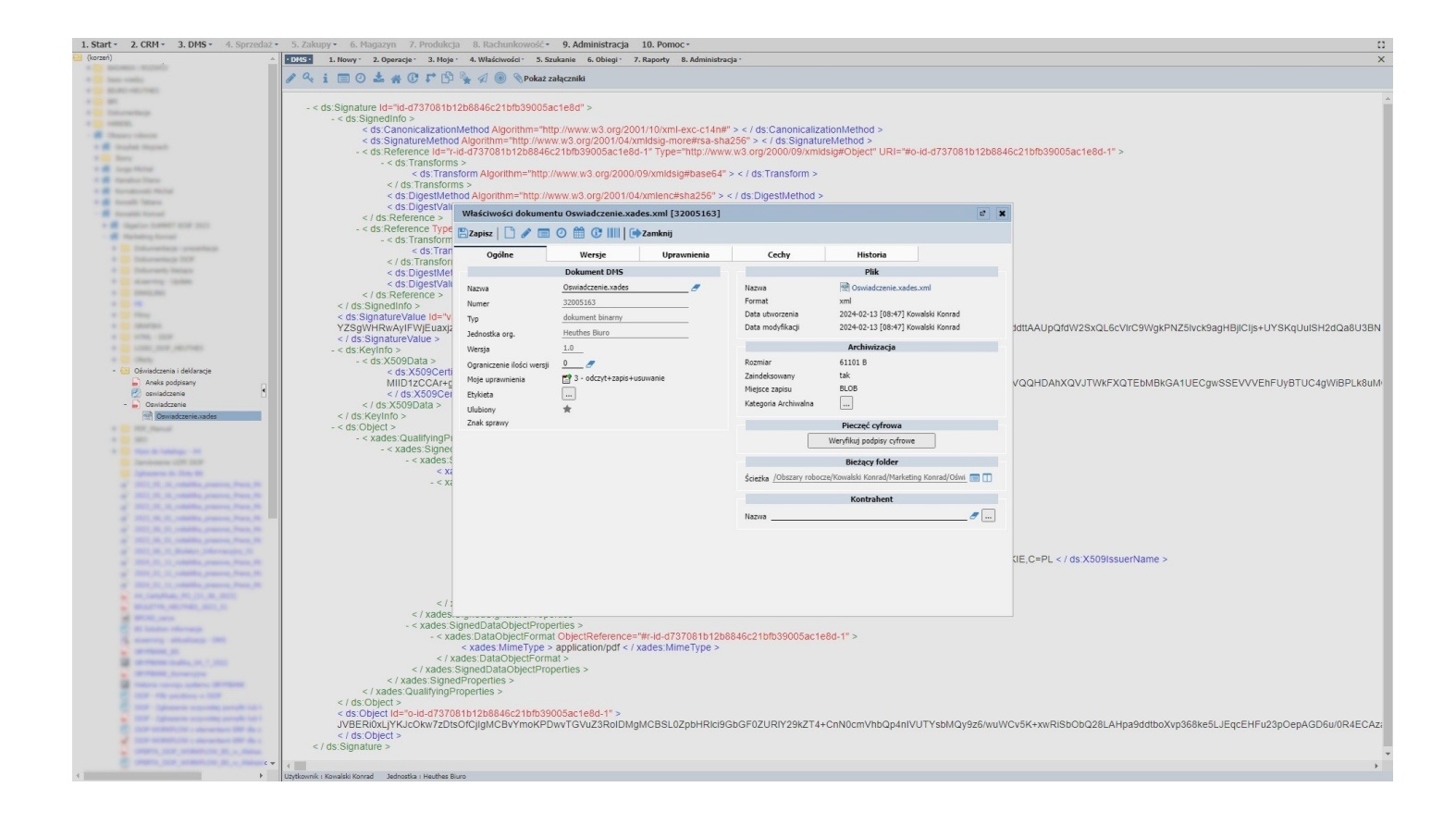

| 1. Start - 2. CRM - 3. DMS - 4. Sprzedaż  | <ul> <li>5. Zakupy - 6. Magazyn 7. Produk</li> </ul>                                                                                                    | cja 8. Rachunkowość • 9. Administracja 10. Pomoc •                     |                                                                         | D                                                                                                    |
|-------------------------------------------|----------------------------------------------------------------------------------------------------|------------------------------------------------------------------------|-------------------------------------------------------------------------|----------------------------------------------------------------------------------------------------|
| 😝 (korzeń) 🔺                              | • DMS • 1. Nowy • 2. Operacje • 3. Mo                                                                                                    | je · 4. Właściwości · 5. Szukanie 6. Obiegi · 7. Raporty 8. Administra | icja -                                                                  | X                                                                                                    |
|                                           | 20 : D0 + 40 P0                                                                                                    |                                                                        |                                                                         |                                                                                                    |
|                                           |                                                                                                    | 🖓 🐐 🛞 🐧 Pokaz załączniki                                               |                                                                         |                                                                                                    |
|                                           |                                                                                                    |                                                                        |                                                                         |                                                                                                    |
|                                           | - < ds:Signature Id="id-d737081                                                                                                    | b12b8846c21bfb39005ac1e8d" >                                           |                                                                         |                                                                                                    |
|                                           | - < ds:Signedinfo >                                                                                                    | and talk and Alexandram Talks (framerica) are (0004140) used and talk  | II                                                                      |                                                                                                    |
| - # theory whereas                        | < ds:Canonicalizati                                                                                                    | onmethod Algorithm="http://www.w3.org/2001/10/xml-exc-c14n#            | " > < / ds:CanonicalizationMethod ><br>a956" > < / ds:SignatureMethod > |                                                                                                    |
| a 🗰 desited Hispania                      | < ds: Deference Ida                                                                                                    | "r.id.d737081b12b8846c21bfb39005ac1e8d.1" Type="bttp://www.            | ww3.org/2000/09/vmldsig#Object" LIDI="#o.id.d737081b12bi                | 846c21bfb39005ac1a8d.1"                                                                                                    |
|                                           | - < ds Transfor                                                                                                    | ms >                                                                   | www.org/2000/03/xillidaig#Object_Orti=#04d-dr070700101200               | 504002101003000801000-1 ×                                                                                                    |
| 1 B Logo Terrar                           | < ds:Tra                                                                                                    | insform Algorithm="http://www.w3.org/2000/09/xmldsig#base64"           | > < / ds.Transform >                                                    |                                                                                                    |
| <ul> <li>Manufacture</li> </ul>           | < / ds:Transfo                                                                                                    | irms >                                                                 |                                                                         |                                                                                                    |
| A Registration                            | < ds:DigestM                                                                                                    | ethod Algorithm="http://www.w3.org/2001/04/xmlenc#sha256" >            | < / ds:DigestMethod >                                                   |                                                                                                    |
| - Character Second                        | < ds:DigestVa                                                                                                    | Właściwości dokumentu Oswiadczenie.xades.xml [32005163]                | e                                                                       | x                                                                                                    |
| + E Septer Land 100 100                   | < / US.Reference >                                                                                                    |                                                                        |                                                                         |                                                                                                    |
| - B Referring Assessed                    | - < us. Reference Typ                                                                                                    | 🖀 🖹 Zapisz 📔 🥒 📰 🕐 🏢 🕃 💷 🏟 Zamknij                                     |                                                                         |                                                                                                    |
|                                           | < ds: Tra                                                                                                    | On fina Manufa Manualania                                              | Carbo Ulabada                                                           |                                                                                                    |
|                                           | < / ds:Transfo                                                                                                    | Ogoine Wersje Uprawnienia                                              | Cecny Historia                                                          |                                                                                                    |
|                                           | < ds:DigestM                                                                                                    | Dokument DMS                                                           | Plik                                                                    |                                                                                                    |
|                                           | < ds:DigestVa                                                                                                    | Nazwa Oswiadczenie.xades 🍠                                             | Nazwa Oswiadczenie.xades.xml                                            |                                                                                                    |
|                                           | < / ds:Reference >                                                                                                    | Numer 32005163                                                         | Format xml                                                              |                                                                                                    |
|                                           | < / ds:Signedinto >                                                                                                    |                                                                        | Data utworzenia 2024-02-13 [08:47] Kowalski Konrad                      |                                                                                                    |
|                                           | V7S0 Wandikacia nodo                                                                                                    | IN YAGES                                                               | Data modvfikacij 2024-02-13 [08:47] Kowalski Konrad                     | 1dttAALIpOfdW2SvOL6cV/rC9WakDNZ5lvck9aaHBilClic+LIVSKaLluISH2dOa8LI3BN                                                                                                    |
|                                           | <td></td> <td></td> <td>and open an 20x account of the and a stand of the stand of the stand o</td> |                                                                        |                                                                         | and open an 20x account of the and a stand of the stand of the stand o |
| <ul> <li>LINE, DOR, MILTORY</li> </ul>    | - < ds:   Data Zamknij                                                                                                    |                                                                        | Archiwizacja                                                            |                                                                                                    |
|                                           |                                                                                                    |                                                                        | Rozmiar 61101 B                                                         |                                                                                                    |
| - 🔄 Oświadczenia i deklaracje             | _ Z Podpisane p                                                                                                    | rzez: Konrad Kowalski                                                  | Zaindeksowany tak                                                       |                                                                                                    |
| Aneks podpisany                           |                                                                                                    | Padais adreum                                                          | Mieisce zapisu BLOB                                                     | VQQHDAhXQVJTWkFXQTEbMBkGA1UECgwSSEVVVEhFUyBTUC4gWiBPLk8uM                                                                                                    |
| oswiadczenie                              |                                                                                                    | Poupis cyrrowy                                                         | Katasoria Archiwalaa                                                    |                                                                                                    |
| Oswiadczenie                              | Podpis cyfron                                                                                                    | wy jest prawidłowy                                                     |                                                                         |                                                                                                    |
|                                           | c ds r Certyfikat wystawcy z                                                                                                    | ostał rozpoznany w rejestrze certyfikatów DMS.                         | Pieczeć cyfrowa                                                         |                                                                                                    |
|                                           | Certyfikat podpisujące                                                                                                    | go nie zawiera CRL.                                                    | Wandikui nodniru ofrowa                                                 |                                                                                                    |
|                                           | Certyfikat wystawcy n                                                                                                    | ie zawiera CRL.                                                        |                                                                         |                                                                                                    |
|                                           |                                                                                                    | Dokument DMS                                                           | Bieżący folder                                                          |                                                                                                    |
|                                           | Narwa                                                                                                    | Oswiadczenie xades xml                                                 | Ściaska /Obszary robocze/Kowalski Konrad/Marketino Konrad/Oświ 🥅 🕅      |                                                                                                    |
|                                           | 10                                                                                                    | [32005163]                                                             |                                                                         |                                                                                                    |
|                                           | 10                                                                                                    |                                                                        | Kontrahent                                                              |                                                                                                    |
|                                           | Wersja                                                                                                    |                                                                        | Namua                                                                   |                                                                                                    |
|                                           | Podwersja                                                                                                    | [0]                                                                    |                                                                         |                                                                                                    |
|                                           |                                                                                                    | Właściwości podpisu cyfrowego                                          |                                                                         |                                                                                                    |
|                                           | Podoirano ortez                                                                                                    | Konrad Kowaleki                                                        |                                                                         |                                                                                                    |
|                                           | Podpisano przez                                                                                                    | 2024-02-12 02/42/20 LITC                                               |                                                                         | <pre>QE,C=PL &lt; / ds:X509IssuerName &gt;</pre>                                                                                                    |
|                                           | Data złożenia podpisu                                                                                                    | 2021-02-23 07 11 23 010                                                |                                                                         |                                                                                                    |
|                                           |                                                                                                    | Właściwości certyfikatu                                                |                                                                         |                                                                                                    |
|                                           | Wurdamy przez                                                                                                    | HEITHES CA 2                                                           |                                                                         |                                                                                                    |
| and second second                         | inform prece                                                                                                    | HEITHER SP 7 0 0                                                       |                                                                         |                                                                                                    |
|                                           | 100 M                                                                                                    | Record Records                                                         |                                                                         |                                                                                                    |
|                                           | Wydano dla                                                                                                    | Köhlrad Köwalski                                                       | 46c21bfb39005ac1e8d-1" >                                                |                                                                                                    |
|                                           | Ważność od                                                                                                    | 14/05/2023 22:00:00                                                    |                                                                         |                                                                                                    |
| B dermane dates, (4,7,000)                | Ważność do                                                                                                    | 12/05/2024 22:00:00                                                    |                                                                         |                                                                                                    |
|                                           | Odcisk klucza SHA1                                                                                                    | 52E8BC33F6997130B78453C1435E6B581E0174F9                               |                                                                         |                                                                                                    |
| and the second second second              |                                                                                                    |                                                                        |                                                                         |                                                                                                    |
|                                           | < / ds                                                                                                    |                                                                        |                                                                         |                                                                                                    |
|                                           | < ds:Objectria- o-la-uro                                                                                                    | 100 TD 1200040C2 TD ID 330034C 1800-1 🔹                                |                                                                         |                                                                                                    |
|                                           | JVBERi0xLjYKJcOkw7zI                                                                                                    | DtsOfCjlgMCBvYmoKPDwvTGVuZ3RoIDMgMCBSL0ZpbHRlci9                       | GbGF0ZURIY29kZT4+CnN0cmVhbQp4nIVUTYsbMQy9z6/w                           | uWCv5K+xwRiSbObQ28LAHpa9ddtboXvp368ke5LJEqcEHFu23pOepAGD6u/0R4ECAz;                                                                                                    |
| al test actualized a development of the s |                                                                                                    |                                                                        |                                                                         |                                                                                                    |
|                                           |                                                                                                    |                                                                        |                                                                         |                                                                                                    |
| Contraction in the second of the second   | 4                                                                                                    |                                                                        |                                                                         | *                                                                                                    |
| 4                                         | Utsthownik ( Kowalski Konrad ) Jadoostka ( Hautha                                                                                                    | Plana .                                                                |                                                                         |                                                                                                    |

Tak podpisany dokument może być następnie wysłany do kolejnych osób za pomocą zdefiniowanego wcześniej obiegu dokumentów w DMS lub też wysłany wprost pocztą elektroniczną.

# 5. Rodzaje dokumentów podpisywanych w systemie ISOF

a. Dokumenty zewnętrzne w module DMS (wszystkie rodzaje plików),

b. Faktury sprzedażowe (przed wysyłką elektroniczną),

- c. Dokumenty w ramach Środków Trwałych, m.in. Likwidacja, Naprawa, Przyjęcie, Sprzedaż itd.
- d. Dokumenty przekazywane do ZUS w realizacji,
- e. Dokumenty Kasy Zapomogowo-Pożyczkowej w realizacji
- f. Dokumenty w obiegach pomiędzy pracownikami wewnątrz firmy PDF, XML

g. Deklaracje CIT oraz VAT niezbędne do przekazywania różnym instytucjom: CIT-8, VAT-7, VAT-27, VAT-UE.

## Podpisywanie deklaracji JPK

Aby podpisać przykładową deklarację JPK, wybieramy w menu Rachunkowość - Jednolity Plik Kontrolny JPK VAT - Ewidencje zakupu i sprzedaży VAT - Finanse i Księgowość.

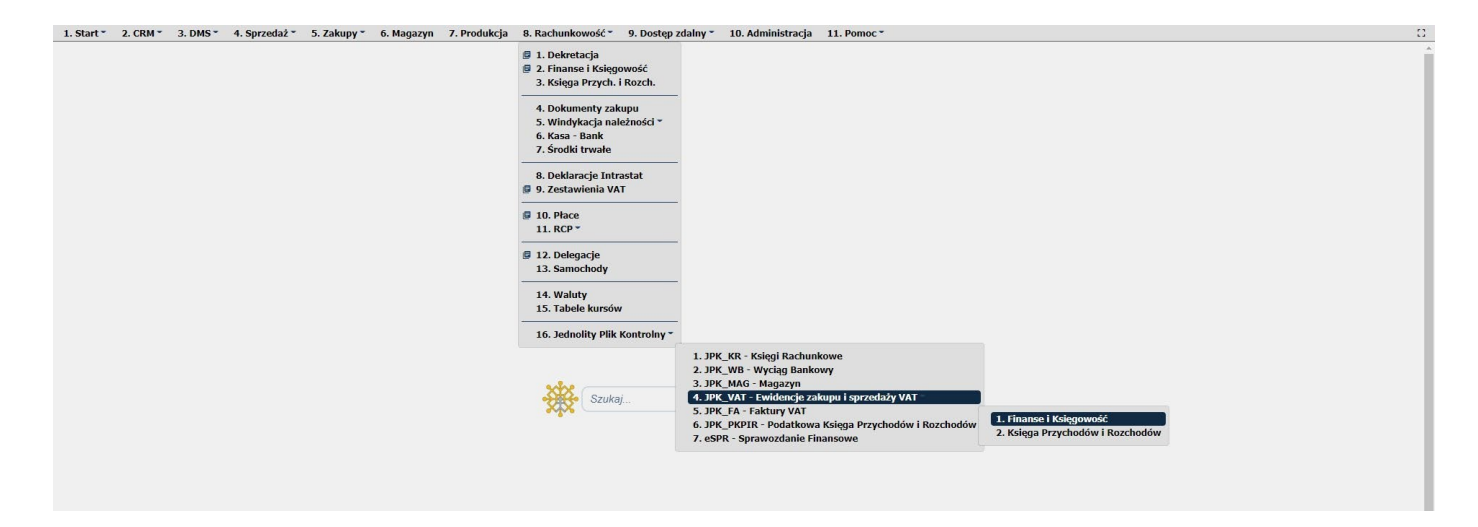

W nowym oknie JPK\_VAT - Ewidencje Zakupu i Sprzedaży VAT - Finanse i Księgowość, wybieramy w pasku narzędzi przycisk Nowy.

|                                                                                        |                                                                                                    | work                                 |                            |                                                                                                    |                                                                                                    |                             |                                                                                                    |                                                                                                    |
|----------------------------------------------------------------------------------------|----------------------------------------------------------------------------------------------------|--------------------------------------|----------------------------|----------------------------------------------------------------------------------------------------|----------------------------------------------------------------------------------------------------|-----------------------------|----------------------------------------------------------------------------------------------------|----------------------------------------------------------------------------------------------------|
|                                                                                        | Okres                                                                                                    |                                      |                            | Data utworzenia                                                                                                    |                                                                                                    |                             | Sesja                                                                                                    |                                                                                                    |
| Rok                                                                                    | ~                                                                                                    | Data od 2020-0                       | 01-01                      |                                                                                                    |                                                                                                    | Utworzył                    | ~                                                                                                    |                                                                                                    |
| Miesiąc                                                                                | *                                                                                                    | Data do 2020-3                       | 12-31                      |                                                                                                    |                                                                                                    | Zmodyfikował                | ~                                                                                                    |                                                                                                    |
|                                                                                        |                                                                                                    | Okres aktua                          | Iny rok 🗸                  |                                                                                                    |                                                                                                    | Tryb                        | ~                                                                                                    |                                                                                                    |
|                                                                                        |                                                                                                    |                                      |                            |                                                                                                    |                                                                                                    |                             |                                                                                                    |                                                                                                    |
|                                                                                        |                                                                                                    |                                      |                            |                                                                                                    |                                                                                                    |                             |                                                                                                    |                                                                                                    |
|                                                                                        | Obsługa automatyczna                                                                                                    |                                      |                            | 00                                                                                                    | sruga ręczna                                                                                                    |                             |                                                                                                    |                                                                                                    |
| + Nowy                                                                                 | Podgląd 👔 Właściwości 🧹 Zatwierdź/Odtwierdź 🔍                                                                                                    | Podpisz 🔊 Wysłuj                     | 💼 UPO 🕗 Historia           | 🗶 Usuń   🔍 Szukaj 📄 Zaml                                                                                                    | mij                                                                                                    |                             |                                                                                                    |                                                                                                    |
|                                                                                        |                                                                                                    |                                      |                            |                                                                                                    |                                                                                                    |                             |                                                                                                    |                                                                                                    |
| Miesiąc                                                                                | Za okres                                                                                                    | Tryb                                 | Numer                      | Status                                                                                                    | Weryfikacja XML                                                                                                    | Nr referencyjny             | Obsługujący                                                                                                    | Ostatnia modyfikacja                                                                                                    |
| 1/2020                                                                                 | (+) 2020-01-01 - 2020-01-31                                                                                                    | A                                    |                            | Podpisany                                                                                                    | Prawidłowa                                                                                                    |                             | Mateusz Kowalski (admin)                                                                                                    | 2020-11-17 16:13:36                                                                                                    |
|                                                                                        |                                                                                                    |                                      |                            |                                                                                                    |                                                                                                    |                             |                                                                                                    |                                                                                                    |
| 2/2020                                                                                 | (-) 2020-02-01 - 2020-02-29                                                                                                    | A                                    |                            | Wygenerowany                                                                                                    | Prawidłowa                                                                                                    |                             | Mateusz Kowalski (admin)                                                                                                    | 2020-03-24 10:16:20                                                                                                    |
| 2/2020<br>4/2020                                                                       | (-) 2020-02-01 - 2020-02-29<br>(+) 2020-04-01 - 2020-04-30                                                                                                    | A                                    |                            | Wygenerowany<br>Zatwierdzony                                                                                                    | Prawidłowa<br>Prawidłowa                                                                                                   |                             | Mateusz Kowalski (admin)<br>Jakub Jakubowicz                                                                                                    | 2020-03-24 10:16:20<br>2020-05-13 08:44:00                                                                                                    |
| 2/2020<br>4/2020<br>5/2020                                                             | (-) 2020-02-01 - 2020-02-29<br>(+) 2020-04-01 - 2020-04-30<br>(+) 2020-05-01 - 2020-05-31                                                                                                    | A<br>A<br>A                          |                            | Wygenerowany<br>Zatwierdzony<br>Podpisany                                                                                                 | Prawidłowa<br>Prawidłowa<br>Prawidłowa                                                                                     |                             | Mateusz Kowalski (admin)<br>Jakub Jakubowicz<br>Mateusz Kowalski (admin)                                                                                                    | 2020-03-24 10:16:20<br>2020-05-13 08:44:00<br>2020-10-22 16:10:09                                                                                                    |
| 2/2020<br>4/2020<br>5/2020<br>6/2020                                                   | (+) 2020-02-01 - 2020-02-29<br>(+) 2020-04-01 - 2020-04-30<br>(+) 2020-05-01 - 2020-05-31<br>(+) 2020-05-01 - 2020-05-30                                                                                                    | A<br>A<br>A<br>A                     |                            | Wygenerowany<br>Zatwierdzony<br>Podpisany<br>Zapytanie o UPO                                                                              | Prawidłowa<br>Prawidłowa<br>Prawidłowa<br>Prawidłowa                                                                       | 984459d4009b32410000004949a | Mateusz Kowalski (admin)<br>Jakub Jakubowicz<br>Mateusz Kowalski (admin)<br>Jakub Jakubowicz                                                                                                    | 2020-03-24 10:16:20<br>2020-05-13 08:44:00<br>2020-10-22 16:10:09<br>2020-12-17 10:26:11                                                                                                    |
| 2/2020<br>4/2020<br>5/2020<br>6/2020<br>7/2020                                         | (+) 2020-02-01 - 2020-02-29<br>(+) 2020-04-01 - 2020-04-30<br>(+) 2020-05-01 - 2020-05-31<br>(+) 2020-06-01 - 2020-06-30<br>(-) 2020-07-01 - 2020-07-31                                                                                                    | A<br>A<br>A<br>A<br>A                | korekta (2)                | Wygenerowany<br>Zatwierdzony<br>Podpisany<br>Zapytanie o UPO<br>Wygenerowany                                                              | Prawidłowa<br>Prawidłowa<br>Prawidłowa<br>Prawidłowa<br>Prawidłowa                                                         | 984459d4009b32410000004949a | Mateusz Kowalski (admin)<br>Jakub Jakubowicz<br>Mateusz Kowalski (admin)<br>Jakub Jakubowicz<br>Jakub Jakubowicz                                                                                         | 2020-03-24 10:16:20<br>2020-05-13 08:44:00<br>2020-10-22 16:10:09<br>2020-12-17 10:26:11<br>2020-08-20 12:45:14                                                                                             |
| 2/2020<br>4/2020<br>5/2020<br>6/2020<br>7/2020<br>7/2020                               | (-) 2020-02-01 - 2020-02-29<br>(+) 2020-04-01 - 2020-04-30<br>(+) 2020-05-01 - 2020-05-31<br>(+) 2020-05-01 - 2020-05-31<br>(+) 2020-07-01 - 2020-07-31<br>(-) 2020-07-01 - 2020-07-31                                                                                        | A<br>A<br>A<br>A<br>A                | korekta (2)<br>korekta (1) | Wygenerowany<br>Zatwierdzony<br>Podpisany<br>Zapytanie o UPO<br>Wygenerowany<br>Wygenerowany                                              | Prawidłowa<br>Prawidłowa<br>Prawidłowa<br>Prawidłowa<br>Prawidłowa<br>Prawidłowa                                           | 984459d4009b32410000004949a | Mateusz Kowalski (admin)<br>Jakub Jakubowicz<br>Mateusz Kowalski (admin)<br>Jakub Jakubowicz<br>Jakub Jakubowicz<br>Jakub Jakubowicz                                                                     | 2020-03-24 10:16:20<br>2020-05-13 08:44:00<br>2020-10-22 16:10:09<br>2020-12-17 10:26:11<br>2020-08-20 12:45:14<br>2020-07-29 11:07:01                                                                      |
| 2/2020<br>4/2020<br>5/2020<br>6/2020<br>7/2020<br>7/2020<br>7/2020                     | (2) 2020-02-01 - 2020-02-20<br>(4) 2020-04-01 - 2020-04-30<br>(4) 2020-04-01 - 2020-05-31<br>(4) 2020-05-01 - 2020-05-31<br>(5) 2020-07-01 - 2020-07-31<br>(2) 2020-07-01 - 2020-07-31<br>(2) 2020-07-01 - 2020-07-31                                                         | A<br>A<br>A<br>A<br>A<br>A           | korekta (2)<br>korekta (1) | Wygenerowany<br>Zatwierdzony<br>Podpisany<br>Zapytanie o UPO<br>Wygenerowany<br>Wygenerowany<br>Wygenerowany                              | Prawidłowa<br>Prawidłowa<br>Prawidłowa<br>Prawidłowa<br>Prawidłowa<br>Prawidłowa<br>Prawidłowa                             | 984459d4009b32410000004949a | Mateusz Kowalski (admin)<br>Jakub Jakubowicz<br>Mateusz Kowalski (admin)<br>Jakub Jakubowicz<br>Jakub Jakubowicz<br>Jakub Jakubowicz<br>Jakub Jakubowicz                                                 | 2020-03-24 10:16:20<br>2020-05-13 08:44:00<br>2020-10-22 16:10:09<br>2020-12-17 10:26:11<br>2020-08-20 12:45:14<br>2020-07-29 11:06:42                                                                      |
| 2/2020<br>4/2020<br>5/2020<br>6/2020<br>7/2020<br>7/2020<br>7/2020<br>8/2020           | () 2020-02-01 - 2020-02-29<br>(+) 2020-04-01 - 2020-04-30<br>(+) 2020-04-01 - 2020-04-30<br>(+) 2020-06-01 - 2020-06-30<br>() 2020-07-01 - 2020-07-31<br>() 2020-07-01 - 2020-07-31<br>() 2020-07-01 - 2020-07-31<br>() 2020-07-01 - 2020-07-31<br>() 2020-08-01 - 2020-08-31 | A<br>A<br>A<br>A<br>A<br>A<br>A      | korekta (2)<br>korekta (1) | Wygenerowany<br>Zatwierdzony<br>Podpisany<br>Zapytanie o UPO<br>Wygenerowany<br>Wygenerowany<br>Wygenerowany                              | Prawidłowa<br>Prawidłowa<br>Prawidłowa<br>Prawidłowa<br>Prawidłowa<br>Prawidłowa<br>Prawidłowa<br>Prawidłowa               | 984459d4009b32410000004949a | Mateusz Kowalski (admin)<br>Jakub Jakubowicz<br>Mateusz Kowalski (admin)<br>Jakub Jakubowicz<br>Jakub Jakubowicz<br>Jakub Jakubowicz<br>Jakub Jakubowicz<br>Mateusz Kowalski (admin)                     | 2020-03-24 101 6:20<br>2020-05-13 06:44:00<br>2020-10-22 16:10:09<br>2020-12-27 10:26:11<br>2020-08-20 12:45:14<br>2020-07-29 11:07:01<br>2020-07-29 11:07:01<br>2020-07-29 11:31:12                        |
| 2/2020<br>4/2020<br>5/2020<br>6/2020<br>7/2020<br>7/2020<br>7/2020<br>8/2020<br>9/2020 | () 2020-90-1 2020-02-29<br>(+) 2020-90-1 2020-04-30<br>(+) 2020-90-1 2020-05-31<br>(+) 2020-96-01 - 2020-95-31<br>(-) 2020-97-01 - 2020-97-31<br>(-) 2020-97-01 - 2020-97-31<br>(-) 2020-96-31 - 2020-95-31<br>(+) 2020-96-91 - 2020-95-30<br>(+) 2020-96-91 - 2020-95-30     | A<br>A<br>A<br>A<br>A<br>A<br>A<br>A | korekta (2)<br>korekta (1) | Wygenerowany<br>Zatwierdzony<br>Podpisany<br>Zapytanie o UPO<br>Wygenerowany<br>Wygenerowany<br>Wygenerowany<br>Wygenerowany<br>Podpisany | Prawidłowa<br>Prawidłowa<br>Prawidłowa<br>Prawidłowa<br>Prawidłowa<br>Prawidłowa<br>Prawidłowa<br>Prawidłowa<br>Prawidłowa | 984459d4009b324100000d4949a | Mateusz Kowalski (admin)<br>Jakub Jakubowicz<br>Mateusz Kowalski (admin)<br>Jakub Jakubowicz<br>Jakub Jakubowicz<br>Jakub Jakubowicz<br>Jakub Jakubowicz<br>Mateusz Kowalski (admin)<br>Jakub Jakubowicz | 2020-03-24 10.16:20<br>2020-05-13 06:44:00<br>2020-10-22 16:10:09<br>2020-12-17 10:26:11<br>2020-06:20 12:45:14<br>2020-07-29 11:06:42<br>2020-07-29 11:06:42<br>2020-09-28 11:31:12<br>2020-09-22 10:54:41 |

W oknie JPK\_VAT - Ewidencje Zakupu i Sprzedaży VAT - Finanse i Księgowość, mamy możliwość wybrania: Daty, Celu i typu złożenia, Okresu rozliczenia, Wersji, Generowania węzłów oraz Ukrywania kolumn sprzedaży.

W pasku narzędzi możemy wykonać działania: Pokaż, Zapisz, Eksportuj, Weryfikacja poprawności XML oraz Zamknij.

Zaznaczamy odpowiednie opcje i klikamy przycisk Pokaż.

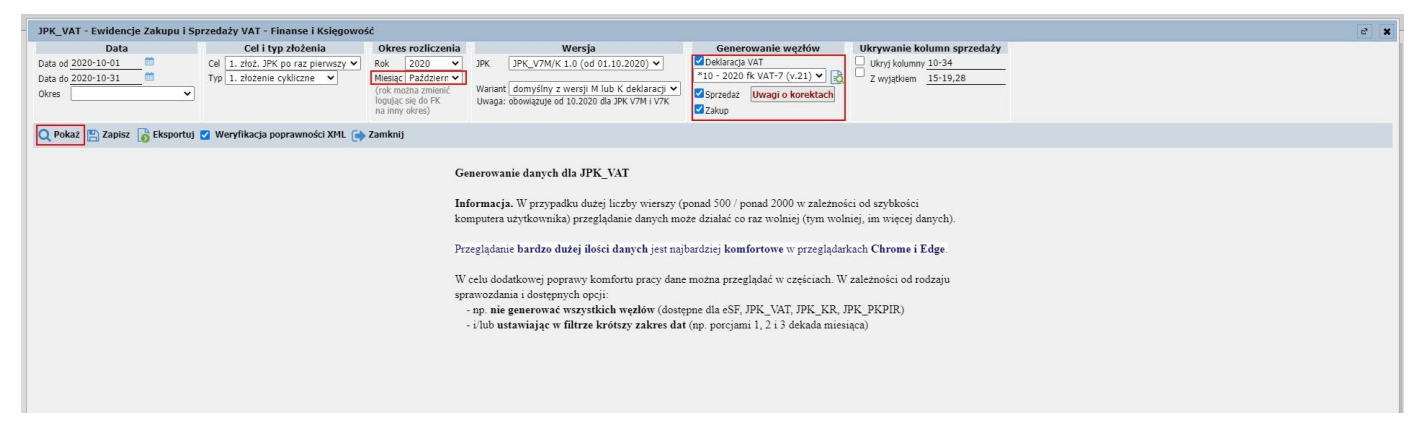

Przed wykonaniem podpisu deklaracji JPK należy wykonać jej zatwierdzenie.

| ЈРК_                  | VAT                            | Ewidencj                   | je Zaki               | upu i Sp                          | rzedaży VAT -                            | Finanse i Księgowość                                                                                      |                                                                                                    |                                                              |                                                              |                                    |                        |                                               |                                |                               |                             |                |                      |                                       |                                        |                        |                 |            |    |      |                 |          |           |           |           |                                             |                  | 2 | × |
|-----------------------|--------------------------------|----------------------------|-----------------------|-----------------------------------|------------------------------------------|----------------------------------------------------------------------------------------------------|----------------------------------------------------------------------------------------------------|--------------------------------------------------------------|--------------------------------------------------------------|------------------------------------|------------------------|-----------------------------------------------|--------------------------------|-------------------------------|-----------------------------|----------------|----------------------|---------------------------------------|----------------------------------------|------------------------|-----------------|------------|----|------|-----------------|----------|-----------|-----------|-----------|---------------------------------------------|------------------|---|---|
| Data<br>Data<br>Okres | od <u>202</u><br>do <u>202</u> | Data<br>0-10-01<br>0-10-31 |                       | ×                                 | Cel I<br>Cel 1. złoż. J<br>Typ 1. złożen | typ złożenia Okres<br>PK po raz pierwszy V Rok<br>ie cykliczne V Miesiąc<br>(rok mo<br>logując<br>na inny | 2020 ▼     JPK     JF       Październ ▼     JPK     JF       zňa zmienić<br>się do FK<br>okres)     Uwaga: obc | Wers<br>PK_V7M/K 1.0 (<br>omyślny z wers<br>owiązuje od 10.2 | <b>sja</b><br>od 01.10.202<br>ji M lub K de<br>020 dla JPK V | 20) 🗸<br>klaracji 🗸<br>7M i V7K    |                        | Ger<br>Deklara<br>10 - 20<br>Sprzeda<br>Zakup | acja VAT<br>120 fk V/<br>až Uw | nie wę<br>.T-7 (v.<br>agi o k | złów<br>21) ♥ [<br>orektacł |                | Ukry<br>Ukry<br>Z wy | y <b>anie I</b><br>j kolum<br>jątkiem | xolum<br>ny <u>10-3</u><br><u>15-1</u> | n sprze<br>14<br>19,28 | daży            |            |    |      |                 |          |           |           |           |                                             |                  |   |   |
| QP                    | okaż                           | 💾 Zapisz                   | 🐻 Ek                  | sportuj                           | 🗹 Weryfikacja                            | poprawności XML 📑 Zamknij                                                                                 |                                                                                                    |                                                              |                                                              |                                    |                        |                                               |                                |                               |                             | I.             |                      |                                       |                                        |                        |                 |            |    |      |                 |          |           |           |           |                                             |                  |   |   |
|                       | Lp.                            | Ścieżka<br>węzła           | Lp-<br>Sprze-<br>dazy | Kod-<br>Kraju-<br>Nadania-<br>TIN | Nr-Kontrahenta                           | Nazwa-Kontrahenta                                                                                         | Dowod-Sprzedazy                                                                                                | Data-<br>Wystawienia                                         | Data-<br>Sprzedazy                                           | Link-<br>ISOF-<br>FS-do-<br>indeks | Typ-<br>Doku-<br>mentu | GTU- 0                                        | GTU- GT<br>02 0                | U- GTU<br>8 04                | GTU- 0                      | 3TU- G<br>06 1 | TU- GT<br>07 0       | U- GTL<br>8 09                        | - GTU-<br>10                           | GTU- (<br>11           | 9TU- GT<br>12 1 | U-<br>3 SW | EE | TP V | TT- TT<br>VNT C | MR-<br>T | MR-<br>UZ | I-42 I-6: | B-<br>SPV | B- B-<br>SPV- MPV<br>Dos- Pro-<br>tawa wizj | MPP Podst<br>Opc |   | * |
|                       | 1                              | /Sprzedaz-<br>Wiersz/*     | '1'                   |                                   | '9876543210'                             | 'Zeelandia S.A.'                                                                                          | 'FS/C/139/10/2020'                                                                                             | '2020-10-08'                                                 |                                                              | '41412'                            |                        |                                               |                                |                               |                             |                | .,                   |                                       |                                        |                        |                 |            |    |      |                 |          |           |           |           |                                             |                  |   |   |
|                       | 2                              | /Sprzedaz-<br>Wiersz/*     | 'Z'                   |                                   | '9876543210'                             | 'Zeelandia S.A.'                                                                                          | 'FS/C/140/10/2020'                                                                                             | '2020-10-08'                                                 |                                                              | '41413'                            |                        |                                               |                                |                               |                             |                | 1                    | t I                                   |                                        |                        |                 |            |    |      |                 |          |           |           |           |                                             |                  |   |   |
|                       | 3                              | /Sprzedaz-<br>Wiersz/*     | '3'                   |                                   | '987666-66-19'                           | 'Zeelandia 4 S.A'                                                                                         | 'FS/C/141/10/2020'                                                                                             | '2020-10-08'                                                 |                                                              | '41414'                            |                        |                                               |                                |                               |                             |                | '1                   | t I                                   |                                        |                        |                 |            |    |      |                 |          |           |           |           |                                             |                  |   |   |
|                       | 4                              | /Sprzedaz-<br>Wiersz/*     | '4'                   |                                   | '987666-66-19'                           | 'Zeelandia 4 S.A'                                                                                         | 'FS/C/142/10/2020'                                                                                             | '2020-10-08'                                                 |                                                              | '41415'                            |                        |                                               |                                |                               |                             |                | 1                    | 1                                     |                                        |                        |                 |            |    |      |                 |          |           |           |           |                                             |                  |   |   |
|                       | 5                              | /Sprzedaz-<br>Wiersz/*     | '5'                   |                                   | '7272387152'                             | '21 NET Sp. z o.o.'                                                                                       | 'FS/C/145/10/2020'                                                                                             | '2020-10-09'                                                 |                                                              | '41419'                            |                        |                                               | '1'                            |                               |                             |                |                      |                                       |                                        |                        |                 |            |    |      |                 |          |           |           |           |                                             |                  |   |   |
|                       | 6                              | /Sprzedaz-<br>Wiersz/*     | '6'                   |                                   | '493264932642'                           | '16000 drobiazgów + 2'                                                                                    | 'FS/C/146/10/2020'                                                                                             | '2020-10-10'                                                 |                                                              | '41421'                            | 'FP'                   |                                               |                                |                               |                             |                |                      |                                       |                                        |                        |                 |            |    |      |                 |          |           |           |           |                                             |                  |   |   |
|                       | 7                              | /Sprzedaz-<br>Wiersz/*     | '7'                   |                                   | '7272387152'                             | '21 NET Sp. z o.o.'                                                                                       | 'FS/C/147/10/2020'                                                                                             | '2020-10-10'                                                 |                                                              | '41422'                            |                        |                                               |                                |                               |                             |                |                      |                                       |                                        |                        |                 |            |    |      |                 |          |           |           |           |                                             |                  |   |   |

W nowym oknie Księgowość - Deklaracje VAT7 wybieramy przycisk Zatwierdź.

| JPK_VAT - Ewidencje Zakupu i Sprzedaży VAT - Finanse i Księgowość                              |                                                                                                    | ේ <b>X</b>                                                                              |
|------------------------------------------------------------------------------------------------|----------------------------------------------------------------------------------------------------|-----------------------------------------------------------------------------------------|
| Data Cel i typ złożenia Oku                                                                    | s rozliczenia Wersja Generowanie węzłów Ukrywanie kolumn sprzedaży                                                                                                    |                                                                                         |
| Data do 2020-10-01  Typ 1. złożenie cykliczne V Miesi                                          | 2020 V JPK PK_V/M/K 1.0 (00 01.10.2020) V     The period of the period of the per                                                                                                    |                                                                                         |
| Okres (rok logu                                                                                | Księgowość - Deklaracje VAT7 🕹 🖞                                                                                                    | ×                                                                                       |
| na i                                                                                           | Tworzenie deklaracji VAT-7 Informacje o deklaracji                                                                                                    |                                                                                         |
| 🔍 Pokaż 💾 Zapisz 🐻 Eksportuj 🗹 Weryfikacja poprawności XML 📻 Zamł                              | Okres         2020-10-01         2020-10-31           Utworzenie         2020-11-04 12:58:18         Jakubowicz Jakub                                                                                                    |                                                                                         |
| Lp. Ścieżka Lp. Kod-<br>kraju-<br>sprze-tadana-<br>dzy TIN Nazwa-Kontrahenta Nazwa-Kontrahenta | Deklaracja VAT-7 [21]         V         Abastatojan         2020-11-04 12:59:03         Jakubowicz Jakub           Deklaracja VAT-7 [21]         V         Deklaracja VAT-9         Deklaracja VAT-9         Deklaracja VAT-9           Deklaracja VAT-7 [21]         V         Deklaracja VAT-9         Deklaracja VAT-9         Deklaracja VAT-9                                                                                                    | V EE TP TT- TT- MR- MR- L-42 L-63 B- B- Sov Pro-<br>T UZ L-42 L-63 PS Pro-<br>tawa wzja |
| 1 /Sprzedaz-<br>Wiersz/* '1' '9876543210' 'Zeelandia S.A.'                                     | Kuvota wydana na zakup kas rejestrujących, do odliczenia w danym okresie rozliczeniowym pomniejszająca wysokość podatku 69.                                                                                                    |                                                                                         |
| 2 /Sprzedaz-<br>Wiersz/* '2' '9876543210' 'Zeelandia S.A.'                                     | Kinista wykazana w P <sub>2</sub> +9 nie może być wydza od różnicy kinist z P_38 i P_48. Jożeń różnica kinist pomiędzy P_38 i P_48 jest miniejsza lub równa 0,<br>mórzaza należy wykazał 0.<br>Wstawiał anadrtw wykazał sociedna podpiew podpiew                                                                                                    |                                                                                         |
| 3 /Sprzedaz-<br>Wiersz/* '3' '987666-66-19' 'Zeelandia 4 S.A'                                  | Strategi La malar być, vijskaa na cholina pornjedny kosta, i P., 38 a surnaj kost. 2 P., 36 I. P., 46. Jubili ridzirsa kost. pornjedny P., 38 I. P., 46, pornieljikama<br>o kosta, j P. 49 byt minigiza od 0, viscenza meloh viskoak 0.<br>Woodwide / contribution portantia viskoak 6.<br>Woodwide / contribution portantia viskoak 6.                                                                                                    |                                                                                         |
| 4 /Sprzedaz-<br>Wersz/* '4' '987666-66-19' 'Zeelandia 4 S.A'                                   | Lichti rühmick livot pomlędzy P. 38 IP-46 jest niększan od 0, wiwiczes P. 51 = P. 38 - P. 46 - P. 50, w przeciwnym wyzadłu niekszi wykszuł 0,     Kovota wydana na zakup kas rejestrujących, do odliczenia w danym okresie radiczeniowym przysłagująca do zwrotu w danym     52.                                                                                                    |                                                                                         |
| 5 /Sprzedaz-<br>Wierzy/* '5' '7272387152' '21 NET Sp. z 0.0.'                                  | obresie realizarniwym tub powiątuszująca wyskówće poddatu nalizannego do przeniestnia na następny odnes realizannego na pod przeniestnia na następny odnes realizannego na pod przeniestnia pod przeniestnia pod przeniestnia pod przeniestnia pod przeniestnia pod przeniestnia pod przeniestnia pod przeniestnia pod przeniestnia pod przeniestnia pod przeniestnia pod przeniestnia pod przeniestnia pod przeniestnia pod przeniestnia pod przeniestnia pod przeniestnia na następny odnes realizance przenie pod przeniestnia pod przeniestnia po                                                                                                    |                                                                                         |
| 6 /Sprzedaz-<br>Wiersz/* '6' '493264932642' '16000 drobiazgów + 2'                             | Territor zanapis kno negeti tigetych, przykającego podotkowa do zakróbu kao zakróbu kao zakróbu kaożnego za nestepne owego reductamenee.  Wysokoś knośwydzi podretka nejsconego na neketnym  S3.  Jożeli rizbrica kwst pomiędzy P, 48 1P,38 jest więtosa kó równa 0, wówrzas P,53 = P,46 + P,38 + P,52, w przecimnym wygadu nałeży wykazel 0.  []                                                                                                    |                                                                                         |
| 7 /Sprzedaz-<br>Wiersz/* '7' '7272387152' '21 NET Sp. z 0.0.'                                  | Wyvokość nadwyżki podstku naliczonego nad należnym do zwrotu na rachunek wskazany przez podstnika 54.                                                                                                    |                                                                                         |
| 8 /Sprzedaz-<br>Wierzy/* '8' '4353543543' '1001 DROBIAZGÓWWW (TEST                             | E. 4. ZWROT PODATKU                                                                                                    |                                                                                         |
| 9 /Sprzedaz-<br>Wiersz?* '9' '4353543543' '1001 DROBIAZGÓWWW (TEST<br>23% jak osoba)'          | L. Junct in accurate vini. 0     L. Junct in accurate vini. 0                                                                                                    |                                                                                         |
| 10 /Sprzedaz-<br>Wiersz/* '10' '9876543210' 'Zeelandia S.A.'                                   | C. 5. WNIUCEKO ZALICZENIE Z VINOTO POJATINO<br>Podatki wnoś o akiecnie zwrotu podatki na poset przyskych obdowiązań podatkowych, zgodnie z art. 76 § 1 art. 766 § 1 artawy z dnia 29 sierpnia 1997 r<br>Ordymacja podatkowa (Dz. U. z 2019 r. poz. 900, z późn. zm.), wraz z podaniem wysokości zaliczenia eraz rodzaju zobowiązania podatkowego                                                                                                    | T T                                                                                     |
| 11 /Sprzedaz-<br>Wiersz/* '11' '9876543210' 'Zeelandia S.A.'                                   | 59. Wysłości z worku do 60. Rodzaj (sl.<br>1. Zaliczenie zwroty podsłu na poczet<br>przyskych zabowiązań<br>zabowiązania w poczet<br>przyskych zabowiązań<br>zabowiązania<br>zabowiązania<br>zabowi<br>zabowiązan | T T                                                                                     |
| 12 /Sprzedaz-<br>Wiersz/* '12' '852-040-54-91' '01 Partner Sp. Z O.O zmien                     | Perspective Constraints and Constraints (Constraints)     Perspective Constraints (Constraints)     Perspective Constraints)     Perspective Constraints     Perspective Constraints     Perspect                                                                                                    |                                                                                         |
| 13 /Sprzedaz-<br>Wiersz/* '13' '7963089902' '21 NET Sp. z o.o ver2 test h                      | F. INFORMACJE DODATKOWE Podatnik wdonwał w okraśa 63. 66. 66.                                                                                                    |                                                                                         |
| 14 /Sprzedaz-<br>Wiersz/* '14' '7963089902' '21 NET Sp. z o.o ver2 test h                      | realiczeniowym czynności, o których i 1. art. 119 ustawy 1. art. 120 ust. 4 lub 5 ustawy 1. art. 122 ustawy 1. art. 126 ustawy wiedzieczy wiedzieczy wiedz                                                                                                    |                                                                                         |
| LD. Sciežka LD-<br>krajus Covera Krajus Manurakowa<br>C                                        | O. Pednish karylas z okoliskas politikas politikas                                                                                                    | V EE TO TT- TT- MR- MR- 1.49 1.44 B- SPV- MPV- MD0-Doker +                              |
| /SprzedazCtrl<br>/UrzbaWierszySprzedazy '14'                                                   |                                                                                                    |                                                                                         |
| /PodatekNalezny '294.87'                                                                       | VAT-7(22) http://www.izof.pl                                                                                                    |                                                                                         |
| Brak danych                                                                                    |                                                                                                    |                                                                                         |
|                                                                                                | Alduvalizurj Zatovierdź Odtwierdź Drukog                                                                                                    |                                                                                         |
| /ZakupCtrl                                                                                     |                                                                                                    |                                                                                         |

Nową deklarację zapisujemy przyciskiem Zapisz.

| (_VAT   | r - Ew     | videncje             | e Zak          | upu i Sp | rzedaży VAT - I | inanse i Księgowość   |                                       |             |                    |                                 |         |       |          |          |          |        |       |          |        |         |        |     |    |   |       |       |       |        |        |          |        |       |  |
|---------|------------|----------------------|----------------|----------|-----------------|-----------------------|---------------------------------------|-------------|--------------------|---------------------------------|---------|-------|----------|----------|----------|--------|-------|----------|--------|---------|--------|-----|----|---|-------|-------|-------|--------|--------|----------|--------|-------|--|
|         |            | Data                 |                |          | Celit           | yp złożenia           | Okres rozliczenia                     |             | Wers               | ja                              |         |       | Gene     | rowani   | e węzł   | ów     | U     | krywan   | ie kol | umn sj  | orzeda | ży  |    |   |       |       |       |        |        |          |        |       |  |
| a od 20 | 020-10     | 0-01                 |                |          | Cel 1. złoż. JP | K po raz pierwszy 🖌 🛛 | ok 2020 🗸                             | JPK ]       | DPK_V7M/K 1.0 (    | od 01.10.202                    | 20) 🗸   |       | Deklarac | a VAT    |          |        |       | Ukryj ko | lumny  | 10-34   |        |     |    |   |       |       |       |        |        |          |        |       |  |
| a do 20 | 020-10     | 0-31                 |                |          | Typ 1. złożenie | cykliczne 🖌 I         | liesiąc Październ 🗸                   | Washert     |                    |                                 | u       | - 1   | 10 - 202 | ) fk VAT | -7 (v.21 | 1) 🗸   | ğ U   | Z wyjątk | iem _  | 15-19,2 | 8      |     |    |   |       |       |       |        |        |          |        |       |  |
| s       |            |                      |                | ~        |                 |                       | rok možna zmienič<br>odujac sie do FK | Uwaga: ob   | bowiazute od 10.20 | 1 M IUD K dei<br>020 dla JPK V3 | M I V7K | - 2   | Sprzedaż | Uwaç     | ji o kor | ektach |       |          |        |         |        |     |    |   |       |       |       |        |        |          |        |       |  |
|         |            |                      |                |          |                 |                       | ia inny okres)                        |             |                    |                                 |         |       | Zakup    |          |          |        |       |          |        |         |        |     |    |   |       |       |       |        |        |          |        |       |  |
| okaź    |            | Zapisz               | Ek             | sportui  | 🛛 Weryfikacia r | oprawności XML 🕞 Z    | mknii                                 |             |                    |                                 |         |       |          |          |          |        |       |          |        |         |        |     |    |   |       |       |       |        |        |          |        |       |  |
|         |            |                      | 10 -           |          |                 |                       |                                       |             |                    |                                 |         |       |          |          |          |        |       |          |        |         |        |     |    |   |       |       |       |        |        |          |        |       |  |
| 10      | Ś          | Ścieżka              | Lp-            | Kod-     |                 |                       |                                       |             | Data.              | Data.                           | Link-   | Тур-  | GTUL GT  |          | GTU      |        |       | GTIL     | GTUL 0 | TU. 01  | u. ctu | GTU |    |   | π.    | тт. м | D. MD |        |        | B- B     | А.     | Korel |  |
| 4       | с <u>г</u> | węzła                | Sprze-<br>dazy | Nadania- | Nr-Kontrahenta  | Nazwa-Kontrahenta     | Dowod                                 | -Sprzedazy  | Wystawienia        | Sprzedazy                       | FS-do-  | Doku- | 01 0     | 2 03     | 04       | 05 0   | 16 07 | 08       | 09     | 10 1    | 1 12   | 13  | SW | E | P WNT | D     | T UZ  | I-42 I | 63 SPV | Dos- Pr  | p- MPP | Podst |  |
| -       |            |                      | ,              | TIN      |                 |                       |                                       |             |                    |                                 | indeks  | _     |          | _        |          |        |       |          |        |         |        |     |    |   |       |       |       |        |        | tawa wiz | Ja     | -     |  |
| 1       | /Sp<br>W   | przedaz-<br>Viersz/* | '1'            |          | '9876543210'    | 'Zeelandia S.A.'      | 'FS/C/1                               | 39/10/2020' | '2020-10-08'       |                                 | '41412' |       |          |          |          |        |       | '1'      |        |         |        |     |    |   |       |       |       |        |        |          |        |       |  |
| 2       | /Sp        | przedaz-             | '2'            |          | '9876543210'    | 'Zeelandia S.A.'      | 'FS/C/1                               | 40/10/2020' | '2020-10-08'       |                                 | '41413' |       |          |          |          |        |       | T        |        |         |        |     |    |   |       |       |       |        |        |          |        |       |  |
|         | 150        | viersz/*             | 101            |          |                 |                       |                                       |             |                    |                                 |         |       |          | -        |          |        |       |          |        |         |        |     | _  |   |       | -     | 0     |        |        |          |        |       |  |
| 3       | Ŵ          | Viersz/*             | .3,            |          | '987666-66-19'  | 'Zeelandia 4 S.A'     | 'FS/C/1                               | 41/10/2020  | '2020-10-08'       |                                 | '41414' |       |          |          |          |        |       | '1'      |        |         |        |     |    |   |       |       |       | 0 0    |        |          |        |       |  |
| 4       | /Sp<br>W   | przedaz-<br>Viersz/* | '4'            |          | '987666-66-19'  | 'Zeelandia 4 S.A'     | 'FS/C/1-                              | 42/10/2020' | '2020-10-08'       |                                 | '41415' |       |          |          |          |        |       | '1'      |        |         |        |     |    |   |       |       |       |        |        |          |        |       |  |
| 5       | s /sp<br>W | przedaz-<br>Viersz/* | '5'            |          | '7272387152'    | '21 NET Sp. z o.o.'   | 'FS/C/1                               | 45/10/2020' | '2020-10-09'       |                                 | '41419' |       | -        | Ľ        |          |        |       |          |        |         |        |     |    |   |       |       |       |        |        |          |        |       |  |
|         | /Sp        | przedaz-             | .6.            |          | '493264932642'  | '16000 drobiazgów +   | 2' 'FS/C/1-                           | 46/10/2020  | '2020-10-10'       |                                 | '41421' | 'FP'  |          |          |          |        |       |          |        |         |        |     |    |   |       |       |       |        |        |          |        |       |  |

Na liście operacyjnej zaznaczamy odpowiednią deklarację i wybieramy przycisk Podpisz.

|                                                                                                   | videncje zakupu i Sprzedazy VAT - Finanse i Księg                                                                                                    | Jonobe                                                                                                    |                                     |                                                                                                    |                                                                                                    |                                             |                                                                                                    |                                                                                                    |
|---------------------------------------------------------------------------------------------------|----------------------------------------------------------------------------------------------------|----------------------------------------------------------------------------------------------------|-------------------------------------|----------------------------------------------------------------------------------------------------|----------------------------------------------------------------------------------------------------|---------------------------------------------|----------------------------------------------------------------------------------------------------|----------------------------------------------------------------------------------------------------|
|                                                                                                   | Okres                                                                                                    |                                                                                                    |                                     | Data utworzenia                                                                                                    |                                                                                                    | 210                                         | Sesja                                                                                                    |                                                                                                    |
| tok<br>Nesiąc                                                                                     | v<br>v                                                                                                    | Data od 2020-<br>Data do 2020-<br>Okres aktua                                                                                                    | 01-01 (1)<br>12-31 (1)<br>Iny rok V |                                                                                                    |                                                                                                    | Utworzył<br>Zmodyfikował<br>Tryb            | <b>v</b><br><b>v</b><br><b>v</b>                                                                                                    |                                                                                                    |
|                                                                                                   | Obsługa automatyczna                                                                                                    |                                                                                                    |                                     | Ob                                                                                                    | sługa ręczna                                                                                                    |                                             |                                                                                                    |                                                                                                    |
| 🕂 Nowy 📘                                                                                          | Podgląd 👔 Właściwości 👽 Zatwierdź/Odtwierdź 🧖                                                                                                    | 🔖 Podpisz 🚀 Wyślij                                                                                                    | 💼 UPO 🕘 Historia 🛛                  | 🗙 Usuni   🔍 Szukaj 📑 Zaml                                                                                                    | mij                                                                                                    |                                             |                                                                                                    |                                                                                                    |
|                                                                                                   |                                                                                                    |                                                                                                    |                                     |                                                                                                    |                                                                                                    |                                             |                                                                                                    |                                                                                                    |
| Miesiąc                                                                                           | Za okres                                                                                                    | Tryb                                                                                                    | Numer                               | Status                                                                                                    | Weryfikacja XML                                                                                                    | Nr referencyjny                             | Obsługujący                                                                                                    | Ostatnia modyfikacja                                                                                                    |
| Miesiąc<br>1/2020                                                                                 | Za okres<br>(+) 2020-01-01 - 2020-01-31                                                                                                    | Tryb<br>A                                                                                                    | Numer                               | Status<br>Podpisany                                                                                                    | Weryfikacja XML<br>Prawidłowa                                                                                                    | Nr referencyjny                             | Obsługujący<br>Mateusz Kowalski (admin)                                                                                                    | Ostatnia modyfikacja<br>2020-11-17 16:13:36                                                                                                    |
| Miesiąc<br>1/2020<br>2/2020                                                                       | Za okres<br>(+) 2020-01-01 - 2020-01-31<br>(-) 2020-02-01 - 2020-02-29                                                                                                    | Tryb<br>A<br>A                                                                                                    | Numer                               | Status<br>Podpisany<br>Wygenerowany                                                                                                    | Weryfikacja XML<br>Prawidłowa<br>Prawidłowa                                                                                                    | Nr referencyjny                             | Obsługujący<br>Mateusz Kowalski (admin)<br>Mateusz Kowalski (admin)                                                                                                    | Ostatnia modyfikacja<br>2020-11-17 16:13:36<br>2020-03-24 10:16:20                                                                                                    |
| Miesiąc<br>1/2020<br>2/2020<br>4/2020                                                             | Za okres (+) 2020-01-01 - 2020-01-31 (-) 2020-02-01 - 2020-02-29 (+) 2020-04-01 - 2020-04-30                                                                                                    | Tryb<br>A<br>A<br>A                                                                                                    | Numer                               | Status<br>Podpisany<br>Wygenerowany<br>Zatwierdzony                                                                                                    | Weryfikacja XML<br>Prawidłowa<br>Prawidłowa<br>Prawidłowa                                                                                                   | Nr referencyjny                             | Obsługujący<br>Mateusz Kowalski (admin)<br>Mateusz Kowalski (admin)<br>Jakub Jakubowicz                                                                                                    | Ostatnia modyfikacja<br>2020-11-17 16:13:36<br>2020-03-24 10:16:20<br>2020-05-13 08:44:00                                                                                                    |
| Miesiąc<br>1/2020<br>2/2020<br>4/2020<br>5/2020                                                   | Za okres<br>(+) 2020-01-01 - 2020-01-31<br>(-) 2020-02-01 - 2020-02-29<br>(+) 2020-04-01 - 2020-04-30<br>(+) 2020-05-01 - 2020-05-31                                                                                                    | Tryb<br>A<br>A<br>A<br>A                                                                                                    | Numer                               | Status<br>Podpisany<br>Wygenerowany<br>Zatwierdzony<br>Podpisany                                                                                                 | Weryfikacja XML<br>Prawidłowa<br>Prawidłowa<br>Prawidłowa<br>Prawidłowa                                                                                     | Nr referencyjny                             | Obsługujący<br>Mateusz Kowalski (admin)<br>Mateusz Kowalski (admin)<br>Jakub Jakubowicz<br>Mateusz Kowalski (admin)                                                                                                    | Ostatnia modyfikacja<br>2020-11-17 16:13:36<br>2020-03-24 10:16:20<br>2020-05-13 08:44:00<br>2020-10-22 16:10:09                                                                                                    |
| Miesiąc<br>1/2020<br>2/2020<br>4/2020<br>5/2020<br>6/2020                                         | Za okres<br>(+) 2020-01-01 - 2020-01-31<br>(-) 2020-02-01 - 2020-02-29<br>(+) 2020-04-01 - 2020-04-30<br>(+) 2020-05-01 - 2020-05-30<br>(+) 2020-05-10 - 2020-05-30                                                                                                    | Tryb<br>A<br>A<br>A<br>A<br>A                                                                                                    | Numer                               | Status<br>Podpisany<br>Wygenerowany<br>Zatwierdzony<br>Podpisany<br>Zapytanie o UPO                                                                              | Weryfikacja XML<br>Prawidłowa<br>Prawidłowa<br>Prawidłowa<br>Prawidłowa<br>Prawidłowa                                                                       | Nr referencyjny<br>984459d4009b324100000049 | Obsługujący<br>Mateusz Kowalski (admin)<br>Mateusz Kowalski (admin)<br>Jakub Jakubowicz<br>Mateusz Kowalski (admin)<br>H49a Jakubowicz                                                                                  | Ostatnia modyfikacja<br>2020-11-17 16:13:36<br>2020-03-24 10:16:20<br>2020-05-13 08:44:00<br>2020-10-22 16:10:09<br>2020-12-17 10:26:11                                                                                                    |
| Miesiąc<br>1/2020<br>2/2020<br>4/2020<br>5/2020<br>6/2020<br>7/2020                               | Za okres<br>(+) 2020-01-01 - 2020-01-31<br>(-) 2020-02-01 - 2020-02-29<br>(+) 2020-06-01 - 2020-04-30<br>(+) 2020-06-01 - 2020-06-31<br>(+) 2020-06-01 - 2020-06-31<br>(-) 2020-07-01 - 2020-07-31                                                                                                    | Tryb<br>A<br>A<br>A<br>A<br>A<br>A                                                                                                    | Numer<br>korekta (2)                | Status<br>Podpisany<br>Wygenrowany<br>Zatwierdzony<br>Podpisany<br>Zapytanie o UPO<br>Wygenrowany                                                                | Weryfikacja XML<br>Prawidłowa<br>Prawidłowa<br>Prawidłowa<br>Prawidłowa<br>Prawidłowa<br>Prawidłowa                                                         | Nr referencyjny                             | Obsługujący<br>Mateusz Kowalski (admin)<br>Mateusz Kowalski (admin)<br>Jakub Jakubowicz<br>Mateusz Kowalski (admin)<br>199a Jakub Jakubowicz<br>Jakub Jakubowicz                                                        | Ostatnia modyfikacja<br>2020-11-17 16:13:36<br>2020-03-24 10:16:20<br>2020-05-13 08:44:00<br>2020-10-22 16:10:09<br>2020-12-17 10:26:11<br>2020-08-20 12:45:14                                                                                             |
| Miesiąc<br>1/2020<br>2/2020<br>4/2020<br>5/2020<br>6/2020<br>7/2020<br>7/2020                     | Za okres (*) 2020-01-01 - 2020-01-31 (*) 2020-02-01 - 2020-02-29 (*) 2020-04-01 - 2020-04-30 (*) 2020-05-01 - 2020-05-31 (*) 2020-05-01 - 2020-05-31 (*) 2020-05-01 - 2020-07-31 (*) 2020-07-01 - 2020-07-31 (*) 2020-07-31 (*) 2020-07-31 (*) 2020-07-31 (*) 2020- | Tryb<br>A<br>A<br>A<br>A<br>A<br>A<br>A<br>A                                                                                                    | Numer<br>korekta (2)<br>korekta (1) | Status Podpisany Wygenerowany Zatwierdzony Podpisany Zapytanie o UPO Wygenerowany Wygenerowany                                                                   | Weryfikacja XHL<br>Pravidłowa<br>Pravidłowa<br>Pravidłowa<br>Pravidłowa<br>Pravidłowa<br>Pravidłowa<br>Pravidłowa                                           | Nr referencyjny<br>984459d4009b324100000049 | Obsługujący<br>Mateusz Kowalski (admin)<br>Jakub Jakubowicz<br>Mateusz Kowalski (admin)<br>Jakub Jakubowicz<br>Jakub Jakubowicz<br>Jakub Jakubowicz                                                                     | Ostathia modyfikacja<br>2020-11-17 16:13:36<br>2020-03-24 10:16:20<br>2020-05-13 06:44:00<br>2020-13-22 16:10:09<br>2020-12-17 10:26:11<br>2020-08-20 12:45:14<br>2020-07-29 11:07:01                                                                      |
| Miesiąc<br>1/2020<br>2/2020<br>4/2020<br>5/2020<br>6/2020<br>7/2020<br>7/2020<br>7/2020           | Za okres           (*) 2020-01-01 - 2020-02-31           (*) 2020-04-01 - 2020-02-29           (*) 2020-04-01 - 2020-04-30           (*) 2020-05-01 - 2020-06-31           (*) 2020-05-01 - 2020-06-31           (*) 2020-05-01 - 2020-07-31           (*) 2020-07-01 - 2020-07-31                                                                                                    | Tryb           A           A           A           A           A           A           A           A           A           A           A           A           A           A           A           A           A           A           A           A | Numer<br>korekta (2)<br>korekta (1) | Status<br>Podpisany<br>Wrygenerowany<br>Zatwierdzony<br>Podpisany<br>Zapytanie o UPO<br>Wygenerowany<br>Wygenerowany<br>Wygenerowany                             | Weryfikacja XML<br>Prawidłowa<br>Prawidłowa<br>Prawidłowa<br>Prawidłowa<br>Prawidłowa<br>Prawidłowa<br>Prawidłowa<br>Prawidłowa<br>Prawidłowa               | Nr referencyjny<br>984459d4009b324100000049 | Obsługujący<br>Mateusz Kowalski (admin)<br>Jakub Jakubowicz<br>Mateusz Kowalski (admin)<br>Vel Jakub Jakubowicz<br>Jakub Jakubowicz<br>Jakub Jakubowicz<br>Jakub Jakubowicz                                             | Ostatnia modyfikacja<br>2020-11-17 16:13-36<br>2020-05-13 08:44:00<br>2020-05-13 08:44:00<br>2020-12-21 16:10:09<br>2020-12-21 16:10:09<br>2020-12-20 12:45:114<br>2020-06-20 12:45:114<br>2020-07-29 11:10:61-2                                           |
| Miesiąc<br>1/2020<br>2/2020<br>4/2020<br>5/2020<br>6/2020<br>7/2020<br>7/2020<br>7/2020<br>8/2020 | Za okres (+) 2020-01-01 - 2020-01-31 (-) 2020-02-01 - 2020-02-29 (+) 2020-04-01 - 2020-04-30 (+) 2020-04-01 - 2020-04-30 (+) 2020-04-01 - 2020-04-30 (+) 2020-04-01 - 2020-04-31 (-) 2020-07-11 - 2020-07-31 (-) 2020-07-11 - 2020-07-31 (-) 2020-07-11 - 2020-07-31 (-) 2020-07-11 - 2020-07-31 (-) 2020-07-11 - 2020-07-31 (-) 2020-04-31 - 2020-07-31 (-) 2020-04-31 (-) 2020-04-31 (-) 2020-04-31 (-) 2020-04-31 (-) 2020-04-31 (-) 2020-04-31 (-) 2020-04-31 (-) 2020-04-31 (-) 2020-04-31 (-) 2020-04-31 (-) 2020-04-31 (-) 2020-04-31 (-) 2020-04-31 (-) 2020-04-31 (-) 2020-04-31 (-) 2020-04-31 (-) 2020-07-31 (-) 2020-07-31 (-) 20 | Tryb<br>A<br>A<br>A<br>A<br>A<br>A<br>A<br>A<br>A<br>A                                                                                                    | Numer<br>korekta (2)<br>korekta (1) | Status<br>Podpisany<br>Wygenerowany<br>Zatwierdzony<br>Zapytanie o UPO<br>Wygenerowany<br>Wygenerowany<br>Wygenerowany                                           | Weryfikacja XML<br>Prawidłowa<br>Prawidłowa<br>Prawidłowa<br>Prawidłowa<br>Prawidłowa<br>Prawidłowa<br>Prawidłowa<br>Prawidłowa<br>Prawidłowa               | Nr referencyjny<br>984459d4009b324100000049 | Obsługujący<br>Mateuz Kowalski (admin)<br>Mateuz Kowalski (admin)<br>Jakub Jakubowicz<br>Jakub Jakubowicz<br>Jakub Jakubowicz<br>Jakub Jakubowicz<br>Jakub Jakubowicz<br>Mateuzi Kowalski (admin)                       | Ostathia modyfikacja<br>2020-11-17 16:13:36<br>2020-05-13 40:16:820<br>2020-05-13 40:16:820<br>2020-05-13 40:16:400<br>2020-12:47 10:26:11<br>2020-07-29 11:07:01<br>2020-07-29 11:07:01<br>2020-07-29 11:07:01<br>2020-07-29 11:07:01                     |
| Miesiąc<br>1/2020<br>2/2020<br>4/2020<br>6/2020<br>7/2020<br>7/2020<br>7/2020<br>8/2020<br>9/2020 | Za okres           (*) 2020-01-01 - 2020-01-31           (*) 2020-02-01 - 2020-02-29           (*) 2020-04-01 - 2020-02-30           (*) 2020-05-01 - 2020-06-31           (*) 2020-05-01 - 2020-06-31           (*) 2020-05-01 - 2020-07-31           (*) 2020-05-01 - 2020-07-31           (*) 2020-07-01 - 2020-07-31           (*) 2020-07-01 - 2020-07-31           (*) 2020-07-01 - 2020-07-31           (*) 2020-07-01 - 2020-07-31           (*) 2020-07-01 - 2020-07-31           (*) 2020-07-01 - 2020-07-31           (*) 2020-07-01 - 2020-07-31           (*) 2020-07-01 - 2020-07-31           (*) 2020-07-01 - 2020-07-31           (*) 2020-07-01 - 2020-07-31                                                                                                    | Tryb<br>A<br>A<br>A<br>A<br>A<br>A<br>A<br>A<br>A<br>A<br>A                                                                                                    | Numer<br>korekta (2)<br>korekta (1) | Status<br>Podpisany<br>Wygenerowany<br>Zatwierdzony<br>Podpisany<br>Zapytanie o UPO<br>Wygenerowany<br>Wygenerowany<br>Wygenerowany<br>Wygenerowany<br>Podpisany | Weryfikacja XML<br>Prawidłowa<br>Prawidłowa<br>Prawidłowa<br>Prawidłowa<br>Prawidłowa<br>Prawidłowa<br>Prawidłowa<br>Prawidłowa<br>Prawidłowa<br>Prawidłowa | Nr referencyjny<br>98445964009b324100000049 | Obsługujący<br>Mateusz Kowalski (admin)<br>Mateusz Kowalski (admin)<br>Jakub Jakubowicz<br>Mateusz Kowalski (admin)<br>Jakub Jakubowicz<br>Jakub Jakubowicz<br>Jakub Jakubowicz<br>Jakub Jakubowicz<br>Jakub Jakubowicz | Ostatnia modyfikacja<br>2020-11-17 16:13:36<br>2020-03-24 10:16:20<br>2020-05-13 06:44:00<br>2020-16:22 16:10:09<br>2020-12-17 10:26:11<br>2020-06:29 11:06:14<br>2020-07-29 11:06:14<br>2020-07-29 11:06:14<br>2020-07-29 11:06:14<br>2020-07-29 11:06:14 |

W nowym oknie Podpisz dokument XML wybieramy Podpisz, następnie w oknie Zaloguj się do urządzenia zabezpieczającego wprowadzamy Hasło urządzenia zabezpieczającego.

| Obsel 2020-01-01       Des 2020-01-01       Des                                                                                                    |      | Okres                                         |                                                                                                    | Data utworzenia                                                                                                    |                                                                                                    |                                                              | Sesia                    |                      |
|----------------------------------------------------------------------------------------------------|------|-----------------------------------------------|----------------------------------------------------------------------------------------------------|----------------------------------------------------------------------------------------------------|----------------------------------------------------------------------------------------------------|--------------------------------------------------------------|--------------------------|----------------------|
| Obsings automatyczna         Obsings automatyczna         wr @ 1 1000 / 2000 01 12 2000 01 2000 01 12 2000 02 20 (2000 02 20 - 2000 02 20 (2000 02 20 - 2000 02 20 - 2000 02 20 (2000 02 20 - 2000 02 20 - 2000 02 20 - 2000 02 20 (2000 02 20 - 2000 02 20 - 2000 02 20 - 2000 02 20 - 2000 02 20 - 2000 02 20 (2000 02 20 - 2000 02 20 - 2000 02 - 2000 02 20 - 2000 02 - 2000 02 - 2000                                                                          |      | <ul> <li>✓</li> <li>✓</li> </ul>              | Data od 2020-01-01  Data do 2020-12-31 Okres aktualny rok                                                                                                    | V                                                                                                    |                                                                                                    | Utworzył<br>Zmodyfikował<br>Tryb                             |                          |                      |
| wy          where we have and we have and we |      | Obsługa automatyczna                          |                                                                                                    | 0                                                                                                    | bsługa ręczna                                                                                             |                                                              |                          |                      |
| sige         Top         Numer         Salus         Weryflagi 201.         If referencyiny         Obsługujay         Obsługujay <thobsługujay< th="">         Obsługujay</thobsługujay<>                                                                                                    | vy 🗟 | fodgląd 👔 Właściwości 🖌 Zatwierd I/Odtwierd I | 🔍 Podinsz 🕼 Wysłą 💼 UPO 🤅                                                                                                    | ) Historia   🗶 Usun   Q Szukaj 📑 Zam                                                                                                    | ıknij                                                                                                    |                                                              |                          |                      |
| 202       (*) 2020-01-031       A       Pedplasry       Providinova       Mateusz Kovaliał (deminy)       2020-01-17 16:13-36         203       (*) 2020-04-01       2020-04-01       2020-04-01       2020-04-01       2020-04-01       2020-04-01       2020-04-01       2020-04-01       2020-04-01       2020-04-01       2020-04-01       2020-04-01       2020-04-01       2020-04-01       2020-04-01       2020-04-01       2020-04-01       2020-04-01       2020-04-01       2020-04-01       2020-04-01       2020-04-01       2020-04-01       2020-04-01       2020-04-01       2020-04-01       2020-04-01       2020-04-01       2020-04-01       2020-04-01       2020-04-01       2020-04-01       2020-04-01       2020-04-01       2020-04-01       2020-04-01       2020-04-01       2020-04-01       2020-04-01       2020-04-02       2020-04-02       2020-04-02       2020-04-02       2020-04-02       2020-04-02       2020-04-02       2020-04-02       2020-04-02       2020-04-02       2020-04-02       2020-04-02       2020-04-02       2020-04-02       2020-04-02       2020-04-02       2020-04-02       2020-04-02       2020-04-02       2020-04-02       2020-04-02       2020-04-02       2020-04-02       2020-04-02       2020-04-02       2020-04-02       2020-04-02       2020-04-02       2020-04-02       2020-04-0                                                                                                    | siąc | Za okres                                      | Tryb                                                                                                    | lumer Status                                                                                                    | Weryfikacja XML                                                                                           | Nr referencyjny                                              | Obsługujący              | Ostatnia modyfikacja |
| 1202       () 2020-02-01       2020-02-02       Metera: Kovidal (defini)       2020-03-24 10:16:24         1202       () 2020-061       2020-061       2020-063       Image: Kovidal (defini)       2020-063       2020-063       2020-063       2020-063       2020-063       2020-063       2020-063       2020-063       2020-063       2020-063       2020-063       2020-063       2020-063       2020-063       2020-063       2020-063       2020-063       2020-063       2020-063       2020-063       2020-063       2020-063       2020-063       2020-063       2020-063       2020-063       2020-063       2020-063       2020-063       2020-063       2020-063       2020-063       2020-063       2020-063       2020-063       2020-063       2020-063       2020-063       2020-063       2020-063       2020-063       2020-063       2020-063       2020-063       2020-063       2020-063       2020-063       2020-063       2020-063       2020-063       2020-063       2020-063       2020-063       2020-063       2020-063       2020-063       2020-063       2020-063       2020-063       2020-063       2020-063       2020-063       2020-063       2020-063       2020-063       2020-063       2020-063       2020-063       2020-063       2020-063       2020-063       2020-06                                                                                                    |      |                                               | A                                                                                                    | Podpisany                                                                                                    | Prawidłowa                                                                                                |                                                              | Mateusz Kowalski (admin) | 2020-11-17 16:13:36  |
| 2020       (*)       2020-04-51       2020-05-13       2020-05-13       2020-05-13       2020-05-13       2020-05-13       2020-05-13       2020-05-13       2020-05-13       2020-05-13       2020-05-13       2020-05-13       2020-05-13       2020-05-13       2020-05-13       2020-05-13       2020-05-13       2020-05-13       2020-05-13       2020-05-23       2020-05-13       2020-05-23       2020-05-13       2020-05-23       2020-05-23       2020-05-23       2020-05-23       2020-05-23       2020-05-23       2020-05-23       2020-05-23       2020-05-23       2020-05-23       2020-05-23       2020-05-23       2020-05-23       2020-05-23       2020-05-23       2020-05-23       2020-05-23       2020-05-23       2020-05-23       2020-05-23       2020-05-23       2020-05-23       2020-05-23       2020-05-23       2020-05-23       2020-05-23       2020-05-23       2020-05-23       2020-05-23       2020-05-23       2020-05-23       2020-05-23       2020-05-23       2020-05-23       2020-05-23       2020-05-23       2020-05-23       2020-05-23       2020-05-23       2020-05-23       2020-05-23       2020-05-23       2020-05-23       2020-05-23       2020-05-23       2020-05-23       2020-05-23       2020-05-23       2020-05-23       2020-05-23       2020-05-23       2020-05-23       2020-05-23 <td< td=""><td>020</td><td>(-) 2020-02-01 - 2020-02-29</td><td>A</td><td>Wygenerowany</td><td>Prawidłowa</td><td></td><td>Mateusz Kowalski (admin)</td><td>2020-03-24 10:16:20</td></td<>                                                                                                    | 020  | (-) 2020-02-01 - 2020-02-29                   | A                                                                                                    | Wygenerowany                                                                                                    | Prawidłowa                                                                                                |                                                              | Mateusz Kowalski (admin) | 2020-03-24 10:16:20  |
| col       (*) 2020-65-01       (*) 2020-65-01       (*) 2020-65-01       (*) 2020-65-01       (*) 2020-65-01       (*) 2020-65-01       (*) 2020-65-01       (*) 2020-65-01       (*) 2020-65-01       (*) 2020-65-01       (*) 2020-65-01       (*) 2020-67-01       (*) 2020-67-01       (*) 2020-67-01       (*) 2020-67-01       (*) 2020-67-01       (*) 2020-67-01       (*) 2020-67-01       (*) 2020-67-01       (*) 2020-67-01       (*) 2020-67-01       (*) 2020-67-01       (*) 2020-67-01       (*) 2020-67-01       (*) 2020-67-01       (*) 2020-67-01       (*) 2020-67-01       (*) 2020-67-01       (*) 2020-67-01       (*) 2020-67-01       (*) 2020-67-01       (*) 2020-67-01       (*) 2020-67-01       (*) 2020-67-01       (*) 2020-67-01       (*) 2020-67-01       (*) 2020-67-01       (*) 2020-67-01       (*) 2020-67-01       (*) 2020-67-01       (*) 2020-67-01       (*) 2020-67-01       (*) 2020-67-01       (*) 2020-67-01       (*) 2020-67-01       (*) 2020-67-01       (*) 2020-67-01       (*) 2020-67-01       (*) 2020-67-01       (*) 2020-67-01       (*) 2020-67-01       (*) 2020-67-01       (*) 2020-67-01       (*) 2020-67-01       (*) 2020-67-01       (*) 2020-67-01       (*) 2020-67-01       (*) 2020-67-01       (*) 2020-67-01       (*) 2020-67-01       (*) 2020-67-01       (*) 2020-67-01       (*) 2020-67-01       (*) 2020-67-01       (*) 2020-67-01       (*) 2020-67-01       (*) 2020-67-01<                                                                                                    | 020  | (+) 2020-04-01 - 2020-04-30                   | A                                                                                                    | Zshuiordzony                                                                                                    | Prawidioura                                                                                               | freed press                                                  | Jakub Jakubowicz         | 2020-05-13 08:44:00  |
| 0200       (*) 2020-66-01 - 2020-70-31       2020-12-12 (2020-12-31)       Proszę czekać       2020-12-12 (2020-12-31)       2020-12-12 (2020-12-31)       2020-12-12 (2020-12-31)       2020-12-12 (2020-12-31)       2020-12-12 (2020-12-31)       2020-12-12 (2020-12-31)       2020-12-12 (2020-12-31)       2020-12-12 (2020-12-31)       2020-12-12 (2020-12-31)       2020-12-12 (2020-12-31)       2020-12-12 (2020-12-31)       2020-12-12 (2020-12-31)       2020-12-12 (2020-12-31)       2020-12-12 (2020-12-31)       2020-12-12 (2020-12-31)       2020-12-12 (2020-12-31)       2020-12-12 (2020-12-31)       2020-12-12 (2020-12-31)       2020-12-12 (2020-12-31)       2020-12-12 (2020-12-31)       2020-12-12 (2020-12-31)       2020-12-12 (2020-12-31)       2020-12-12 (2020-12-31)       2020-12-12 (2020-12-31)       2020-12-12 (2020-12-31)       2020-12-12 (2020-12-31)       2020-12-12 (2020-12-31)       2020-12-12 (2020-12-31)       2020-12-12 (2020-12-31)       2020-12-12 (2020-12-31)       2020-12-12 (2020-12-31)       2020-12-12 (2020-12-31)       2020-12-12 (2020-12-31)       2020-12-12 (2020-12-31)       2020-12-12 (2020-12-31)       2020-12-12 (2020-12-31)       2020-12-12 (2020-12-31)       2020-12-12 (2020-12-31)       2020-12-12 (2020-12-31)       2020-12-12 (2020-12-31)       2020-12-12 (2020-12-31)       2020-12-12 (2020-12-31)       2020-12-12 (2020-12-31)       2020-12-12 (2020-12-31)       2020-12-12 (2020-12-31)       2020-12-12 (2020-12-31)       2020-12-12 (2020-12-31)       2020-12-12 (2020-12-31)       2020-12-                                                                                                    |      |                                               | / Podpisz dok                                                                                                    | ument XML                                                                                                    |                                                                                                    | e 🗙                                                          | Mateusz Kowalski (admin) | 2020-10-22 16:10:09  |
| 0200       2020-07-01       2020-07-01       2020-07-01       2020-07-01       2020-07-01       2020-07-01       2020-07-01       2020-07-01       2020-07-01       2020-07-01       2020-07-01       2020-07-01       2020-07-01       2020-07-01       2020-07-01       2020-07-01       2020-07-01       2020-07-01       2020-07-01       2020-07-01       2020-07-01       2020-07-01       2020-07-01       2020-07-01       2020-07-01       2020-07-01       2020-07-01       2020-07-01       2020-07-01       2020-07-01       2020-07-01       2020-07-01       2020-07-01       2020-07-01       2020-07-01       2020-07-01       2020-07-01       2020-07-01       2020-07-01       2020-07-01       2020-07-02       2020-07-01       2020-07-02       2020-07-02       2020-07-02       2020-07-02       2020-07-02       2020-07-02       2020-07-02       2020-07-02       2020-07-02       2020-07-02       2020-07-02       2020-07-02       2020-07-02       2020-07-02       2020-07-02       2020-07-02       2020-07-02       2020-07-02       2020-07-02       2020-07-02       2020-07-02       2020-07-02       2020-07-02       2020-07-02       2020-07-02       2020-07-02       2020-07-02       2020-07-02       2020-07-02       2020-07-02       2020-07-02       2020-07-02       2020-07-02       2020-07-02       2020-07-02                                                                                                    | 020  | (+) 2020-06-01 - 2020-06-30                   | 10.000                                                                                                    | and the second second se                                                                                                    |                                                                                                    | H                                                            | 9a5 Jakub Jakubowicz     | 2020-12-17 10:26:11  |
| 2020       () 2020-07-01       2020-07-01       2020-07-02       2020-07-02       2020-07-02       2020-07-02       2020-07-02       2020-07-02       2020-07-02       2020-07-02       2020-07-02       2020-07-02       2020-07-02       2020-07-02       2020-07-02       2020-07-02       2020-07-02       2020-07-02       2020-07-02       2020-07-02       2020-07-02       2020-07-02       2020-07-02       2020-07-02       2020-07-02       2020-07-02       2020-07-02       2020-07-02       2020-07-02       2020-07-02       2020-07-02       2020-07-02       2020-07-02       2020-07-02       2020-07-02       2020-07-02       2020-07-02       2020-07-02       2020-07-02       2020-07-02       2020-07-02       2020-07-02       2020-07-02       2020-07-02       2020-07-02       2020-07-02       2020-07-02       2020-07-02       2020-07-02       2020-07-02       2020-07-02       2020-07-02       2020-07-02       2020-07-02       2020-07-02       2020-07-02       2020-07-02       2020-07-02       2020-07-02       2020-07-02       2020-07-02       2020-07-02       2020-07-02       2020-07-02       2020-07-02       2020-07-02       2020-07-02       2020-07-02       2020-07-02       2020-07-02       2020-07-02       2020-07-02       2020-07-02       2020-07-02       2020-07-02       2020-07-02       2020-07-02                                                                                                    | 020  | (-) 2020-07-01 - 2020-07-31                   | 4 adhoobes 1                                                                                                    | Pro                                                                                                    | szę czekać                                                                                                |                                                              | Jakub Jakubowicz         | 2020-08-20 12:45:14  |
| 2020       () 2020-07-01       2020-07-21       () 2020-07-20       () 2020-07-20       () 2020-07-20       () 2020-07-20       () 2020-07-20       () 2020-07-20       () 2020-07-20       () 2020-07-20       () 2020-07-20       () 2020-07-20       () 2020-07-20       () 2020-07-20       () 2020-07-20       () 2020-07-20       () 2020-07-20       () 2020-07-20       () 2020-07-20       () 2020-07-20       () 2020-07-20       () 2020-07-20       () 2020-07-20       () 2020-07-20       () 2020-07-20       () 2020-07-20       () 2020-07-20       () 2020-07-20       () 2020-07-20       () 2020-07-20       () 2020-07-20       () 2020-07-20       () 2020-07-20       () 2020-07-20       () 2020-07-20       () 2020-07-20       () 2020-07-20       () 2020-07-20       () 2020-07-20       () 2020-07-20       () 2020-07-20       () 2020-07-20       () 2020-07-20       () 2020-07-20       () 2020-07-20       () 2020-07-20       () 2020-07-20       () 2020-07-20       () 2020-07-20       () 2020-07-20       () 2020-07-20       () 2020-07-20       () 2020-07-20       () 2020-07-20       () 2020-07-20       () 2020-07-20       () 2020-07-20       () 2020-07-20       () 2020-07-20       () 2020-07-20       () 2020-07-20       () 2020-07-20       () 2020-07-20       () 2020-07-20       () 2020-07-20       () 2020-07-20       () 2020-07-20       () 2020-07-20       () 2020-07-20       <                                                                                                    | 020  | (-) 2020-07-01 - 2020-07-31                   | 1                                                                                                    |                                                                                                    |                                                                                                    |                                                              | Jakub Jakubowicz         | 2020-07-29 11:07:01  |
| 2020       (-) 2020-08-01       2020-09-23         (-) 2020-09-10       2020-09-23         (-) 2020-09-10       2020-09-23         (-) 2020-09-10       2020-09-23         (-) 2020-09-10       2020-09-23         (-) 2020-09-10       2020-09-23         (-) 2020-09-10       2020-09-23         (-) 2020-09-10       2020-09-23         (-) 2020-09-10       2020-10-23         (-) 2020-09-10       2020-10-23         (-) 2020-09-10       2020-10-23         (-) 2020-09-10       2020-10-23         (-) 2020-09-23       2020-12-22         (-) 2020-09-23       2020-12-22         (-) 2020-09-23       2020-12-22         (-) 2020-09-23       2020-12-22         (-) 2020-09-23       2020-12-22         (-) 2020-09-23       2020-12-22         (-) 2020-09-23       2020-12-22         (-) 2020-09-23       2020-12-22         (-) 2020-09-23       2020-12-22         (-) 2020-09-23       2020-12-22         (-) 2020-09-23       2020-12-22         (-) 2020-09-23       2020-12-22         (-) 2020-09-23       2020-12-22         (-) 2020-09-23       2020-12-22         (-) 2020-09-23       2020-12-22                                                                                                    | 020  | (-) 2020-07-01 - 2020-07-31                   | / / i 💷 !                                                                                                    | 🕑 🚠 🐨 📭 🔛 🐐 🚀 📎 Pokaż zał                                                                                                    | łączniki                                                                                                  |                                                              | Jakub Jakubowicz         | 2020-07-29 11:06:42  |
| 0200       (+) 2020-09-01       2020       (+) 2020-09-01       2020-12-22 10:59-41         0200       (+) 2020-10-01       2020-10-01       2020-12-22 10:59-41         0200       (+) 2020-10-01       2020-12-22 10:59-41         0200       (+) 2020-10-01       2020-12-22 10:59-41         0200       (+) 2020-10-01       2020-12-22 10:59-41         0200       (+) 2020-10-01       2020-12-22 12:00:55         0200       (-) 2020-10-01       2020-12-22 12:00:55         0200       (-) 2020-10-01       2020-12-22 12:00:55         0200       (-) 2020-10-01       2020-12-22 12:00:55         0200       (-) 2020-10-01       2020-12-22 12:00:55         0200       (-) 2020-10-01       2020-12-22 12:00:55         0200       (-) 2020-10-01       2020-12-22 12:00:55         0200       (-) 2020-10-01       (-) 2020-10-01         0200       (-) 2020-10-01       (-) 2020-10-01         0200       (-) 2020-10-01       (-) 2020-10-01         0200       (-) 2020-10-01       (-) 2020-10-01         0200       (-) 2020-10-01       (-) 2020-10-02         0200       (-) 2020-10-02       (-) 2020-10-02         0200       (-) 2020-10-02       (-) 2020-10-02 <t< td=""><td>020</td><td>(-) 2020-08-01 - 2020-08-31</td><td>A</td><td></td><td></td><td></td><td>Mateusz Kowalski (admin)</td><td>2020-09-28 11:33:12</td></t<>                                                                                                    | 020  | (-) 2020-08-01 - 2020-08-31                   | A                                                                                                    |                                                                                                    |                                                                                                    |                                                              | Mateusz Kowalski (admin) | 2020-09-28 11:33:12  |
| 20200       (+) 2020-10-01       2020-10-01       2020-12-22       12:00:55         4       2020-10-01       2020-10-01       2020-12-22       12:00:55         -       -       -       -       -       -       -       -       -       -       -       -       -       -       -       -       -       -       -       -       -       -       -       -       -       -       -       -       -       -       -       -       -       -       -       -       -       -       -       -       -       -       -       -       -       -       -       -       -       -       -       -       -       -       -       -       -       -       -       -       -       -       -       -       -       -       -       -       -       -       -       -       -       -       -       -       -       -       -       -       -       -       -       -       -       -       -       -       -       -       -       -       -       -       -       -       -       -       -       -       -       -       <                                                                                                    |      | (+) 2020-09-01 - 2020-09-30                   | A                                                                                                    |                                                                                                    |                                                                                                    |                                                              | Jakub Jakubowicz         | 2020-12-22 10:54:41  |
| dokumentu.<br>                                                                                                    | 2020 | (+) 2020-10-01 - 2020-10-31                   | Podany plik                                                                                                    | XML nie zawiera żadnych informacji o st                                                                                                    | ylach z nim związanych. Poniżej wyświe                                                                    | tlone jest drzewo                                            | Jakub Jakubowicz         | 2020-12-22 12:00:55  |
| an and an any "Marcal Alled View (All add VIIII" VALV algorith and View (All add View (View))                                                                                                    |      |                                               | LiniUplos<br>Discuss<br>Discuss<br>Discuss<br>Discuss<br>Discuss<br>Docum<br>Docum<br>Choc<br>Cho<br>Cho | de<br>entType=DIX=:Docume<br>pol 10:2012016051<<'V<br>EntSixty algorithm="Rs<br>SNBXCEDapsGr-AnnNed<br>OccSRUH-5673088YU<br>GGUVisqNub610X+ogG<br>entLin=<br>ment><br>ment><br>entAme>JPK_VIX=0:FileName><br>ntentLength=S600-CententLength><br>Svlane=JPK_VIX=S16<br>Svlane=JPK_VIX=S16<br>Svlane=JPK | sdienia zabezpieczając X<br>v coding="Based<br>www.pzLl-go8i<br>k8C4-Mog28101gN4C5E<br>cancel z8101gN4C5E | S4"><br>QWXA7s3zxT6C0Lzam<br>JauvVoQxHywOntvnPkT<br>JNm+ShQ= |                          |                      |

Kolejno wybieramy z Listy certyfikatów odpowiedni certyfikat, operację zatwierdzamy przyciskiem OK.

| onrad Kowalski HEUTHES CA 2 00:236 20.05.2021 |
|-----------------------------------------------|
|                                               |
|                                               |
|                                               |

Po wykonaniu podpisu w nowym oknie system ISOF poinformuje o prawidłowości podpisu komunikatem "Podpisano pomyślnie. Dodano nowy dokument".

| JPK_VAT - Ev   | videncje Zakupu i Sprzedaży VAT - Finanse i Księgowo | ść                                                                                                    |                                                                                                    |                                                                                                    |                                                                       |                          | e x                  |
|----------------|------------------------------------------------------|----------------------------------------------------------------------------------------------------|----------------------------------------------------------------------------------------------------|----------------------------------------------------------------------------------------------------|-----------------------------------------------------------------------|--------------------------|----------------------|
| Rok<br>Miesiąc | Okres                                                | Data od 2020-01-01 📫<br>Data do 2020-12-31 📩                                                                                                    | Data utworzenia                                                                                                    |                                                                                                    | Utworzył<br>Zmodyfikował<br>Tryb                                      | Sesja                    |                      |
|                | Obsługa automatyczna                                 |                                                                                                    | Ob                                                                                                    | sługa ręczna                                                                                                    |                                                                       |                          |                      |
| + Nowy         | Podglad 👔 Wiskenwosci 🖌 /atwierd2/Odtwierd2 🖧 P      | odosa 🔊 wysłą 💼 uno 🕐 Histo                                                                                                    | u   🗙 Usun   Q Szukaj 📑 Zaml                                                                                                    | mij                                                                                                    |                                                                       |                          |                      |
| Miesiąc        | Za okres                                             | Tryb Numer                                                                                                    | Status                                                                                                    | Weryfikacja XML                                                                                                    | Nr referencyjny                                                       | Obsługujący              | Ostatnia modyfikacja |
|                |                                                      | A                                                                                                    | Podpisany                                                                                                    | Prawidłowa                                                                                                    |                                                                       | Mateusz Kowalski (admin) | 2020-11-17 16:13:36  |
| 2/2020         | (-) 2020-02-01 - 2020-02-29                          | A                                                                                                    | Wygenerowany                                                                                                    | Prawidłowa                                                                                                    |                                                                       | Mateusz Kowalski (admin) | 2020-03-24 10:16:20  |
| 4/2020         | (+) 2020-04-01 - 2020-04-30                          | A                                                                                                    | 7stuiordzonu                                                                                                    | Prawidlours                                                                                                    |                                                                       | Jakub Jakubowicz         | 2020-05-13 08:44:00  |
|                |                                                      | / Podpisz dokument                                                                                                    | KML                                                                                                    |                                                                                                    | e 🗙                                                                   | Mateusz Kowalski (admin) | 2020-10-22 16:10:09  |
| 6/2020         | (+) 2020-06-01 - 2020-06-30                          | A                                                                                                    |                                                                                                    |                                                                                                    | 561                                                                   | S Jakub Jakubowicz       | 2020-12-17 10:26:11  |
| 7/2020         | (-) 2020-07-01 - 2020-07-31                          | A Podpisz 1 Właściwa                                                                                                    | ści 💽 Zamknij                                                                                                    |                                                                                                    |                                                                       | Jakub Jakubowicz         | 2020-08-20 12:45:14  |
| 7/2020         | (-) 2020-07-01 - 2020-07-31                          | A                                                                                                    |                                                                                                    |                                                                                                    |                                                                       | Jakub Jakubowicz         | 2020-07-29 11:07:01  |
| 7/2020         | (-) 2020-07-01 - 2020-07-31                          | / / i 🗖 O 📩                                                                                                    | 🕐 🎜 🙀 🖉 🗞 Pokaż załą                                                                                                    | czniki                                                                                                    |                                                                       | Jakub Jakubowicz         | 2020-07-29 11:06:42  |
| 8/2020         | (-) 2020-08-01 - 2020-08-31                          | A                                                                                                    |                                                                                                    |                                                                                                    |                                                                       | Mateusz Kowalski (admin) | 2020-09-28 11:33:12  |
|                |                                                      |                                                                                                    |                                                                                                    |                                                                                                    | <u> </u>                                                              |                          |                      |
| 10/2020        | (+) 2020-10-01 - 2020-10-31                          | / Podany plik XML n                                                                                                    | e zawiera żadnych informacji o sty                                                                                                    | lach z nim związanych. Poniżej wyświe                                                                                                    | etlone jest drzewo                                                    | Jakub Jakubowicz         | 2020-12-22 12:00:55  |
|                |                                                      | -ClaitUpload><br>-DocumentY<br>-Version-91(<br>-Version-91)<br>-Cherryption<br>-Cherryption<br>-Cherryption<br>-Document List<br>-Document List<br>-Document List<br>-Otophysics<br>-Otophysics<br>-Ot | Info<br>Pedpeano pomydine. Dodano nową wert<br>IIJ-SEJSU668YVG3rXTJZAB8Vtegr<br>ugł/WołdUX+ogGMn8NABQ496pt<br>yz-<br>><br>><br>= o systemCede="IPK_V7M(1)" siz<br>= o systemCede="IPK_V7M(1)" siz<br>= o systemCede="IPK_V7M(1)" siz<br>= ngth-SR99C-Content.l.e.gth><br>= ngth-SR99C-Content.l.e.gth><br>= ngth-SR99C-Content.l.e.gth><br>= ngth-SR99C-Content.l.e.gth><br>= ngth-SR99C-Content.l.e.gth><br>= ngth-SR99C-Content.l.e.gth> | ge dokumentu.<br>467y5X5+AHBUA02BIIk8C4hQe6NP4<br>3JYY0wZFErU7Mc6f/AZ8101gN4C51<br>hemaVersion="1-2E%><br>XTITCSN1K abseBK 1as2ooa&(ihMmc/H | ok<br>7s3zxT6C0Lzem<br>QauVV0QeHywOntvnPkT<br>BNm+ShQ==<br>(ashValues |                          |                      |

Następnie zostaniemy poinformowani o możliwości wysłania deklaracji do urzędu.

| Rok<br>Miesiąc | Okres                                       | Data od 2020-0<br>Data do 2020-1<br>Okres aktua | 01-01   12-31   Iny rok | Data utworzenia                                      |                 | Utworzył<br>Zmodyfikował<br>Tryb | Sesja                    |                      |
|----------------|---------------------------------------------|-------------------------------------------------|-------------------------|------------------------------------------------------|-----------------|----------------------------------|--------------------------|----------------------|
|                | Obsługa automatyczna                        |                                                 |                         | 0                                                    | osługa ręczna   |                                  |                          |                      |
| + Nowy 🛃       | Podgląd 👔 Właściwości 🛹 Zatwierdź/Odtwierdź | 🔍 Podpisz 🦪 Wyślij                              | 💼 upo 🕘 Histor          | ia   🗙 Usuri   Q Szukaj 📑 Zam                        | knij            |                                  |                          |                      |
| Miesiąc        | Za okres                                    | Tryb                                            | Numer                   | Status                                               | Weryfikacja XML | Nr referencyjny                  | Obsługujący              | Ostatnia modyfikacja |
| 1/2020         | (+) 2020-01-01 - 2020-01-31                 | A                                               |                         | Podpisany                                            | Prawidłowa      |                                  | Mateusz Kowalski (admin) | 2020-11-17 16:13:36  |
| 2/2020         | (-) 2020-02-01 - 2020-02-29                 | A                                               |                         | Wygenerowany                                         | Prawidłowa      |                                  | Mateusz Kowalski (admin) | 2020-03-24 10:16:20  |
| 4/2020         | (+) 2020-04-01 - 2020-04-30                 | A                                               |                         | Zatwierdzony                                         | Prawidłowa      |                                  | Jakub Jakubowicz         | 2020-05-13 08:44:00  |
| 5/2020         | (+) 2020-05-01 - 2020-05-31                 | A                                               |                         | Podoisany                                            | Prawidłowa      |                                  | Mateusz Kowalski (admin) | 2020-10-22 16:10:09  |
| 6/2020         | (+) 2020-06-01 - 2020-06-30                 | A                                               |                         | Zapytanie o UPO                                      | Prawidłowa      | 984459d4009b32410000004949a5     | Jakub Jakubowicz         | 2020-12-17 10:26:11  |
| 7/2020         | (-) 2020-07-01 - 2020-07-31                 | A                                               | korekta (2)             | Wygenerowany                                         | Prawidłowa      |                                  | Jakub Jakubowicz         | 2020-08-20 12:45:14  |
| 7/2020         | (-) 2020-07-01 - 2020-07-31                 | A                                               | korekta (1)             | Wygenerowany                                         | Prawidłowa      |                                  | Jakub Jakubowicz         | 2020-07-29 11:07:01  |
| 7/2020         | (-) 2020-07-01 - 2020-07-31                 | A                                               |                         | Wygenerowany                                         | Prawidłowa      |                                  | Jakub Jakubowicz         | 2020-07-29 11:06:42  |
| 8/2020         | (-) 2020-08-01 - 2020-08-31                 | A                                               |                         | Wygenerowany                                         | Prawidłowa      |                                  | Mateusz Kowalski (admin) | 2020-09-28 11:33:12  |
| 9/2020         | (+) 2020-09-01 - 2020-09-30                 | A                                               |                         | Podpisany                                            | Prawidłowa      |                                  | Jakub Jakubowicz         | 2020-12-22 10:54:41  |
|                |                                             | A                                               |                         |                                                      | Prawidłowa      |                                  |                          |                      |
|                |                                             |                                                 |                         | <b>Uwaga!</b><br>Dokumenty gotowe do wysyki do urzęd | u.              | OK                               |                          |                      |

Aby wysłać deklarację do urzędu, wybieramy przycisk Wyślij.

|               | ×                                            | Data od 2020-<br>Data do 2020-<br>Okres aktua | 01-01   12-31   Iny rok |                             |                 | Utworzył<br>Zmodyfikował<br>Tryb | v<br>v<br>v              |                      |
|---------------|----------------------------------------------|-----------------------------------------------|-------------------------|-----------------------------|-----------------|----------------------------------|--------------------------|----------------------|
|               | Obsługa automatyczna                         |                                               |                         | Ob                          | sługa ręczna    |                                  |                          |                      |
| Nowy 📘 Podgla | ląd 👔 Właściwości 🖌 Zatwierdź/Odtwierdź 🔍 Po | odpisz 🚀 Wyślij                               | 💼 UPO 🕘 Historia        | 🛛 🗶 Usuri 🛛 🔾 Szukaj 🕞 Zami | anij            |                                  |                          |                      |
| Miesiąc       | Za okres                                     | Tryb                                          | Numer                   | Status                      | Weryfikacja XML | Nr referencyjny                  | Obsługujący              | Ostatnia modyfikacja |
| 1/2020 (+)    | 2020-01-01 - 2020-01-31                      | A                                             |                         | Podpisany                   | Prawidłowa      |                                  | Mateusz Kowalski (admin) | 2020-11-17 16:13:36  |
| 2/2020 (-):   | 2020-02-01 - 2020-02-29                      | A                                             |                         | Wygenerowany                | Prawidłowa      |                                  | Mateusz Kowalski (admin) | 2020-03-24 10:16:20  |
| 4/2020 (+)    | 2020-04-01 - 2020-04-30                      | A                                             |                         | Zatwierdzony                | Prawidłowa      |                                  | Jakub Jakubowicz         | 2020-05-13 08:44:00  |
| 5/2020 (+)    | 2020-05-01 - 2020-05-31                      | A                                             |                         | Podpisany                   | Prawidłowa      |                                  | Mateusz Kowalski (admin) | 2020-10-22 16:10:09  |
| 6/2020 (+)    | 2020-06-01 - 2020-06-30                      | A                                             |                         | Zapytanie o UPO             | Prawidłowa      | 984459d4009b32410000004949a5     | Jakub Jakubowicz         | 2020-12-17 10:26:11  |
| 7/2020 (-):   | 2020-07-01 - 2020-07-31                      | A                                             | korekta (2)             | Wygenerowany                | Prawidłowa      |                                  | Jakub Jakubowicz         | 2020-08-20 12:45:14  |
| 7/2020 (-):   | 2020-07-01 - 2020-07-31                      | A                                             | korekta (1)             | Wygenerowany                | Prawidłowa      |                                  | Jakub Jakubowicz         | 2020-07-29 11:07:01  |
| 7/2020 (-) (  | 2020-07-01 - 2020-07-31                      | A                                             |                         | Wygenerowany                | Prawidłowa      |                                  | Jakub Jakubowicz         | 2020-07-29 11:06:42  |
| 8/2020 (-) 3  | 2020-08-01 - 2020-08-31                      | A                                             |                         | Wygenerowany                | Prawidłowa      |                                  | Mateusz Kowalski (admin) | 2020-09-28 11:33:12  |
| 9/2020 (+)    | 2020-09-01 - 2020-09-30                      | A                                             |                         | Podpisany                   | Prawidłowa      |                                  | Jakub Jakubowicz         | 2020-12-22 10:54:41  |
|               |                                              | A                                             |                         | Podpisany                   | Prawidłowa      |                                  | Jakub Jakubowicz         | 2020-12-22 12:34:42  |

Po wysłaniu deklaracji do urzędu system ISOF poinformuje o prawidłowości procesu komunikatem "Dokumenty wysłane do urzędu".

| JPK_VAT - Ev   | videncje Zakupu i Sprzedaży VAT - Finanse i Księg | jowość                                           |                                       |                                      |                 |                                  |                          | e 🗴                  |
|----------------|---------------------------------------------------|--------------------------------------------------|---------------------------------------|--------------------------------------|-----------------|----------------------------------|--------------------------|----------------------|
|                | Okres                                             |                                                  |                                       | Data utworzenia                      |                 |                                  | Sesja                    |                      |
| Rok<br>Miesiąc |                                                   | Data od 2020-0<br>Data do 2020-1<br>Okres aktual | 11-01<br>2-31<br>my rok<br>V          |                                      |                 | Utworzył<br>Zmodyfikował<br>Tryb | 2 2 2                    |                      |
|                | Obsługa automatyczna                              |                                                  | i i i i i i i i i i i i i i i i i i i | ot                                   | osługa ręczna   |                                  |                          |                      |
| + Nowy 🛃       | Podgląd 👔 Właściwości 🛹 Zatwierdź/Odtwierdź       | 🔍 Podpisz 🧟 Wyślij                               | 💼 UPO 🧿 Historia                      | 🗙 Usuri   🔍 Szukaj 🅞 Zam             | knij            |                                  |                          |                      |
| Miesiąc        | Za okres                                          | Tryb                                             | Numer                                 | Status                               | Weryfikacja XML | Nr referencyjny                  | Obsługujący              | Ostatnia modyfikacja |
| 1/2020         | (+) 2020-01-01 - 2020-01-31                       | A                                                |                                       | Podpisany                            | Prawidłowa      |                                  | Mateusz Kowalski (admin) | 2020-11-17 16:13:36  |
| 2/2020         | (-) 2020-02-01 - 2020-02-29                       | A                                                |                                       | Wygenerowany                         | Prawidłowa      |                                  | Mateusz Kowalski (admin) | 2020-03-24 10:16:20  |
| 4/2020         | (+) 2020-04-01 - 2020-04-30                       | A                                                |                                       | Zatwierdzony                         | Prawidłowa      |                                  | Jakub Jakubowicz         | 2020-05-13 08:44:00  |
| 5/2020         | (+) 2020-05-01 - 2020-05-31                       | A                                                |                                       | Podpisany                            | Prawidłowa      |                                  | Mateusz Kowalski (admin) | 2020-10-22 16:10:09  |
| 6/2020         | (+) 2020-06-01 - 2020-06-30                       | A                                                |                                       | Zapytanie o UPO                      | Prawidłowa      | 984459d4009b32410000004949a5     | Jakub Jakubowicz         | 2020-12-17 10:26:11  |
| 7/2020         | (-) 2020-07-01 - 2020-07-31                       | A                                                | korekta (2)                           | Wygenerowany                         | Prawidłowa      |                                  | Jakub Jakubowicz         | 2020-08-20 12:45:14  |
| 7/2020         | (-) 2020-07-01 - 2020-07-31                       | A                                                | korekta (1)                           | Wygenerowany                         | Prawidłowa      |                                  | Jakub Jakubowicz         | 2020-07-29 11:07:01  |
| 7/2020         | (-) 2020-07-01 - 2020-07-31                       | A                                                |                                       | Wygenerowany                         | Prawidłowa      |                                  | Jakub Jakubowicz         | 2020-07-29 11:06:42  |
| 8/2020         | (-) 2020-08-01 - 2020-08-31                       | A                                                |                                       | Wygenerowany                         | Prawidłowa      |                                  | Mateusz Kowalski (admin) | 2020-09-28 11:33:12  |
| 9/2020         | (+) 2020-09-01 - 2020-09-30                       | A                                                |                                       | Podpisany                            | Prawidłowa      |                                  | Jakub Jakubowicz         | 2020-12-22 10:54:41  |
| 10/2020        | (+) 2020-10-01 - 2020-10-31                       | A                                                |                                       | Zapytanie o UPO                      | Prawidłowa      | 8a5d1d3a01d130ad000000443839     | Jakub Jakubowicz         | 2020-12-22 13:12:06  |
|                |                                                   |                                                  | U<br>Di                               | wagal<br>okumenty wysłane do urzędu. |                 | ox                               |                          |                      |

Ustawienia nazwy certyfikatu, ID dokumentu/folderu DMS, w którym mają być zapisywane dokumenty związane z wysyłką do JPK, adresu bramki Ministerstwa Finansów do wysyłania dokumentów JPK oraz statusu walidacji sesji JPK znajdziemy w menu Administracja - Ustawienia systemu - Opcje systemu.

| 1. Start - 2. CRM - 3. DMS - 4. Sprzedaż - 5. Zakupy - 6. Magazyn 7. Produkcja 8.        | Rachunkowość - 9. Dostęp zdalny - 10. Administracja 11. Po                                                                                         | omoc• D |
|------------------------------------------------------------------------------------------|----------------------------------------------------------------------------------------------------|---------|
| 1. Firma • 2. Ustawienia systemu • 3. Administracja modułami • 4. Raporty • 5. Opcje HEU | THES -                                                                                                    | x       |
| 1. Firma - 2. Ustawienia systemu - 3. Administracja modulami - 4. Raporty - 5. Opcje HEU | THES -<br>Opcje systemu<br>↑ Novy ∂ Edytuj X Iman () DZmiknij<br>Fit: [pk_conflat:<br>]pk_conflat:<br>]pk_conflat:<br>]pk_conflat:<br>]pk_conflat: |         |
|                                                                                          | ISOF<br>Administracia syste                                                                                                    | emem    |

|                                        |                                                                                                    | 2 × |                                                                                                    | Ľ   |
|----------------------------------------|----------------------------------------------------------------------------------------------------|-----|----------------------------------------------------------------------------------------------------|-----|
| Nazwa: ji<br>Wartość: ji<br>(<br>Opis: | pk_certyfikat<br>pkmf_test.pem<br>lazwa certyfikatu (jpkmf_test.(cer pem)) lub jpkmf.<br>cer pem)<br>OK Powrót | at  | Nazwa:     jpk_dok_id       Wartość:     20915       ID dokumentu/folderu DMS, w którym mają być zapisy<br>dokumenty związane z wysylką do JPK       Opis:     OK | wan |
|                                        |                                                                                                    |     |                                                                                                    |     |
| Nazwa: <u>jr</u><br>Wartość: <u>h</u>  | pk_mf_adres<br>ttps://test-e-dokumenty.mf.gov.pl                                                               | 2 🗙 | Nazwa: jpk_xsd_walidacja<br>Wartość: 1                                                                                                    | Ľ   |

ID dokumentu/folderu DMS, w którym zapisywane są dokumenty związane z wysyłką do JPK.

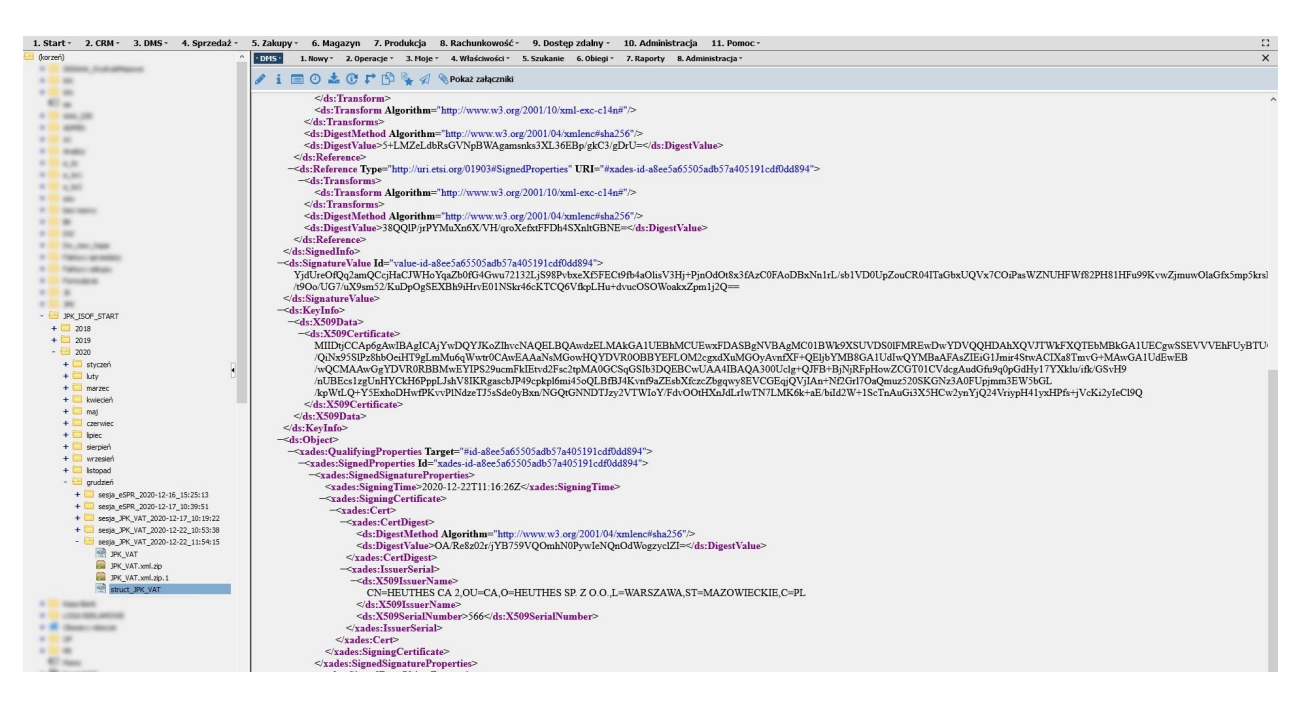

# Podpisywanie sprawozdań do KRS

Parametry do uzupełnienia sprawozdań do KRS znajdziemy w menu Rachunkowość - Finanse i Księgowość - Parametry - e-Sprawozdania Finansowe.

| 1. Start - 2. CRM - 3. DMS - 4. Sprzedaż - 5. Zakupy - 6. M | Magazyn 7. Produkcja 8. Rachunkowość -                                                          | 9. Dostęp zdalny - 10. Administracja 11. Pomoc -      |                           |                   |   |
|-------------------------------------------------------------|-------------------------------------------------------------------------------------------------|-------------------------------------------------------|---------------------------|-------------------|---|
| 1. System • 2. Dokumenty • 3. Rozrachunki • 4. Raporty • 5. | 6. Parametry * 6. Pomoc *                                                                       |                                                       |                           |                   | × |
|                                                             |                                                                                                 |                                                       |                           |                   |   |
| Parametry                                                   | ry e-Sprawozdania Finansowego 2019                                                              |                                                       |                           | <i>c</i> <b>x</b> |   |
| Genero                                                      | rowane elementy Wprow, do spr. fin.                                                             | Wprow, do spr. fin. (cd.) Dod. inform. i obiaśnienia  | Dod. inform. i obi. (cd.) |                   |   |
|                                                             | Ge                                                                                              | nerowane elementy sprawozdania 2019 [v.01_2, id.1914] |                           |                   |   |
| Wprow                                                       | wadzenie do sprawozdania finansowego                                                            |                                                       |                           |                   |   |
| ☑Blans                                                      | 1                                                                                               |                                                       |                           |                   |   |
| Rachur                                                      | unek Zysków i Strat (wariant porównawczy)<br>unek Zysków i Strat (wariant kalkulacyjny)         |                                                       |                           |                   |   |
| Zestaw                                                      | wienie Zmian w Kapitale (Funduszu) własnym                                                      |                                                       |                           |                   |   |
| Rachur<br>Rachur                                            | unek Przepływów Pieniężnych (met. bezpośrednia)<br>unek Przepływów Pieniężnych (met. pośrednia) |                                                       |                           |                   |   |
| ⊡ Dodatk                                                    | tkowe informacje i objaśnienia                                                                  |                                                       |                           |                   |   |
|                                                             |                                                                                                 |                                                       |                           |                   |   |
|                                                             |                                                                                                 |                                                       |                           |                   |   |
|                                                             |                                                                                                 |                                                       |                           |                   |   |
|                                                             |                                                                                                 |                                                       |                           |                   |   |
|                                                             |                                                                                                 |                                                       |                           |                   |   |
|                                                             |                                                                                                 |                                                       |                           |                   |   |
|                                                             |                                                                                                 |                                                       |                           |                   |   |
|                                                             |                                                                                                 |                                                       |                           |                   |   |
|                                                             |                                                                                                 |                                                       |                           |                   |   |
|                                                             |                                                                                                 |                                                       |                           |                   |   |
|                                                             |                                                                                                 |                                                       |                           |                   |   |
|                                                             |                                                                                                 |                                                       |                           |                   |   |

Aby przejść do ustawień generowania sprawozdania finansowego przechodzimy w menu do Rachunkowość - Finanse i Księgowość - Raporty - Zestawienia okresowe - eSPR - Sprawozdania finansowe. W nowym oknie Lista sesji wybieramy w pasku narzędzi przycisk Nowy.

| 1. Start - 2. CRM - 3. DMS - 4. Sprzedaż - 5. Zakupy - 6. Maga  | zyn 7. Produkcja 8. Rachunkowość - 9. Dostęp zdalny - 10. Administracja 11. Pomoc    | •                             | 0                    |
|-----------------------------------------------------------------|--------------------------------------------------------------------------------------|-------------------------------|----------------------|
| 1. System • 2. Dokumenty • 3. Rozrachunki • 4. Raporty • 5. Par | ametry * 6. Pomoc *                                                                  |                               | ×                    |
| Lista sesji                                                     |                                                                                      |                               | 2 🕱                  |
| Okres                                                           | Data utworzenia                                                                      | Sesja                         |                      |
| Rok                                                             | Data od 2020-01-01 🚞                                                                 | Utworzył                      |                      |
| Miesiąc                                                         | Data do 2020-12-31 📫                                                                 | Zmodyfikował                  |                      |
|                                                                 | Okres aktualny rok                                                                   | Tryb                          |                      |
|                                                                 |                                                                                      |                               |                      |
| Obsługa automatyczna                                            | Obsługa ręczna                                                                       |                               |                      |
| 🕂 Nowy 🗋 Podgląd 👔 Właściwości 🗸 Zatwierdź/Odtwierdź 🔍 Podgł    | iz sprawozdanie 🔍 Podpisz wysyłkę 🚀 Wyślij 💼 UPO 🕐 Historia   🗙 Usuń   🔍 Szukaj 🎲 Za | mknij                         |                      |
| Miesiąc Za okres                                                | Tryb Numer Status Weryfikacja XM                                                     | L Nr referencyjny Obsługujący | Ostatnia modyfikacja |
|                                                                 |                                                                                      |                               |                      |
|                                                                 |                                                                                      |                               |                      |

W nowym oknie Jednolity plik kontrolny mamy możliwość wybrania: Roku, Wersji eSF oraz opcji Generowania węzłów.

W pasku narzędzi możemy wykonać działania: Pokaż, Zapisz, Eksportuj, Drukuj, Weryfikacja poprawności XML oraz Zamknij.

Zaznaczamy odpowiednie opcje i klikamy przycisk Pokaż.

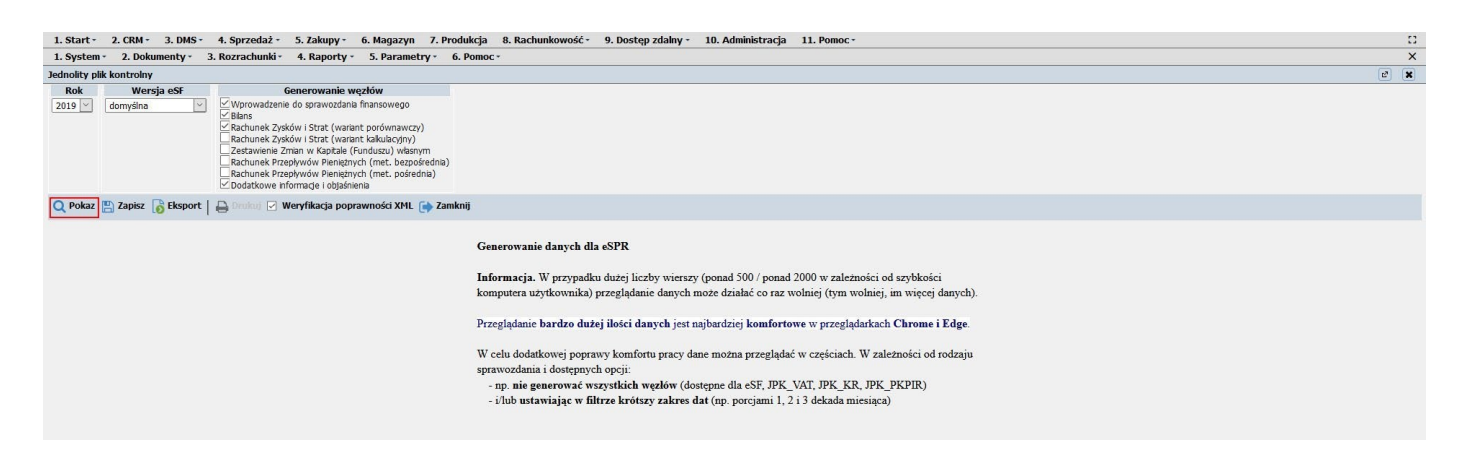

Nowe sprawozdanie zapisujemy przyciskiem Zapisz.

| art - 2. CRM - 3. DMS - 4. Sprzedaż - 5. Zakupy - 6. Magazyn 7. Produkcja 8. Rachunkowość - 9. Dostęp zdalny - 10. Administracja 11. Pomoc -                                                                                                    |   |
|----------------------------------------------------------------------------------------------------|---|
| stem * 2. Dokumenty * 3. Rozrachunki * 4. Raporty * 5. Parametry * 6. Pomoc *                                                                                                    |   |
| ity plik kontrolny                                                                                                    | đ |
| Wersja esf     Generovanik vegów       domyślna     Wytorwatcznie dograwczałan finansowago       Bachunek Zysków i Strat (walant porównawczy)       Rachunek Zysków i Strat (walant porównawczy)       Rachunek Zysków i Strat (walant porównawczy)< |   |
| kaz 🐑 Zapierz 🚡 Eksport   🚔 Onder 🖉 Werfikacja poprawności XML 🐽 Zamknij                                                                                                    |   |
| Wizualizacja e-Sprawozdania Finansowego                                                                                                    |   |
| stkalma                                                                                                    |   |
| hemaLocation = ["http://www.mf.gov.pl/schematy/SF/DefnicjeTypySprawozdanaFnansowe/2018/07/09/JednostkaInnaWZotych JednostkaInnaWZotych(1_yl-2:xsd"]                                                                                                    |   |
| RYERACIA XMI                                                                                                    |   |
| wynik wer/facj stuktury= 'pozytywny' @wynik wer/facj zakresi, dat= 'pozytywny'                                                                                                    |   |
| lone wan filteriti sekresu dat. "Direce onzurordawara oliku teit anodou z obwitaritianim u hum okrasis formatem oliku (kodSustemous) usertistichem)?"                                                                                                    |   |
| (operment) with the second second s                                                                                                    | ( |
| /ops_werynkacj_struktury/ Pik es- jest zgoony ze strukturą ogiczną (xsu), wynikającą ze wskazanego typu (kodsystemowy) i wersj (wersjaschemy) piku es-, bez vizujędu na jej okres obowązywana                                                                                                    |   |
| /ops_cd "NLE oznacza to, że pik zawera poprawne merytorycznie dane, A JEDYNLE że struktura i format danych jest zgodny z jego typem (kodSystemowy) i wersją (wersjaSchemy)"                                                                                                    |   |
| /opis_cd/ 'np. wypełnione są oblgatoryjne (neopcjonalne) pola, właściwy jest format zaokrągień, kod pocztowy ma odpowiednią długość, kolejność i nazwy pól są właściwe ttp.'                                                                                                    |   |
| /atrybuty_z_wygenerowanego_wml "Są to skopowane watości z głównej cześci piku"<br>ØkodSystemowy= "SFJNZ (1)" @wergisSchemy= "1-2" @data_od= "2019-01-01" @data_do= "2019-12-31"                                                                                                    |   |
| lobowapyce_testykde Dane restykdi<br>ØkodSystemowy= SFJB/2 (1)" @werjaSchemy= '1-2' @data_min= '2019-01-01' @data_max= '2019-12-31' @ng_class= '3PK_SF_v1_2' @pik_xsd= '3/mf/lednostkabnaH/Zotych_1_v1-2-ssd"                                                                                                    |   |
| (pomary) w sekundach / megabajtach<br>Oczas_generowana_xm/= 10,0581 Oczas_przygotowana_wakłagi= 10,0471 Oczas_wakłagi_xmi= 11,0761 Oczas_nzem= 11,1811 Orozmiar_piku= 10,1231                                                                                                    |   |

Przed wykonaniem podpisu sprawozdania do KRS należy wykonać jego zatwierdzenie, wybieramy przycisk Zatwierdź/Odtwierdź.

| 1. Start - 2.  | CRM - 3. DMS - 4. Sprzedaż - 5. Zakupy - 6. Ma    | agazyn 7. Produkcja 8. I                                  | Rachunkowość - 9. Dostęp zdalny - | 10. Administracja 11. Pomoc -     |                                  |                  | 0                    |
|----------------|---------------------------------------------------|-----------------------------------------------------------|-----------------------------------|-----------------------------------|----------------------------------|------------------|----------------------|
| 1. System -    | 2. Dokumenty - 3. Rozrachunki - 4. Raporty - 5. I | Parametry * 6. Pomoc *                                    |                                   |                                   |                                  |                  | ×                    |
| Lista sesji    |                                                   |                                                           |                                   |                                   |                                  |                  | e <b>x</b>           |
|                | Okres                                             |                                                           | Data utworzenia                   |                                   |                                  | Sesja            |                      |
| Rok<br>Miesłąc | <u>&gt;</u>                                       | Data od 2020-01-01  Data do 2020-12-31 Okres aktualny rok | ×                                 |                                   | Utworzył<br>Zmodyfikował<br>Tryb |                  |                      |
|                | Obsługa automatyczna                              |                                                           |                                   | Obsługa ręczna                    |                                  |                  |                      |
| + Nowy 👔       | Podgląd 👔 Właściwości 👽 Zatwierdź/Odtwierdź 🔍 Pod | lpisz sprawozdanie 🔍 Podpi                                | sz wysyłkę 🦪 Wyślij 💼 🖙 🕗 Histo   | ria   🗶 Usuń   Q Szukaj 📄 Zamknij |                                  |                  |                      |
| Miesiąc        | Za okres                                          | Tryb N                                                    | umer Status                       | Weryfikacja XML                   | Nr referencyjny                  | Obsługujący      | Ostatnia modyfikacja |
|                | (+) 2019-01-01 - 2019-12-31                       | A                                                         | Zatwierdzony                      | Prawidłowa                        |                                  | lakub Jakubowicz | 2020-12-23 09:32:42  |
|                |                                                   |                                                           |                                   |                                   |                                  |                  |                      |

Na liście operacyjnej zaznaczamy sprawozdanie i wybieramy przycisk Podpisz sprawozdanie.

| 1. Start -  | 2. CRM - 3. DMS - 4. Sprzedaż -  | 5. Zakupy - 6. M     | lagazyn 7. Produkcja    | 8. Rachunkowość -  | 9. Dostęp zdalny -  | 10. Administracja     | 11. Pomoc -    |             |            |                | 0                    |
|-------------|----------------------------------|----------------------|-------------------------|--------------------|---------------------|-----------------------|----------------|-------------|------------|----------------|----------------------|
| 1. System - | 2. Dokumenty - 3. Rozrachunki    | 4. Raporty - 5.      | Parametry * 6. Pomoc    |                    |                     |                       |                |             |            |                | ×                    |
| Lista sesji |                                  |                      |                         |                    |                     |                       |                |             |            |                | e 🗙                  |
|             | Okres                            |                      |                         |                    | Data utworzenia     |                       |                |             |            | Sesja          |                      |
| Rok         | ~                                |                      | Data od 2020-01-01      | <u> </u>           |                     |                       |                | Utworzył    | ~          |                |                      |
| Miesiąc     | ~                                |                      | Data do 2020-12-31      | <u>0</u>           |                     |                       |                | Zmodyfkował | ~          |                |                      |
|             |                                  |                      | Okres aktualny rok      | ~                  |                     |                       |                | Tryb        | ~          |                |                      |
|             |                                  |                      |                         |                    |                     |                       |                |             |            |                |                      |
| _           |                                  |                      |                         | _                  |                     |                       |                |             |            |                |                      |
|             | Obsługa aut                      | omatyczna            |                         |                    |                     | Obsługa ręczna        |                |             |            |                |                      |
| + Nowy      | 👌 Podgląd 👔 Właściwości 🗸 Zatwie | erdź/Odtwierdź 🔍 Poe | odpisz sprawozdanie 🔍 F | odpisz wysyłkę 🦪 W | yślij 💼 UPO 🕘 Histo | oria   🗙 Usuri   Q Sz | ukaj 📑 Zamknij |             |            |                |                      |
| Miesiąc     | Za ok                            | es                   | Tryb                    | Numer              | Status              | Wer                   | yfikacja XML   | Nr re       | ferencyjny | Obsługujący    | Ostatnia modyfikacja |
|             | (+) 2019-01-01 - 2019-12-31      |                      | A                       | Zal                | twierdzony          | Prawidłowa            |                |             | Jal        | kub Jakubowicz | 2020-12-23 09:32:42  |

#### Oznaczone sprawozdanie podpisuje np. właściciel firmy

W nowym oknie Podpisz dokument XML wybieramy Podpisz, następnie w oknie Zaloguj się do urządzenia zabezpieczającego wprowadzamy Hasło urządzenia zabezpieczającego.

| 1. Start - 2. CRM - 3. DMS - 4. Sprzedaż - 5. Zakupy - 6. Magazyn   | 7. Produkcja 8. Rachunkowość - 9. Dostęp zdalny - 10. Administracja 11. Pomoc -                                                  | 0                                                |
|---------------------------------------------------------------------|----------------------------------------------------------------------------------------------------|--------------------------------------------------|
| 1. System • 2. Dokumenty • 3. Rozrachunki • 4. Raporty • 5. Paramet | ry · 6. Pomoc ·                                                                                                    | x                                                |
| Lista sesji                                                         |                                                                                                    | e 🗴                                              |
| Okres                                                               | Data utworzenia                                                                                                    | Sesja                                            |
| Rok 💛 Data<br>Mesac 💛 Data c<br>Okres                               | od 2020-01-01                                                                                                    | Utivorzył   Zmodyfikował  Tryb                   |
| Obsługa automatyczna                                                | Obsługa ręczna                                                                                                    |                                                  |
| 🕂 Nowy 🔯 Podgląd 👔 Właściwości 🖌 Zatwierdź/Odtwierdź 🔍 Podpisz spra | awozdanie 🔍 Podpisz wysyłkę 🚀 Wyślij 💼 💷 🧿 Historia   🗙 Usuri   🔍 Szukaj 📦 Zamknij                                               |                                                  |
| Miesiąc Za okres                                                    | Tryb Numer Status Weryfikacja XML                                                                                                | Nr referencyjny Obsługujący Ostatnia modyfikacja |
| (+) 2019-01-01 - 2019-12-31                                         | A Zatwierdzony Prawidłowa                                                                                                    | Jakub Jakubowicz 2020-12-23 09:32:42             |
|                                                                     | Proszę czekać  Proszę czekać  Podany plik XML nie zawiera żadnych informacji o stylach z nim związanych. Poniżej wyśw dokumentu. | vietlone jest drzewo                             |

Kolejno wybieramy z Listy certyfikatów odpowiedni certyfikat, operację zatwierdzamy przyciskiem OK.

| onrad Kowalski HEUTHES CA 2 00:236 | 00.05.0004     |
|------------------------------------|----------------|
|                                    | 36  20.05.2021 |
|                                    |                |

Po wykonaniu podpisu w nowym oknie system ISOF poinformuje o prawidłowości podpisu komunikatem "Podpisano pomyślnie. Dodano nową wersję dokumentu".

| 1 Charles 1    |                                               | Manager 7 Dece                                      | hubein o Dashualanu                                                                                                    |                                                                                                    | 0 Administration 11 Decem           |                                  |                  |                      |
|----------------|-----------------------------------------------|-----------------------------------------------------|----------------------------------------------------------------------------------------------------|----------------------------------------------------------------------------------------------------|-------------------------------------|----------------------------------|------------------|----------------------|
| 1. Start* 1    | 2. Dokumenty * 3. Rozrachunki * 4. Raporty *  | 5. Parametry - 6.                                   | Pomoc -                                                                                                    | osc * 9. Dostęp zdainy * 1                                                                                                    | o. Administracja 11. Pomoc.*        |                                  |                  | X                    |
| Lista sesii    |                                               | ,                                                   |                                                                                                    |                                                                                                    |                                     |                                  |                  | 27 36                |
| ,-             | Okres                                         |                                                     |                                                                                                    | Data utworzenia                                                                                                    |                                     |                                  | Sesja            |                      |
| Rok<br>Miesłąc | ×<br>×                                        | Data od 2020-0:<br>Data do 2020-1:<br>Okres aktualr | 1-01 📫<br>2-31 📫<br>ny rok 🕑                                                                                                    |                                                                                                    |                                     | Utworzył<br>Zmodyfikował<br>Tryb | ×<br>×<br>×      |                      |
|                | Obsługa automatyczna                          |                                                     |                                                                                                    | Ob                                                                                                    | isługa ręczna                       |                                  |                  |                      |
| + Nowy         | Podgląd 👔 Właściwości 🛹 Zatwierdź/Odtwierdź 🔍 | Podpisz sprawozdani                                 | e 🔍 Podpisz wysyłkę                                                                                                    | 🖉 Wyślij 💼 👓 🕑 Historia                                                                                                    | 🛛 🗶 📾 🔤 📿 Szukaj 📑 Zamknij          |                                  |                  |                      |
| Miesiąc        | Za okres                                      | Tryb                                                | Numer                                                                                                    | Status                                                                                                    | Weryfikacja XML                     | Nr referencyjny                  | Obsługujący      | Ostatnia modyfikacja |
|                | (+) 2019-01-01 - 2019-12-31                   | Α                                                   |                                                                                                    | Zatwierdzony                                                                                                    |                                     |                                  | Jakub Jakubowicz | 2020-12-23 09:32:42  |
|                |                                               | P                                                   | odpisz dokument XML                                                                                                    |                                                                                                    |                                     | e 🗙                              |                  |                      |
|                |                                               | 2                                                   | Podpisz 🧯 Właściwości 🤅                                                                                                    | Zamknij                                                                                                    |                                     |                                  |                  |                      |
|                |                                               |                                                     | := 0 + 0                                                                                                    |                                                                                                    | semilei                             |                                  |                  |                      |
|                |                                               |                                                     |                                                                                                    | V D * V SPOKAZ ZANA                                                                                                    | (czniki                             |                                  |                  |                      |
|                |                                               | P                                                   | odany plik XML nie zav<br>okumentu.                                                                                                    | wiera żadnych informacji o sty                                                                                                    | lach z nim związanych. Poniżej wyśw | ietlone jest drzewo              |                  |                      |
|                |                                               |                                                     | <tos:jednostkal<br>SF/DefinicjeTyp</tos:jednostkal<br>                                                                                                    | isano pomyślnie. Dodano nową wers                                                                                                    | aję dokumentu.                      |                                  |                  |                      |
|                |                                               |                                                     | - <tns:naglowe<br><dtsf:okre:<br><dtsf:okresdo>20<br/><dtsf:datasporza< th=""><th>019-12-31</th></dtsf:datasporza<></dtsf:okresdo><br/>dzenia&gt;2020.12-16<th>taSnorzadzenia&gt;</th><th>ОК</th><th></th><th></th></dtsf:okre:<br></tns:naglowe<br>                | 019-12-31                                                                                                    | taSnorzadzenia>                     | ОК                               |                  |                      |
|                |                                               |                                                     | <jin:kodsprawoz<br>wersjaSchemy="1<br/><jin:wariantspra< th=""><th>dania kodSystemowy="SFJI<br/>-2"&gt;SprFinJednostkaInnaWZI<br/>wozdania&gt;1<th>NZ (1)"<br/>otych<br/>rawozdania&gt;</th><th></th><th></th><th></th></th></jin:wariantspra<></jin:kodsprawoz<br> | dania kodSystemowy="SFJI<br>-2">SprFinJednostkaInnaWZI<br>wozdania>1 <th>NZ (1)"<br/>otych<br/>rawozdania&gt;</th> <th></th> <th></th> <th></th> | NZ (1)"<br>otych<br>rawozdania>     |                                  |                  |                      |
|                |                                               |                                                     | - <tns:wprowadzenie<br>-<tns:p_1><br/>-<tns:p_1a></tns:p_1a></tns:p_1></tns:wprowadzenie<br>                                                                                                    | DoSprawozdaniaFinansoweg                                                                                                    | 20>                                 |                                  |                  |                      |
|                |                                               | <                                                   | s dfel-Nazwa                                                                                                    | FIRMUZELIH Ian Kowaleki Sn                                                                                                    | A V V C'UIGE NALMAR BILLING         | 3                                |                  |                      |

Po wykonaniu podpisu, w kolejnym etapie wybieramy Podpisz wysyłkę. Procedura podpisu wysyłki odbywa się w ten sam sposób jak podpis sprawozdania.

| 1. Start - 2. CRM - 3. DMS - 4. Sprzedaż - 5. Zakupy - 6. Magazyn 7   | 7. Produkcja 8. Rachunkowość -                                                                                                    | 9. Dostęp zdalny - 1                                                                                                    | 0. Administracja 11. Pomoc -                                                                                                    |                                  |                  | 0                    |
|-----------------------------------------------------------------------|----------------------------------------------------------------------------------------------------|----------------------------------------------------------------------------------------------------|----------------------------------------------------------------------------------------------------|----------------------------------|------------------|----------------------|
| 1. System · 2. Dokumenty · 3. Rozrachunki · 4. Raporty · 5. Parametry | * 6. Pomoc *                                                                                                    |                                                                                                    |                                                                                                    |                                  |                  | ×                    |
| Lista sesji                                                           |                                                                                                    |                                                                                                    |                                                                                                    |                                  |                  | e 🗶                  |
| Okres                                                                 |                                                                                                    | Data utworzenia                                                                                                    |                                                                                                    |                                  | Sesja            |                      |
| Rok Data of 2<br>Mesiąc V Obta of 2<br>Okres (                        | 2020-01-01 📫<br>2020-12-31 📫<br>aktualny rok 💌                                                                                                    |                                                                                                    |                                                                                                    | Utworzył<br>Zmodyfikował<br>Tryb | 2 2 2            |                      |
| Obsługa automatyczna                                                  |                                                                                                    | Ob                                                                                                    | sługa ręczna                                                                                                    |                                  |                  |                      |
| 🕂 Nowy 🗋 Podgląd 👔 Właściwości 🗸 Zatwierdź/Odtwierdź 🔍 Podpisz spraw  | ozdanie 🔍 Podpisz wysyłkę 🚀 V                                                                                                    | Vyślij 💼 👓 🕐 Historia                                                                                                    | 🛛 🗶 Usuri 📔 📿 Szukaj 📑 Zamknij                                                                                                    |                                  |                  |                      |
| Miesiąc Za okres T                                                    | iryb Numer                                                                                                    | Status                                                                                                    | Weryfikacja XML                                                                                                    | Nr referencyjny                  | Obsługujący      | Ostatnia modyfikacja |
| (+) 2019-01-01 - 2019-12-31                                           | A S                                                                                                    | prawozdanie podpisane                                                                                                    | Prawidłowa                                                                                                    |                                  | Jakub Jakubowicz | 2020-12-23 09:54:50  |
|                                                                       | CLPater Without (42.<br>* 1 Construction of the second second secon | Algorithm="SHA-256"<br>Algorithm="SHA-256"<br>Algorithm="SHA-256"<br>Algorithm="SHA-256"<br>Salgorithm="SHA-256"<br>Algorithm="SHA-256"<br>Algorithm="SHA-256"<br>Algorithm="SHA-256"<br>Algorithm="SHA-256"<br>Salgorithm="SHA-256"<br>Salgorit | szę czekać<br>szaki<br>s encoding="Base64">JAThvmndRC<br>Tvne="zin">=SPR sml zipdzimi zabezpieczjac ×<br>c 0ZfhnHY=<<br>0ZfhnHY= DZfhzHY= DZfhzHY= Cancel Zo9IU7060U9gGw/ZUXdKHqfPJqRI | 3/√7a73KID0rA== ^<br>><br>       |                  |                      |

Następnie zostaniemy poinformowani o możliwości wysłania sprawozdania do urzędu.

| tom = 2 Dokumontus 2 Pozrachunkis 4 Panor       | ture 5 Darametrure 6 Domocre                               | ic 5. bostop zumity zo. Po  | innstracja 11. Pomoc.      |                                  |                  |                      |
|-------------------------------------------------|------------------------------------------------------------|-----------------------------|----------------------------|----------------------------------|------------------|----------------------|
| cii                                             | y * 5. Parametry * 6. Pomoc *                              |                             |                            |                                  |                  | 18                   |
| Okres                                           |                                                            | Data utworzenia             |                            |                                  | Sesia            |                      |
| <u>v</u><br>v                                   | Data od 2020-01-01  Data do 2020-12-31 Corres aktualny rok |                             |                            | Utworzył<br>Zmodyfikował<br>Tryb | <u>×</u><br>×    |                      |
| Obsługa automatyczna                            |                                                            | Obsługa                     | reczna                     |                                  |                  |                      |
| wy 🔀 Podgląd 👔 Właściwości 🧹 Zatwierdź/Odtwierc | Iź 🔍 Podpisz sprawozdanie 🔍 Podpisz wysyłkę 🧹              | 🛚 Wyślij 💼 💷 🕐 Historia   🗙 | useni   Q Szukaj 📑 Zamknij |                                  |                  |                      |
| ariac Za okras                                  | Tada Numor                                                 | Statur                      | Wonyfikacia XMI            | Nr mforoncyiny                   | Obstumijacy      | Octatnia modufikacia |
| (+) 2010-01-01 - 2010-12-31                     | a numer                                                    | Sprawozdanie podpisane      | Prawidiowa                 | in referency his                 | Jakub Jakubowicz | 2020-12-23 00-54-50  |
|                                                 |                                                            |                             | ОК                         |                                  |                  |                      |
|                                                 |                                                            |                             |                            |                                  |                  |                      |
|                                                 |                                                            |                             |                            |                                  |                  |                      |
|                                                 |                                                            |                             |                            |                                  |                  |                      |
|                                                 |                                                            |                             |                            |                                  |                  |                      |

Aby wysłać sprawozdanie do urzędu, wybieramy przycisk Wyślij.

| Okres     Data do 2020-01-01     Data utworzenia       ok     v     Data do 2020-02-01     v       Data do 2020-12-31     v     Zmod/filowal     v       Okres     aktualny rok     v     Tryb     v       Obsługa automatyczna     Obsługa ręczna     v     v                                                                                                    |
|----------------------------------------------------------------------------------------------------|
| ac Data do 2020-1:01 Utworry!<br>ac Data do 2020-1:23<br>Otres abtualny rok<br>Otres abtualny rok<br>Obsługa automatyczna<br>tempe Dedabul ± Włościwóć _ 27 temper// Otresie / € Dedater menałła Włości @ 0. Sudat @ 2 zaństał                                                                                                    |
| Construction of the second second secon |
| Obsługa automatyczna Obsługa ręczna Obsługa ręczna                                                                                                    |
| Obsługa automatyczna Obsługa ręczna<br>wsz. Diedelod 2. Włościwski / Dodnier zneswordznie / Bodnier wszeko / web / w teoris / w teoris / w teoris / zmłosi                                                                                                    |
| uur 🗅 Dodahd 🗄 Whatean a zhuiwairt (Adhuiarti (). Bodair ranwardania (). Bodair runwika 🗹 Wudii 📾 🖂 🖉 Wudii 📾 🖂 Shuirt 🕞 Shukai 🕞 Zhukai                                                                                                    |
|                                                                                                    |
| u 🐻 Londida J miserulori 🔨 serusi et londus a la londus a la londus di la la la la la la la la la la la la la                                                                                                    |
| ssiąc Za okres Tryb Numer Status Weryfikacja XML Nr referencyjny                                                                                                    |
|                                                                                                    |

Po wysłaniu sprawozdania do urzędu system ISOF poinformuje o prawidłowości procesu komunikatem "Dokumenty wysłane do urzędu".

| 1. System 2. Sokamety 2. Somety 6. Somety 6. Somety 6. Somety 7. Somety 6. Somety 7. Somety 7. S | 1. Start - 2. CRM - 3. DMS - 4. Sprzedaż - 5. Zakupy - | 6. Magazyn 7. Produkcja 8. Rachu                           | nkowość - 9. Dostęp zdalny - 1                | 0. Administracja 11. Pomoc -  |                                  |             | 0                    |
|----------------------------------------------------------------------------------------------------|--------------------------------------------------------|------------------------------------------------------------|-----------------------------------------------|-------------------------------|----------------------------------|-------------|----------------------|
| Lie a sej unit de ci 2000-10 a contracenia de la de ci 2000-12 a contracenia de la de ci 2000-12 a contracenia de la de ci 2000-12 a contracenia de la de ci 2000-12 a contracenia de la de ci 2000-12 a contracenia de la de ci 2000-12 a contracenia de la decisión recenia de la decisión recenia de    | 1. System - 2. Dokumenty - 3. Rozrachunki - 4. Raporty | <ul> <li>5. Parametry * 6. Pomoc *</li> </ul>              |                                               |                               |                                  |             | ×                    |
| Okres         Data do 2000-00 - 00 - 00 - 00 - 00 - 00 - 00                                                                                                    | Lista sesji                                            |                                                            |                                               |                               |                                  |             | e *                  |
| Obeluga automatyczna       Obeluga regzna         If Nowy C Podplad j Młaśchwośd v Zatwierti/ Odtwiertić & Podpisz wynykłe & Wydła jim O Historia X Q Stukaj & Zaminiji       If referencyjny       Obelugający       Ostalujący       Ostalujący         Plesajc       Za okes       Tryb       Humer       Status       Weryfilozga XHL       If referencyjny       Obelugający       Ostalujący       Ostalującającającającającającającającającająca                                                                                                    | Okres<br>Rok v<br>Mesąc v                              | Data od 2020-01-01  Data do 2020-12-31  Okres aktualny rok | Data utworzenia                               |                               | Utworzył<br>Zmodyfikował<br>Tryb | Sesja       |                      |
| I Novy C Podpik j Właściwski  Zawierski / Odpika: sprzwozdanie  Q Podpika: sprzwozdanie  Q Podpika: j Wydły 2000 + Estots Weryfikacja XHL Kreferencyjny Obsłupujący Odstatnia modyfikacja (+) 2019-01-01 - 2019-12-31 A Sprzwozdanie podpisone Przwałkowa Dobugujący Odstatnia modyfikacja Dobugujący Odstatnia modyfikacja Dobugujący Odstatnia modyfikacja XHL Kreferencyjny Obsłupujący Odstatnia modyfikacja Dobugujący (+) 2019-01-01 - 2019-12-31 A Sprzwozdanie podpisone Przwałkowa Dobugujący Odstatnia modyfikacja Dobugujący Odstatnia modyfikacja Dobugujący Odstatnia Dobugujący Odstatnia Dobugujący Odstatnia modyfikacja Dobugujący Odstatnia Dobugujący Odstatnia Dobugujący Odstatnia Modyfikacja Dobugujący Odstatnia Dobugujący Odstatnia D    | Obsługa automatyczna                                   |                                                            | Ob                                            | sługa ręczna                  |                                  |             |                      |
| Mesage       Topb       Numer       Status       Weryfläcja X91L       Nitr efferencyjny       Obsługujący       Ostatua modyflácja         (+) 2019-01-01 - 2019-12-31       A       Sprewczdanie podpisane       Frewnictowa       Jakub Jakubowicz       2020-12-23 09:541:00                                                                                                    | 🕂 Nowy 📄 Podgląd 👔 Właściwości 🖌 Zatwierdź/Odtwierdź   | 🔍 Podpisz sprawozdanie 🔍 Podpisz wys                       | włkę 🚀 Wyślij 💼 🚥 🕑 Historia                  | 🛛 🗶 Kami 📔 🔍 Szukaj 📑 Zamknij |                                  |             |                      |
| (+) 2019-01-01 - 2019-12-31     A     Sprawozdanie podpisone     Prewidłowa     Jakub Jakubowicz     2020-12-23 09:54:50                                                                                                    | Miesiąc Za okres                                       | Tryb Numer                                                 | Status                                        | Weryfikacja XML               | Nr referencyjny                  | Obsługujący | Ostatnia modyfikacja |
|                                                                                                    |                                                        |                                                            | <b>Uwaga!</b><br>Dokumenty wysłane do urzędu. |                               | OK                               |             |                      |
|                                                                                                    |                                                        |                                                            |                                               |                               |                                  |             |                      |

Ustawienia nazwy certyfikatu, ID dokumentu/folderu DMS, w którym mają być zapisywane dokumenty związane z wysyłką do JPK, adresu bramki Ministerstwa Finansów do wysyłania dokumentów JPK oraz statusu walidacji sesji jpk znajdziemy w menu Administracja - Ustawienia systemu - Opcje systemu.

| ~ |
|---|
| X |
|   |
|   |
|   |

| Nazwa:  | jpk_certyfikat                                                   |
|---------|------------------------------------------------------------------|
| Wartość | jpkmf_test.pem                                                   |
| Opis:   | Nazwa certyfikatu (jpkmf_test.(cer pem)) lub jpkmf.<br>(cer pem) |
|         |                                                                  |

| Nazwa:   | ]pk_aok_ia                                                                                    |
|----------|-----------------------------------------------------------------------------------------------|
| Wartość: | 20915                                                                                         |
| Opis:    | ID dokumentu/folderu DNS, w którym mają być zapisywane<br>dokumenty związane z wysyłką do JPK |
|          | OK Powrót                                                                                     |

I

|                            | 2 🗶                                                                                                    | Ø                                                                                                    |
|----------------------------|----------------------------------------------------------------------------------------------------|----------------------------------------------------------------------------------------------------|
| Nazwa:<br>Wartość<br>Opis: | jpk_mf_adres<br>:- https://test-e-dokumenty.mf.gov.pk<br>Adres bramki Ministerstwa Finansów do wysyłania<br>dokumentów JPK. Bramka testowa - https://test-<br>e-dokumenty.mf.gov.pl/api/Storage/, Bramka produkcyjna -<br>https://e-dokumenty.mf.gov.pl/api/Storage/ | Nazwa: jpk_xsd_walidacja<br>Wartość: 1<br>Czy pokazywać status walidacji sesji jpk z odpowiadającymi<br>xsd ?<br>Opis: |
|                            | OK Powrót                                                                                                    | OK Powrót                                                                                                    |

D dokumentu/folderu DMS, w którym zapisywane są dokumenty związane z wysyłką.

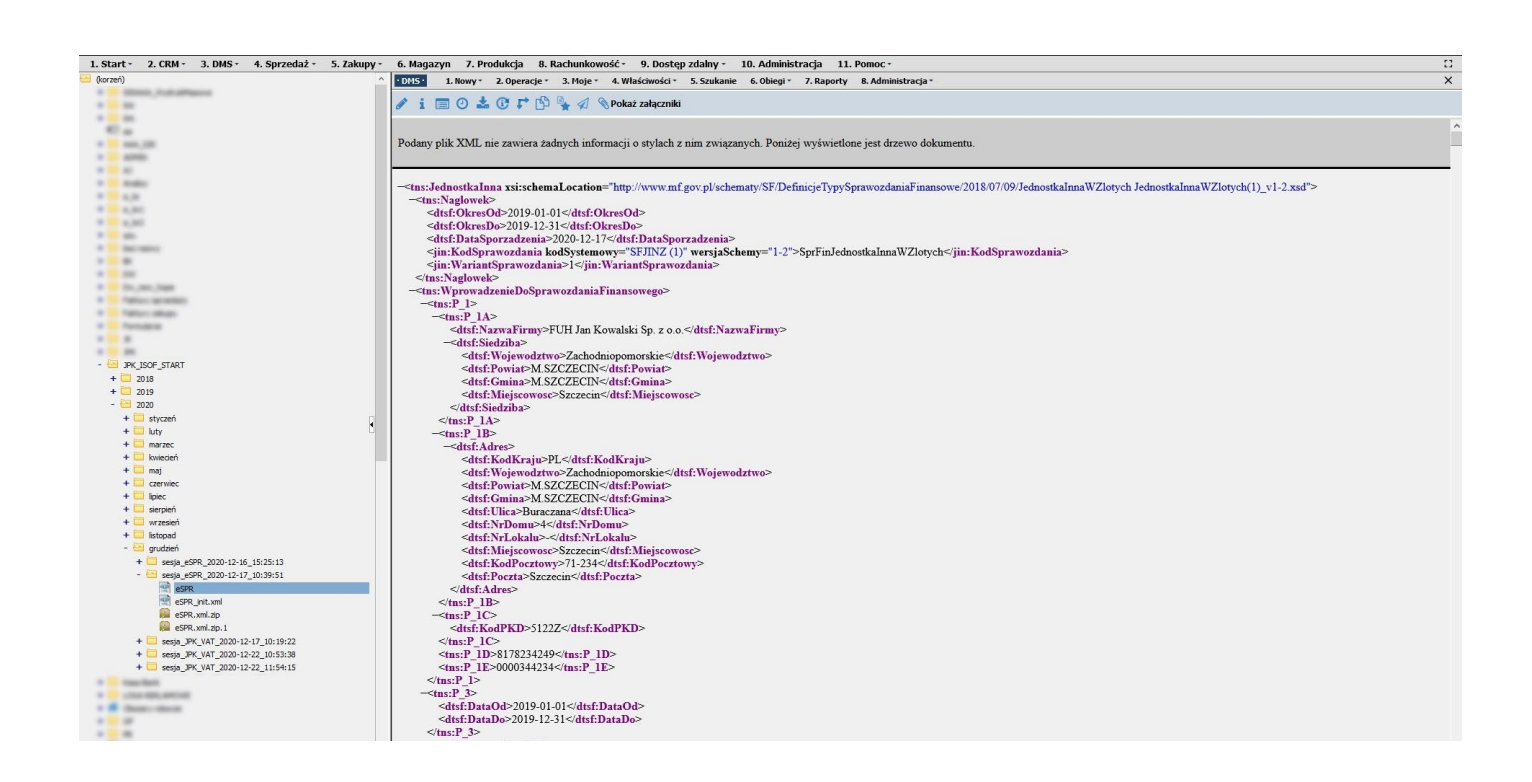